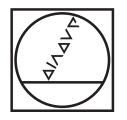

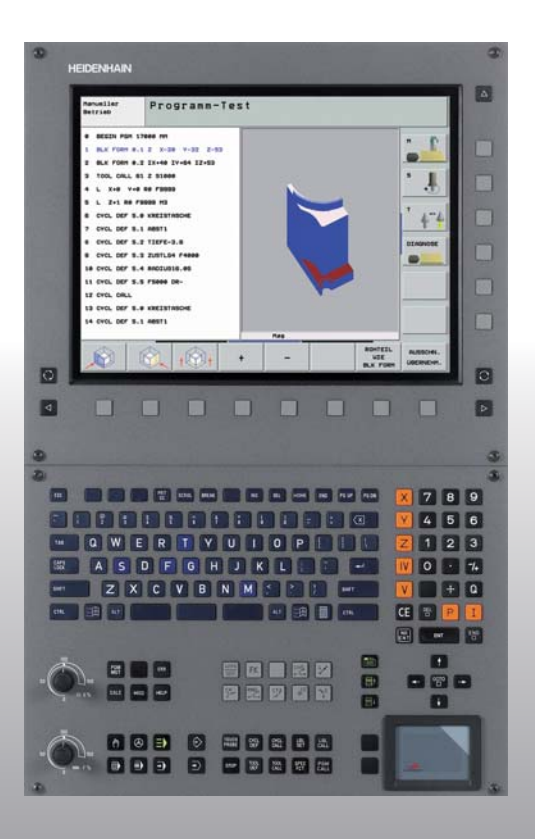

# HEIDENHAIN

#### Průvodce Popisný dialog

# **iTNC 530**

NC-software 340 490-xx 340 491-xx 340 492-xx 340 493-xx 340 494-xx

Česky (cs) 9/2006

# Průvodce

... je pomůcka programátora řídicího systému iTNC 530, ve zkráceném podání. Úplný návod na programování a obsluhu TNC naleznete v Příručce pro uživatele. Tam můžete také nalézt informace týkající se

- Programování s Q-parametry;
- Centrálního zásobníku nástrojů;
- Korektur 3D-nástrojů;
- Proměřování nástrojů.

#### Symboly používané v Průvodci

Důležité informace jsou v Průvodci opatřeny následujícími symboly:

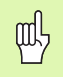

Důležitý pokyn!

|   | 6  |                       |
|---|----|-----------------------|
| 1 | /! | $\boldsymbol{\Sigma}$ |

Varování: v případě nedodržení vzniká pro obsluhu nebo stroj nebezpečí!

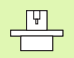

Stroj a TNC musí být pro popsané funkce připraveny výrobcem stroje!

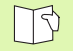

Kapitoly v Příručce pro uživatele. Zde najdete podrobné informace k danému tématu.

| Řídicí systém                                | NC-software číslo |
|----------------------------------------------|-------------------|
| iTNC 530                                     | 340 490-03        |
| iTNC 530, exportní verze                     | 340 491-03        |
| iTNC 530 pod Windows 2000                    | 340 492-03        |
| iTNC 530 pod Windows 2000,<br>exportní verze | 340 493-03        |
| Programovací pracoviště<br>iTNC 530          | 340 494-03        |

# Obsah

| Průvodce                                    | 3   |
|---------------------------------------------|-----|
| Základy                                     | 5   |
| Najetí a opuštění obrysu                    | 16  |
| Dráhové funkce                              | 22  |
| Volné programování obrysu FK                | 31  |
| Podprogramy a opakování částí programu      | 41  |
| Práce s cykly                               | 44  |
| Cykly pro zhotovování otvorů a závitů       | 46  |
| Kapsy, čepy (ostrůvky) a drážky             | 63  |
| Rastr bodů                                  | 72  |
| SL-cykly                                    | 74  |
| Cykly pro plošné frézování (řádkování)      | 85  |
| Cykly pro transformaci (přepočet) souřadnic | 89  |
| Speciální cykly                             | 97  |
| Funkce PLANE (voliteIný software 1)         | 101 |
| Zpracování souborů DXF (volitelný software) | 114 |
| Grafika a indikace stavu                    | 115 |
| Programování podle DIN/ISO                  | 118 |
| Přídavné funkce M                           | 124 |

# Základy

#### Programy/Soubory

Viz "Programování, správa souborů".

Programy, tabulky a texty ukládá TNC do souborů. Označení souboru se skládá ze dvou částí:

| PROG20          | .н                 |
|-----------------|--------------------|
| Jméno souboru   | Typ souboru        |
| Maximální délka | Viz tabulka vpravo |

| Soubory v TNC                                                                                                    | Тур                                            |
|----------------------------------------------------------------------------------------------------|------------------------------------------------|
| <b>Programy</b><br>ve formátu HEIDENHAIN<br>ve formátu DIN/ISO                                                                                                   | .H<br>.I                                       |
| <b>Programy smarT.NC</b><br>Jednotkový program<br>Obrysový program<br>Tabulky bodů                                                                               | .HU<br>.HC<br>.HP                              |
| <b>Tabulky pro</b><br>Nástroje<br>Výměníky nástrojů<br>Palety<br>Nulové body<br>Body<br>Předvolby (vztažné body)<br>Řezné podmínky<br>Řezné materiály, materiály | .T<br>.TCH<br>.P<br>.D<br>.PNT<br>.CDT<br>.TAB |
| <b>Texty jako</b><br>Soubory ASCII<br>Soubory NÁPOVĚDY                                                                                                    | .A<br>.CHM                                     |

#### Vytvoření nového programu obrábění

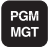

- Zvolte adresář, do kterého se má program uložit.
- Zadejte nový název programu, potvrďte klávesou ZADÁNÍ.
- Zvolte měrové jednotky: stiskněte softklávesu MM nebo PALCE. TNC přejde do okna programu a zahájí dialog k definování **BLK-FORM** (neobrobený polotovar).
- Zadejte osu vřetena.
- Zadejte po sobě souřadnice X, Y a Z MIN-bodu.
- Zadejte po sobě souřadnice X, Y a Z MAX-bodu.

#### 1 BLK FORM 0,1 Z X+0 Y+0 Z-50

#### 2 BLK FORM 0.2 X+100 Y+100 Z+0

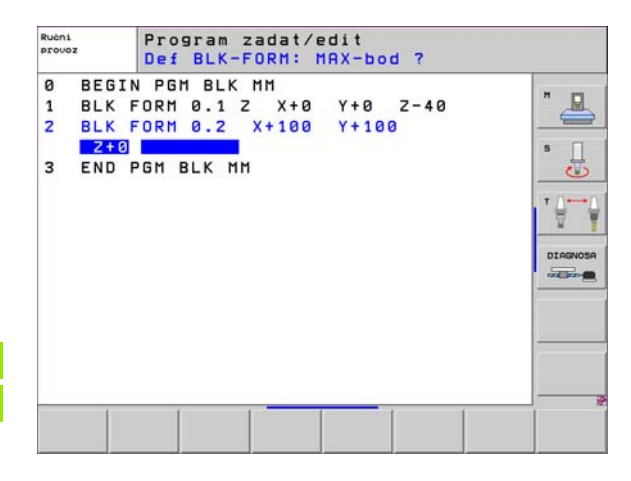

#### Definice rozdělení obrazovky

B

Viz "Úvod, iTNC 530".

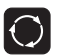

Zobrazí softklávesy pro určení rozdělení obrazovky.

| Druh provozního režimu                   | Obsah obrazovky            |                       |
|------------------------------------------|----------------------------|-----------------------|
| Ruční provoz/Elektrické<br>ruční kolečko | Polohy                     | Posice                |
|                                          | Polohy vlevo, stav vpravo  | Stav<br>+<br>posice   |
| Polohování s ručním<br>zadáním           | Program                    | program               |
|                                          | Program vlevo, stav vpravo | Stav<br>+<br>programu |

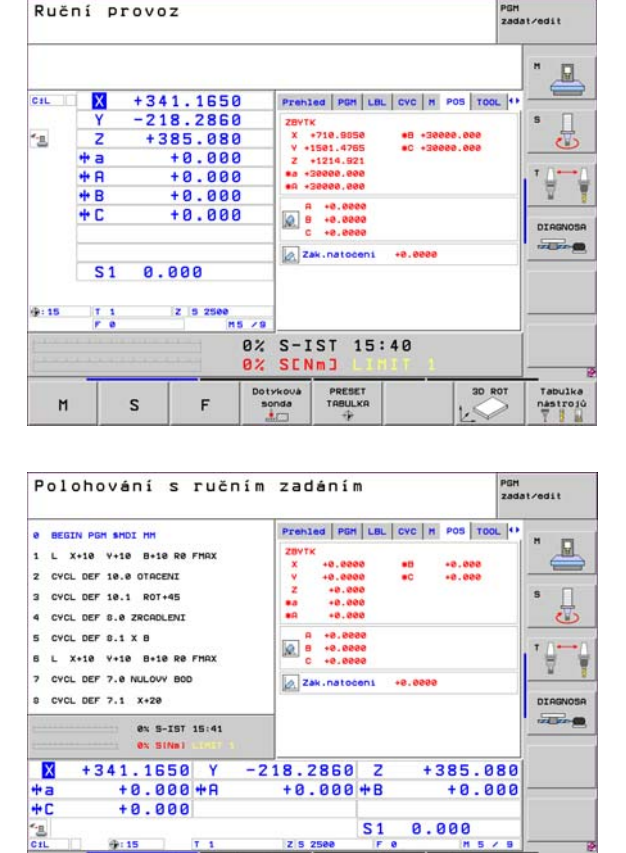

Stav

transfor.

souradnic

STATUS OF

OVERVIEU

Stav

POS.

Stav

nastroj

Základy

畜

| Druh provozního režimu                                       | Obsah obrazovky                               | Program/provoz plynule                                                                                                    | PGH<br>zadat/edit                     |
|--------------------------------------------------------------|-----------------------------------------------|----------------------------------------------------------------------------------------------------|---------------------------------------|
| Plynulé provádění<br>programu Provádění<br>programu po bloku | Program                                       | 0 BEGIN PDH 17011 MM<br>1 BLK FORM 0.1 Z X-80 V-70 Z-20<br>2 BLK FORM 0.2 X+130 V+50 Z+45                                                                                                    | <u>"</u>                              |
| Testování programu                                           | Program vlevo, členění programu vpravo.       | 3 TOOL CALL 9 Z 39540<br>8kC8 4 L X-50 Y-92 Z-20 RC F1000 H3<br>5 L X-50 Y-92 Z-10 RR<br>5 RND R20                                                                                                    |                                       |
|                                                              | Program vlevo, stav vpravo                    | 7 L X-70 V-50 Z-10<br>8 C X-70 V-50 Z-10<br>9 C X-70 V-50<br>9 STABU<br>9 STABU<br>9 |                                       |
|                                                              | Programové odkazy,<br>grafika vpravo          | arika<br>+ 341.1650 Y -218.2860 Z +385.<br>+ a +0.000 + A +0.000 + B +0.<br>+ C +0.000 - 51 0 000                                                                                                    | 080                                   |
|                                                              | Grafika                                       | CIL 1:15 T 1 ZIS 2560 F 0 IN 5<br>afika Začátsk Konec Strana Strana VÝPOCET TEST TA<br>POUZITI TA<br>BLOKU NASTRON                                                                                                    | bulka Tabulka<br>nástrojú<br>1.bodú T |
| Program zadat/editovat                                       | Program                                       | rogram<br>Rušni Program zadat/edit                                                                                                    |                                       |
|                                                              | Program vlevo, členění programu vpravo.       | ekce<br>• 8 BEGIN PDR ENGERK IM<br>• 1 BLK FORM 0.1 Z X-00 Y-00 Z-20<br>2 BLK FORM 0.2 X-00 Y-00 Z+0                                                                                                    | " 🚨                                   |
|                                                              | Program vlevo,<br>programovací grafika vpravo | arika<br>+ 2 TOOL CALL 5 Z 54000<br>4 L 2-50 R0 FMOX M3<br>5 L X-8 V-9 88 FMOX<br>5 L X-8 0-98 FMOX                                                                                                    |                                       |
|                                                              | Program vlevo, čárová<br>grafika 3D vpravo    | 0         L         C=0 R0 FTMA           OGRAH         7         FPGL X-08 V-80           8         FL         PR-22.5         PA+08 RL F750           9         FC DR+ R22.5         CLS0+         CCV+0           10         FC DR+ R22.5         CLS0+         CCV+0           11         FL         X+2         V+SS LEXIS         RV+90           12         FSLECTZ         13         FL         LEXIS         RV+0                                                                                                    | DIAGNOSA                              |

Zacátek

Konec

Strana

Hledej

START

Strana

Start Po bloku RESET + START

8

#### Pravoúhlé souřadnice - absolutně

Rozměrové údaje se vztahují k aktuálnímu nulovému bodu. Nástroj pojíždí **v** absolutních souřadnicích.

#### Osy programovatelné v NC-bloku

Přímkový pohyb5 libovolných osPohyb v kruhu2 lineární osy v jedné rovině nebo<br/>3 lineární osy s cyklem 19 ROVINA OBRÁBĚNÍ

#### Pravoúhlé souřadnice - přírůstkově

Rozměrové údaje se vztahují k naposledy naprogramované poloze nástroje. Nástroj pojíždí **o** přírůstky souřadnic.

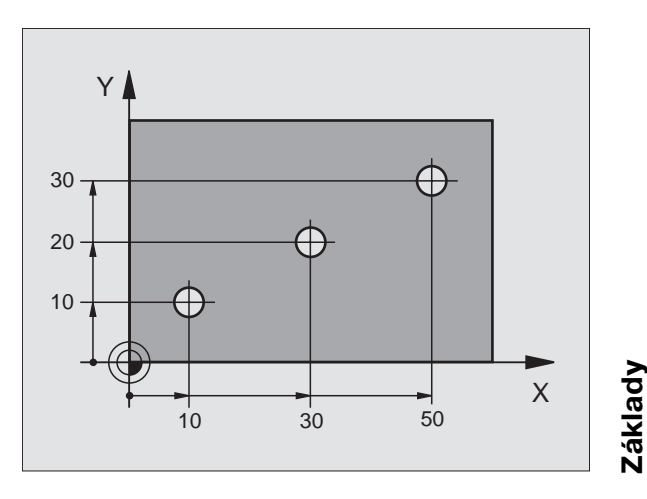

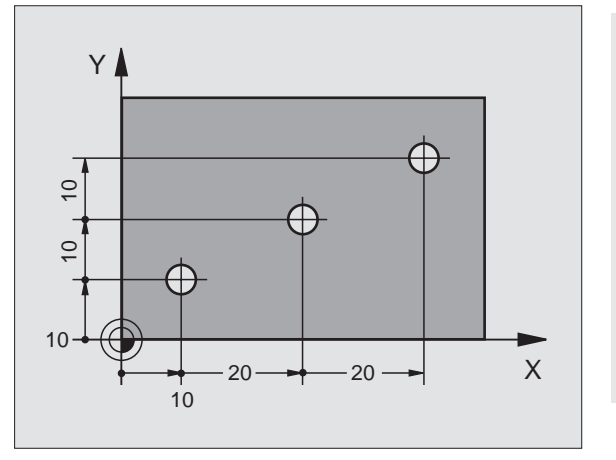

9

#### Střed kruhu a pól: CC

Pro naprogramování kruhové dráhy pomocí dráhové funkce C Seite 26 musíte zadat střed kruhu CC. Jinak se CC používá jako pól pro rozměrové údaje v polárních souřadnicích.

**CC** se definuje v pravoúhlých souřadnicích.

Absolutně definovaný střed kruhu nebo pól **CC** se vždy vztahuje k momentálně aktivnímu nulovému bodu.

Přírůstkově definovaný střed kruhu nebo pól **CC** se vždy vztahuje k naposledy naprogramované poloze nástroje.

# Základy

#### Vztažná osa úhlu

Úhly, jako je úhel polárních souřadnic **PA** a úhel natočení **ROT** se vztahují ke vztažné ose.

| Pracovní rovina | Vztažná osa a směr 0 ° |
|-----------------|------------------------|
| X/Y             | +X                     |
| Y/Z             | +Y                     |
| Z/X             | +Z                     |

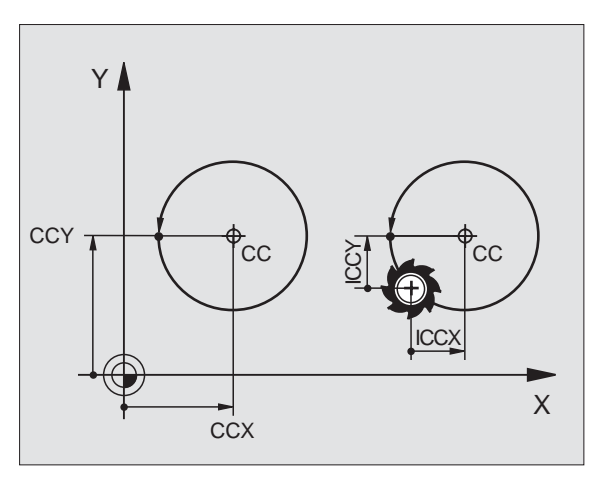

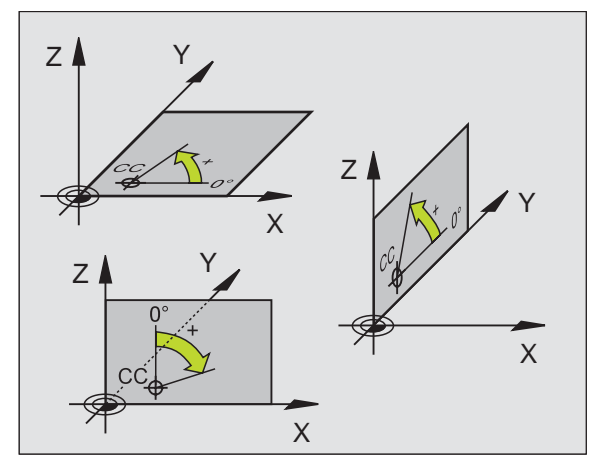

#### Polární souřadnice

Rozměrové údaje v polárních souřadnicích se vztahují k pólu **CC**. Poloha

je v pracovní rovině definována pomocí:

- rádiusu polárních souřadnic PR = vzdálenost dané pozice od pólu CC.
- úhlu polárních souřadnic PA = úhel od vztažné osy úhlu k dráze CC - PR.

#### Přírůstkové rozměry

Přírůstkové rozměry v polárních souřadnicích se vztahují k naposledy naprogramované poloze.

#### Programování polárních souřadnic

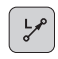

Zvolte dráhovou funkci

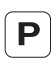

- Stiskněte klávesu P
- Odpovězte na otázky

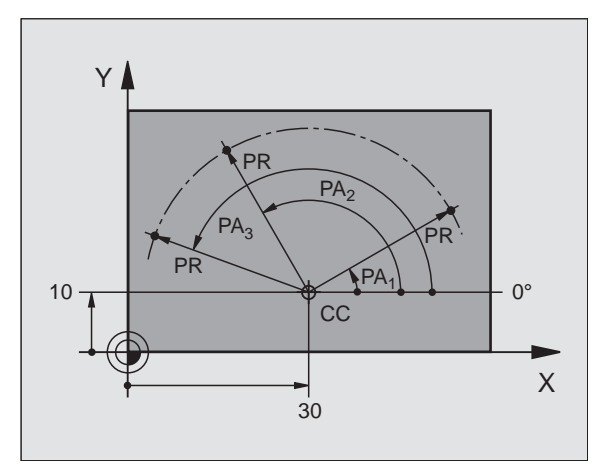

#### Definice nástrojů

#### Nástrojová data

Každý nástroj je označen číslem od 0 do 254. Když pracujete s tabulkami nástrojů, můžete používat i vyšší čísla a kromě toho zadávat názvy nástrojů.

#### Zadání dat nástroje

Nástrojová data (délka L a rádius R) se mohou zadávat:

ve formě tabulky nástrojů (centrálně, program TOOL.T)

#### nebo

TOOL DEF

Základy

- přímo v programu pomocí bloků TOOL DEF(místně):
  - Číslo nástroje
  - Délka nástroje L
  - Rádius nástroje R
- Délka nástroje se musí naprogramovat jako rozdíl délky L0 proti nulovému nástroji:
  - L>L0: nástroj je delší než nulový nástroj
  - L<L0: nástroj je kratší než nulový nástroj</p>
- Zjistěte skutečnou délku nástroje pomocí seřizovacího přístroje; programovat se bude zjištěná délka.

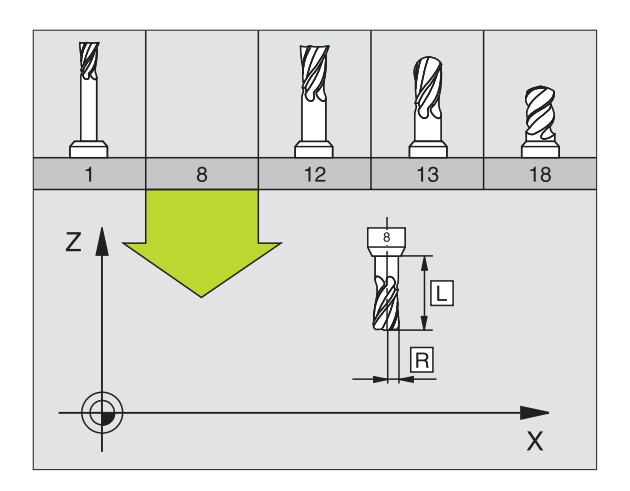

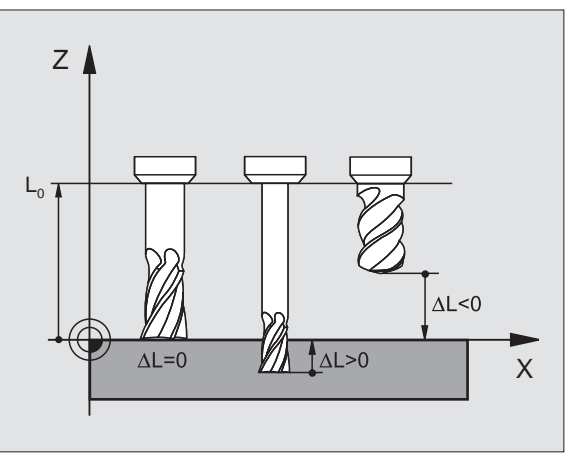

#### Vyvolání dat nástroje

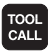

- Číslo nástroje nebo jeho název
- Osa vřetena paralelní s X/Y/Z: Osa nástroje
- Otáčky vřetena S
- Posuv F
- Přídavek na délku nástroje DL(například opotřebení)
- Přídavek na rádius nástroje DR(například opotřebení)
- Přídavek na rádius nástroje DR2(například opotřebení)

#### 3 TOOL DEF 6 L+7.5 R+3

4 TOOL CALL 6 Z S2000 F650 DL+1 DR+0.5 DR2+0.1

5 L Z+100 R0 FMAX

6 L X-10 Y-10 RO FMAX M6

#### Výměna nástroje

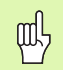

- Při nájezdu pozice pro výměnu nástroj dávejte pozor možnost kolize!
- Definujte smysl otáčení vřetena pomocí funkce M:
   M3: chod doprava
  - M4: chod doleva
- Přídavky na rádius nástroje nebo jeho délku maximálně ± 99 999 mm!

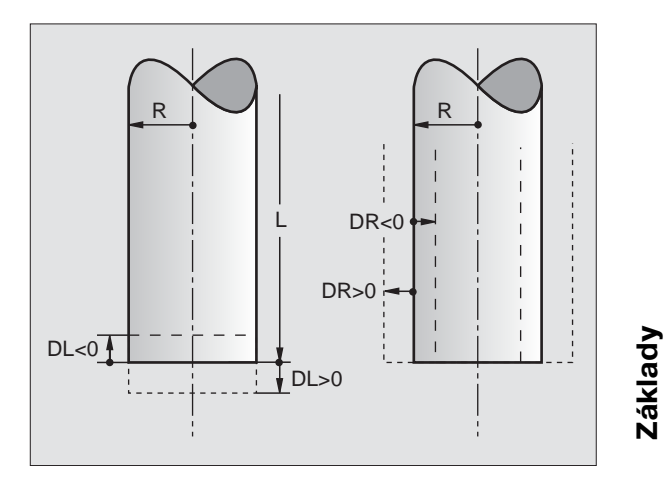

#### Korekce nástrojů

Při obrábění bere TNC do úvahy délku L a rádius R vyvolaného nástroje.

#### Korekce délky

Začátek účinnosti:

Popojeďte nástrojem v ose vřetena.

Konec účinnosti:

Vyvolejte nový nástroj nebo nástroj s délkou L=0.

#### Korekce rádiusu

Začátek účinnosti:

- Popojeďte nástrojem v rovině obrábění s RR nebo RL.
- Konec účinnosti:
- Naprogramujte polohovací blok s R0.

Jak pracovat bez korekce rádiusu (například vrtání):

Naprogramujte polohovací blok s R0.

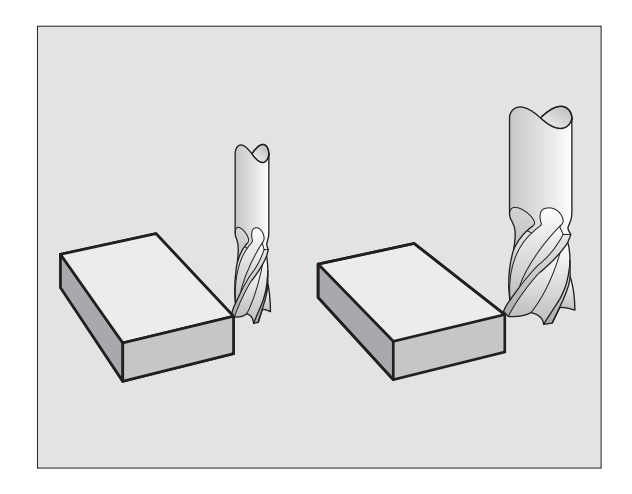

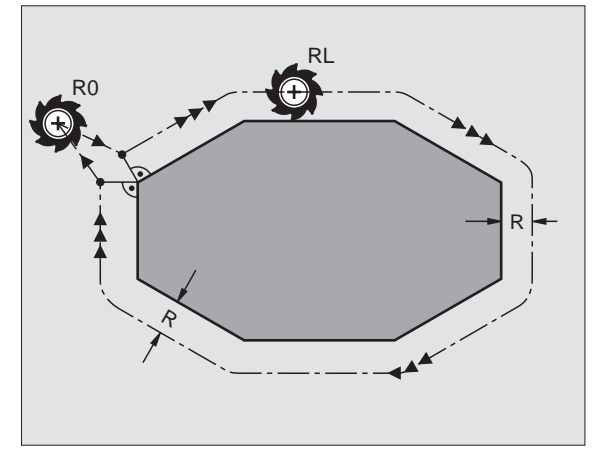

Základy

#### Nastavení vztažného bodu bez 3D-dotykové sondy

Při nastavování vztažného bodu se indikace TNC nastaví na souřadnice některé známé polohy obrobku:

- Založte nulový nástroj se známým rádiusem
- Zvolte ruční provozní režim nebo el. ruční kolečko
- Naškrábněte vztažnou plochu v ose nástroje a zadejte délku nástroje
- Naškrábněte vztažné plochy v rovině obrábění a zadejte polohu středu nástroje

#### Seřízení a měření pomocí 3D-dotykových sond

Seřízení stroje lze provést velmi rychle, jednoduše a přesně pomocí 3D-dotykové sondy HEIDENHAIN.

Vedle snímacích funkcí pro seřizování stroje v ručním provozním režimu a v režimu s ručním kolečkem je v programovacích provozních režimech k dispozici řada měřicích cyklů (viz také Příručka pro uživatele cyklů dotykové sondy):

- Měřicí cykly pro zjištění a kompenzaci šikmé polohy obrobku
- Měřicí cykly pro automatické nastavení vztažného bodu
- Měřicí cykly pro automatické proměření obrobku s porovnáním tolerancí a automatickou korekcí nástroje

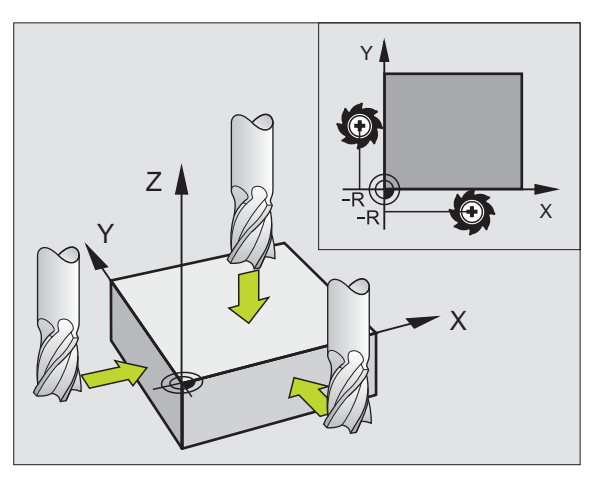

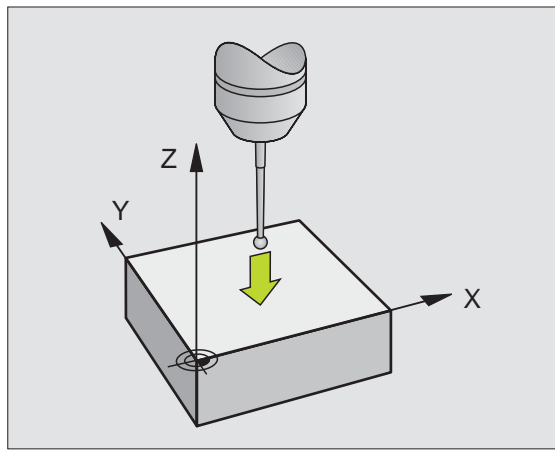

# Najetí a opuštění obrysu

#### Výchozí bod P<sub>S</sub>

P<sub>S</sub> leží vně obrysu a musí se najet bez korekce rádiusu.

#### Pomocný bod P<sub>H</sub>

P<sub>H</sub> leží vně obrysu a TNC jej vypočítá.

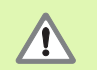

TNC jede nástrojem z výchozího bodu  $\mathsf{P}_{\mathsf{S}}$  do pomocného bodu  $\mathsf{P}_{\mathsf{H}}$  s naposledy naprogramovaným posuvem!

#### První bod obrysu $\mathbf{P}_{\mathbf{A}}$ a poslední bod obrysu $\mathbf{P}_{\mathbf{E}}$

První bod obrysu  $P_A$  se naprogramuje v bloku **APPR** (anglicky: approach = najetí). Poslední bod obrysu se bude programovat jako obvykle.

#### Koncový bod P<sub>N</sub>

 $P_N$  leží vně obrysu a vyplývá z bloku **DEP** (anglicky: depart = odjezd).  $P_N$  se najede automaticky pomocí **RO**.

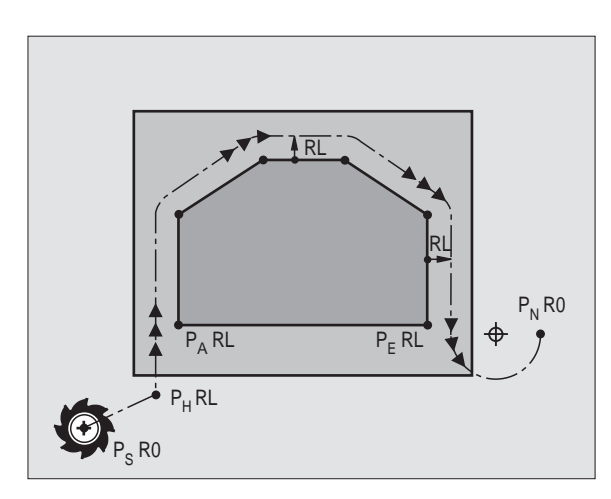

#### Dráhové funkce při najíždění a odjíždění

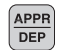

Stiskněte softklávesu žádané dráhové funkce:

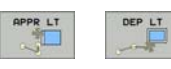

Přímka s tangenciálním napojením

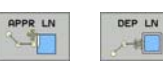

Přímka kolmo k bodu obrysu

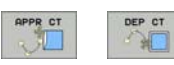

Kruhová dráha s tangenciálním napojením

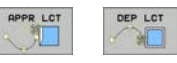

Přímkový úsek s tangenciálním přechodovým kruhem k obrysu

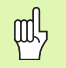

Programujte korekce rádiusu v bloku APPR!
 Bloky DEPnastaví korekci rádiusu na R0!

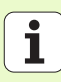

#### Najetí po přímce s tangenciálním napojením: APPR LT

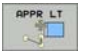

- Souřadnice pro první bod obrysu P<sub>A</sub>
- LEN: vzdálenost pomocného bodu P<sub>H</sub> od prvního bodu obrysu P<sub>A</sub>.
- Korekce rádiusu RR/RL

#### 7 L X+40 Y+10 RO FMAX M3

#### 8 APPR LT X+20 Y+20 Z-10 LEN15 RR F100

9 L Y+35 Y+35

#### 10 L ...

#### Najetí po přímce kolmo k prvnímu bodu obrysu: APPR LN

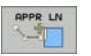

- Souřadnice pro první bod obrysu P<sub>A</sub>
- LEN: vzdálenost pomocného bodu P<sub>H</sub> od prvního bodu obrysu P<sub>A</sub>.
- Korekce rádiusu RR/RL

#### 7 L X+40 Y+10 RO FMAX M3

8 APPR LN X+10 Y+20 Z-10 LEN15 RR F100

#### 9 L X+20 Y+35

10 L ...

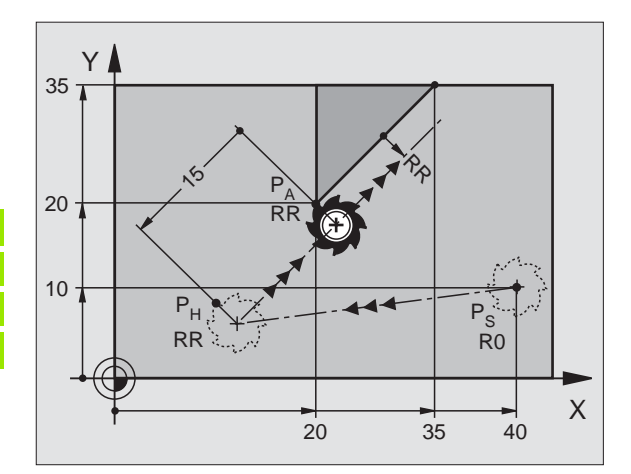

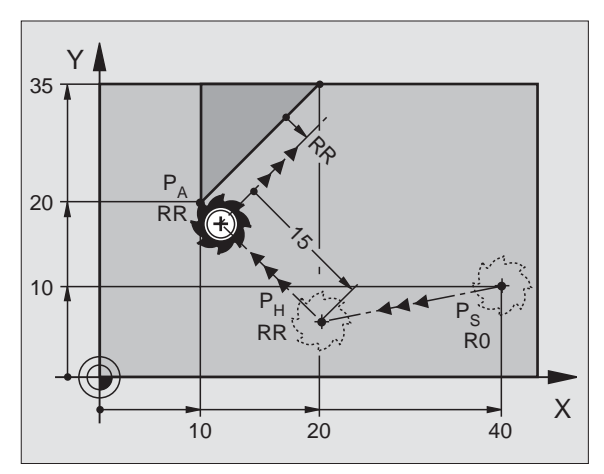

#### Najetí po kruhové dráze s tangenciálním napojením: APPR CT

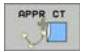

- Souřadnice pro první bod obrysu P<sub>A</sub>
- Rádius Rzadejte R > 0
- Úhel středu CCAzadejte CCA > 0
- Korekce rádiusu RR/RL

#### 7 L X+40 Y+10 RO FMAX M3

8 APPR CT X+10 Y+20 Z-10 CCA180 R+10 RR F100

9 L X+20 Y+35

10 L ...

# Najetí po kruhové dráze s tangenciálním napojením na obrys a přímý úsek: APPR LCT

| <br>AP | PR | LCT |
|--------|----|-----|
|        | 19 |     |

- Souřadnice pro první bod obrysu P<sub>A</sub>
- Rádius Rzadejte R > 0
- Korekce rádiusu RR/RL

#### 7 L X+40 Y+10 RO FMAX M3

#### 8 APPR LCT X+10 Y+20 Z-10 R10 RR F100

9 L X+20 Y+35

10 L ...

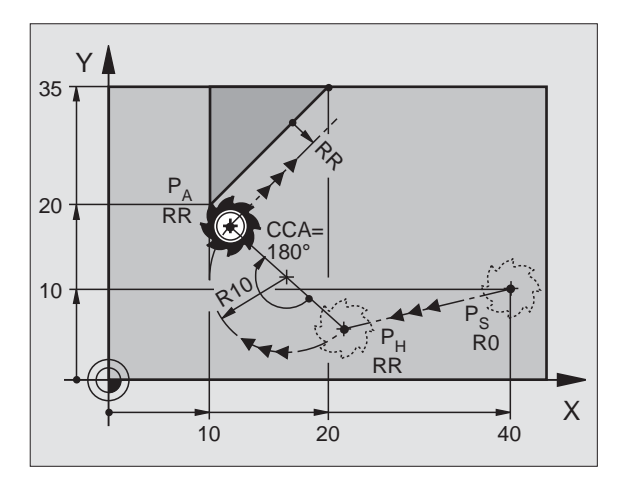

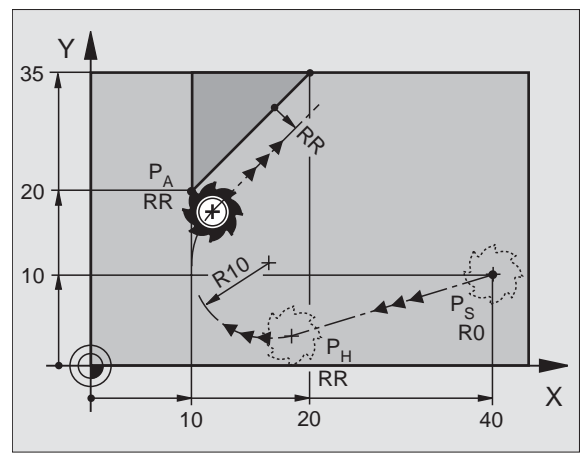

19

#### Odjetí po přímce s tangenciálním napojením: DEP LT

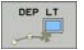

Délkovou vzdálenost mezi P<sub>E</sub> a P<sub>N</sub>zadejte LEN>0

#### 23 L Y+20 RR F100

24 DEP LT LEN12.5 F100

#### 25 L Z+100 FMAX M2

#### Odjetí po přímce kolmo k poslednímu bodu obrysu: DEP LN

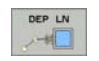

Délková vzdálenost mezi P<sub>E</sub> a P<sub>N</sub>zadejte LEN> 0

#### 23 L Y+20 RR F100

24 DEP LN LEN+20 F100

25 L Z+100 FMAX M2

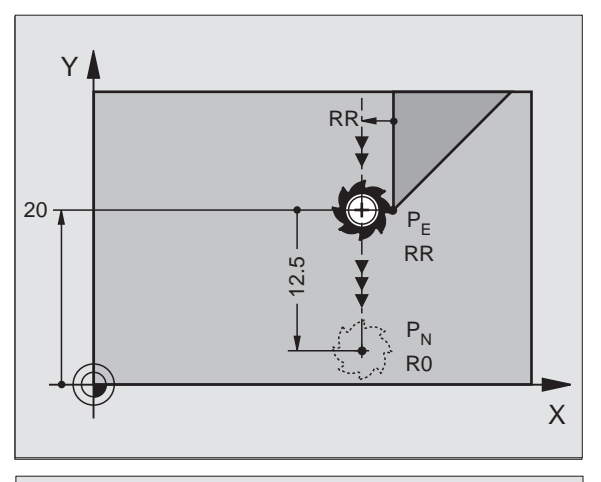

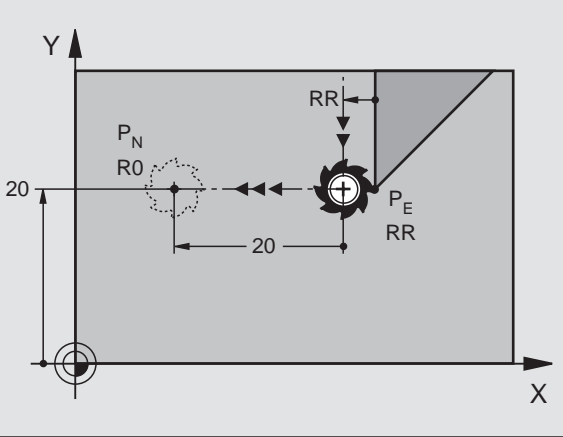

#### Odjetí po kruhové dráze s tangenciálním napojením: DEP CT

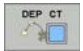

- Rádius Rzadejte R > 0
- Úhel středu CCA

#### 23 L Y+20 RR F100

24 DEP CT CCA 180 R+8 F100

25 L Z+100 FMAX M2

Odjetí po kruhové dráze s tangenciálním napojením na obrys a přímý úsek: DEP LCT

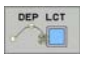

- Souřadnice koncového bodu P<sub>N</sub>
- Rádius Rzadejte R > 0

23 L Y+20 RR F100

24 DEP LCT X+10 Y+12 R+8 F100

25 L Z+100 FMAX M2

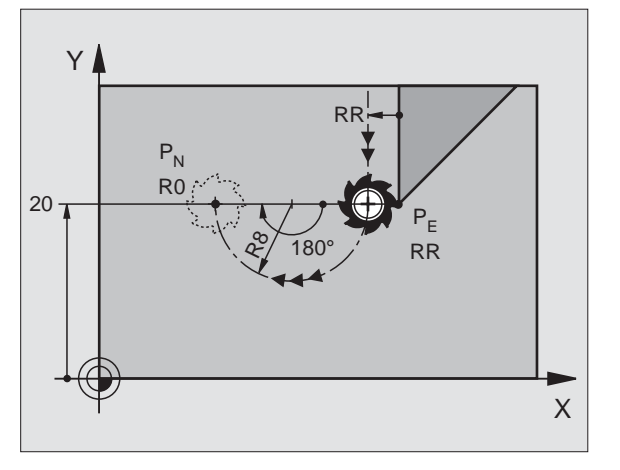

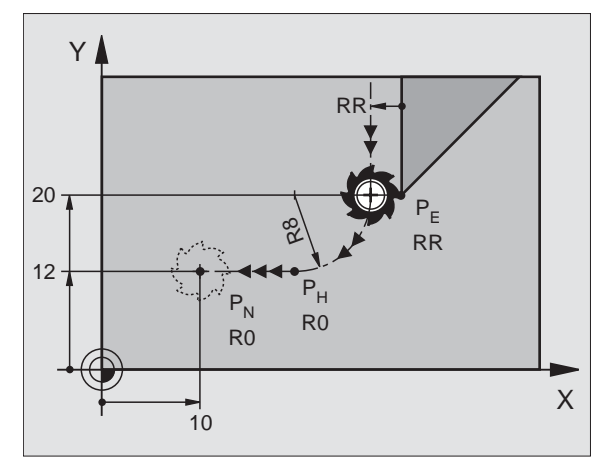

### Dráhové funkce

#### Dráhové funkce pro polohovací bloky

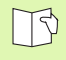

Viz "Programování: programování obrysů".

#### Dohoda

Při programování pohybů nástroje se bude vždy předpokládat, že se pohybuje nástroj a obrobek je bez pohybu.

#### Zadání cílových poloh

Cílové polohy můžete zadávat v pravoúhlých nebo polárních souřadnicích – absolutně nebo přírůstkově nebo smíšeně absolutně a přírůstkově.

#### Údaje v polohovacím bloku

Úplný polohovací blok obsahuje následující údaje:

- Dráhová funkce
- Souřadnice koncového bodu končícího a vybíhajícího obrysového prvku (cílová poloha)
- Korekce rádiusu RR/RL/RO
- Posuv F
- Přídavná funkce M

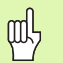

Na začátku obráběcího programu napolohujte nástroj tak, aby bylo vyloučeno poškození nástroje a obrobku.

| Dráhové funkce                                                                 |      |           |
|--------------------------------------------------------------------------------|------|-----------|
| Přímka                                                                         | L    | Strana 23 |
| <b>Zkosení</b> mezi dvěma<br>přímkami                                          | CHE  | Strana 24 |
| Zaoblení rohů                                                                  |      | Strana 25 |
| Zadejte <b>střed kruhu</b> nebo<br><b>souřadnice pólu</b>                      | ¢    | Strana 26 |
| <b>Kruhová dráha</b> kolem<br>středu kruhu CC                                  | €, C | Strana 26 |
| Kruhová dráha s<br>uvedeným rádiusem                                           | CR   | Strana 27 |
| Kruhová dráha s<br>tangenciálním napojením<br>na předcházející prvek<br>obrysu | CT ? | Strana 28 |
| Volné programování<br>obrysů FK                                                | FK   | Strana 31 |

#### Přímka L

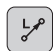

- Souřadnice koncového bodu přímky
- Korekce rádiusu RR/RL/RO
- Posuv F
- Přídavná funkce M

#### Pomocí pravoúhlých souřadnic

7 L X+10 Y+40 RL F200 M3

- 8 L IX+20 IY-15
- 9 L X+60 IY-10

#### Pomocí polárních souřadnic

12 CC X+45 Y+25

13 LP PR+30 PA+0 RR F300 M3

14 LP PA+60

- 15 LP IPA+60
- 16 LP PA+180

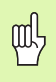

- Pól CC definujte předtím, než se budou programovat polární souřadnice!
- Pól CC programujte pouze v pravoúhlých souřadnicích!
- Pól CC platí až do definování nového pólu CC!

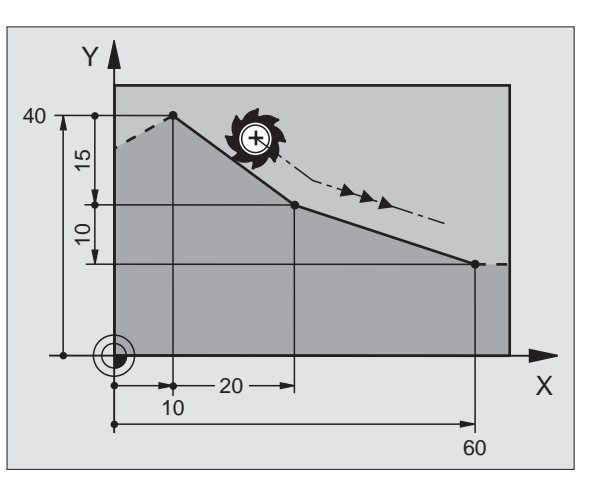

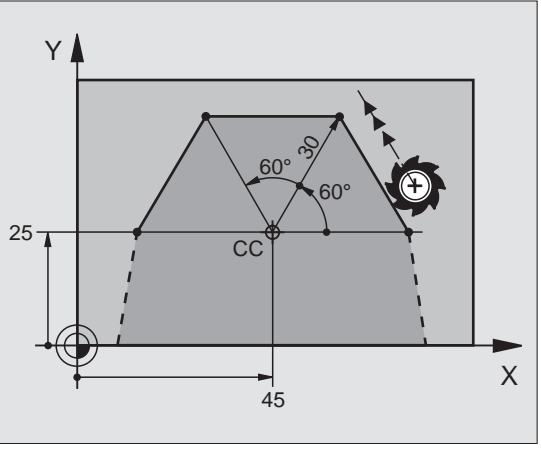

#### Vložení zkosení CHF mezi dvě přímky

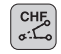

ᇞ

- Délka zkosení hrany
- Posuv F

#### 7 L X+0 Y+30 RL F300 M3

8 L X+40 IY+5

#### 9 CHF 12 F250

10 L IX+5 Y+0

- Obrys nesmí začínat blokem CHF!
- Korekce rádiusu před a za blokem CHF musí být stejná!
- Úkos musí být proveditelný s vyvolaným nástrojem!

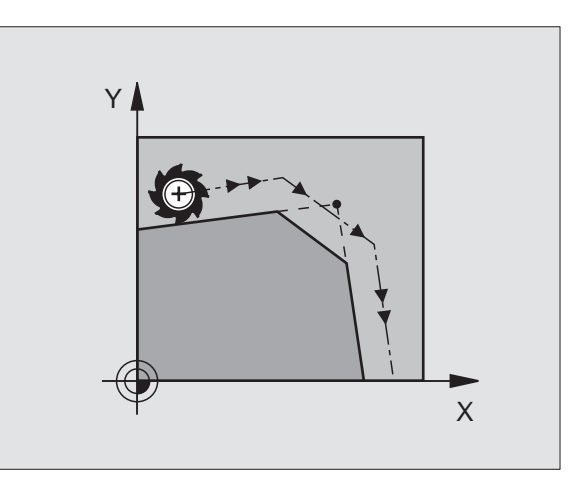

#### Zaoblení rohů RND

Začátek a konec kruhového oblouku tvoří tangenciální přechody s předcházejícím a následujícím obrysovým prvkem.

- RND o:
- Rádius R kruhového oblouku
- Posuv F pro zaoblení rohů

#### 5 L X+10 Y+40 RL F300 M3

- 6 L X+40 Y+25
- 7 RND R5 F100

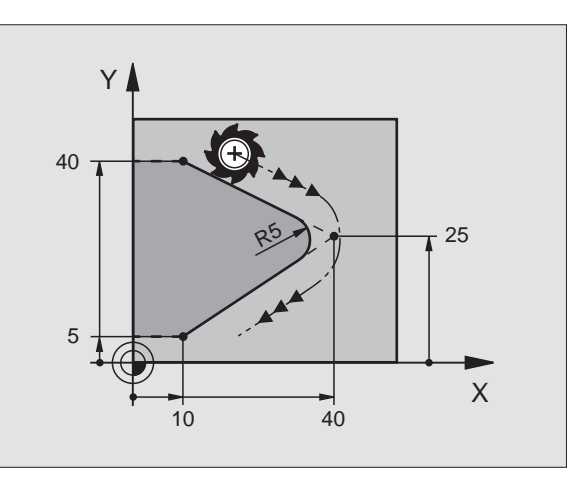

#### Kruhová dráha kolem středu kruhu CC

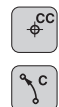

- Souřadnice středu kruhu CC
- Souřadnice koncového bodu kruhového oblouku
- Smysl otáčení DR

Pomocí C a CP můžete naprogramovat celý kruh v jednom bloku.

#### Pomocí pravoúhlých souřadnic

| 5 CC X+25 Y+25           |
|--------------------------|
| 6 L X+45 Y+25 RR F200 M3 |
| 7 C X+45 Y+25 DR+        |

#### Pomocí polárních souřadnic

#### 18 CC X+25 Y+25

19 LP PR+20 PA+0 RR F250 M3

#### 20 CP PA+180 DR+

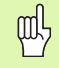

- Pól CC definujte předtím, než se budou programovat polární souřadnice!
- Pól CC programujte pouze v pravoúhlých souřadnicích!
- Pól CC platí až do definování nového pólu CC!
- Koncový bod kruhu se stanoví pouze s pomocí PA!

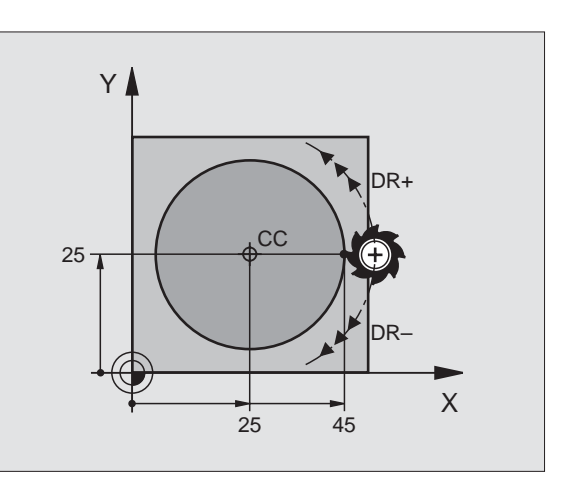

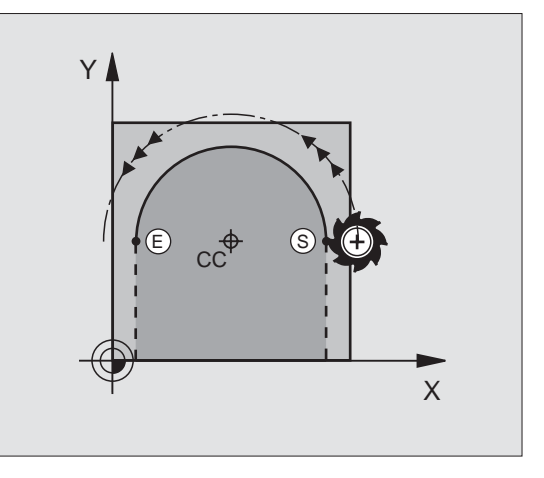

#### Kruhová dráha CR s uvedeným rádiusem

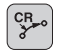

- Souřadnice koncového bodu kruhového oblouku
   Rádius R
  - Větší kruhový oblouk: ZW > 180, R záporné Menší kruhový oblouk: ZW < 180, R kladné
- Smysl otáčení DR

#### 10 L X+40 Y+40 RL F200 M3

11 CR X+70 Y+40 R+20 DR- (OBLOUK 1)

nebo

11 CR X+70 Y+40 R+20 DR+ (OBLOUK 2)

nebo

10 L X+40 Y+40 RL F200 M3

11 CR X+70 Y+40 R-20 DR- (OBLOUK 3)

nebo

11 CR X+70 Y+40 R-20 DR+ (OBLOUK 4)

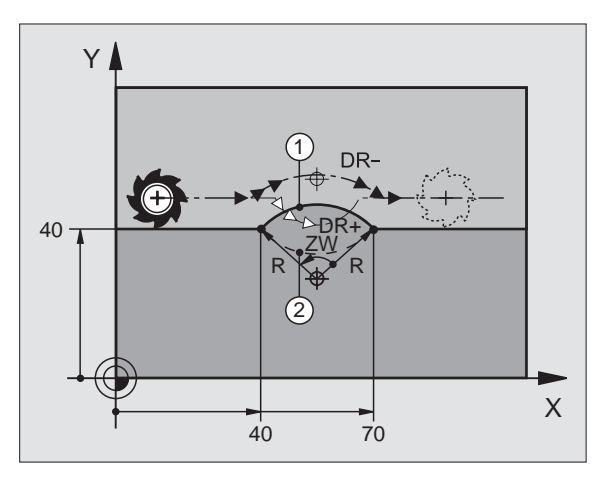

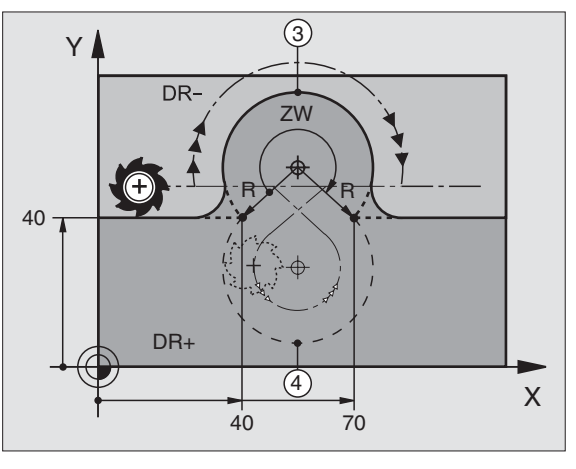

27

#### Kruhová dráha CT s tangenciálním napojením

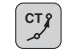

- Souřadnice koncového bodu kruhového oblouku
- Korekce rádiusu RR/RL/RO
- Posuv F
- Přídavná funkce M

#### Pomocí pravoúhlých souřadnic

| 7 L X+0 Y+25 RL F300 M3    |  |
|----------------------------|--|
| 8 L X+25 Y+30              |  |
| 9 CT X+45 Y+20             |  |
| 10 L Y+0                   |  |
| Pomocí polárních souřadnic |  |

12 CC X+40 Y+35

13 L X+0 Y+35 RL F250 M3

14 LP PR+25 PA+120

15 CTP PR+30 PA+30

16 L Y+0

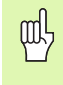

Pól CC definujte předtím, než se budou programovat polární souřadnice!

- Pól **CC** programujte pouze v pravoúhlých souřadnicích!
- Pól CC platí až do definování nového pólu CC!

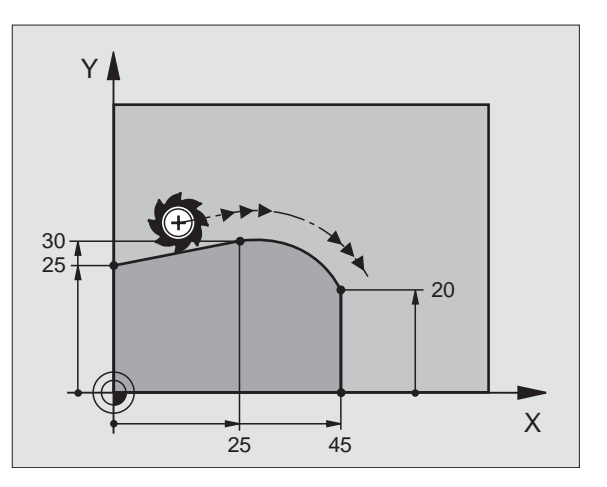

Dráhové funkce

# Dráhové funkce

#### Šroubovice (pouze v polárních souřadnicích)

#### Výpočty (směr frézování zdola nahoru)

| Počet chodů:                  | n   | Závitové chody + přeběh chodu na<br>začátku a na konci závitu         |
|-------------------------------|-----|-----------------------------------------------------------------------|
| Celková výška:                | h   | Stoupání P x počet chodů n                                            |
| Přír. úhel pol.<br>souřadnic: | IPA | Počet chodů n x 360°                                                  |
| Výchozí úhel:                 | PA  | Úhel začátku závitu + úhel přeběhu závitu                             |
| Souřadnice<br>začátku:        | z   | Stoupání P x (počet chodů závitu +<br>přeběh chodu na začátku závitu) |

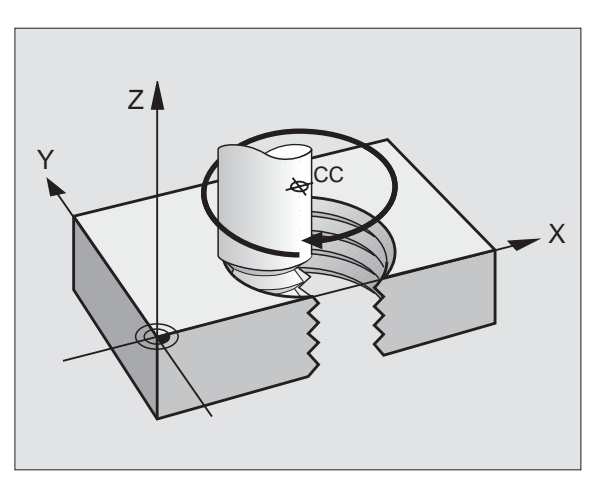

#### Tvar šroubovice

| Vnitřní závit | Pracovní | Smysl   | Korekce |
|---------------|----------|---------|---------|
|               | směr     | otáčení | rádiusu |
| pravochodý    | Z+       | DR+     | RL      |
| levochodý     | Z+       | DR-     | RR      |
| pravochodý    | Z-       | DR-     | RR      |
| levochodý     | Z-       | DR+     | RL      |

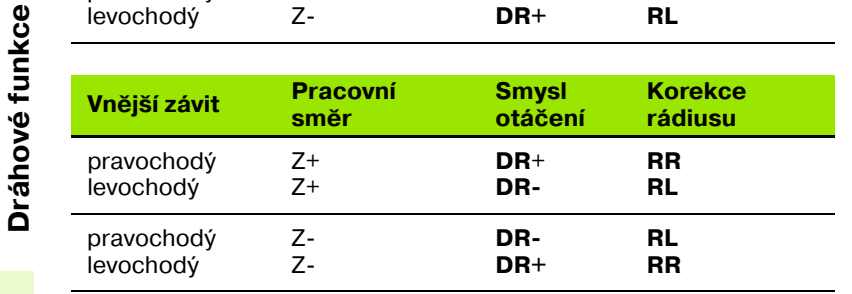

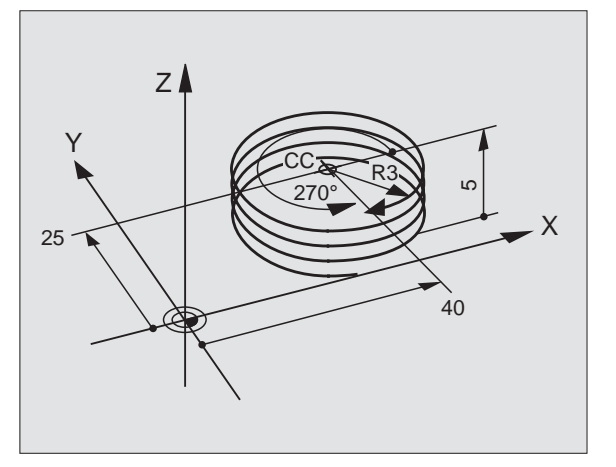

Závit M6 x 1 mm s 5 chody:

| 12 CC X+40 Y+25          |  |
|--------------------------|--|
| 13 L Z+0 F100 M3         |  |
| 14 LP PR+3 PA+270 RL F50 |  |
| 15 CP IPA-1800 IZ+5 DR-  |  |

30

# Volné programování obrysu FK

B

Viz "Dráhové pohyby – volné programování obrysu FK"

V případech, kdy chybí na výkresech obrobků souřadnice cílových bodů nebo tyto výkresy obsahují údaje, jež nelze zadat přes šedá tlačítka dráhových funkcí, tak použijte "Volné programování obrysů FK".

#### Možné údaje o obrysovém prvku:

- Známé souřadnice koncového bodu
- Pomocné body na obrysovém prvku
- Pomocné body v blízkosti obrysového prvku
- Relativní vztah k jinému obrysovému prvku
- Údaje o směru (úhel)/údaje o poloze
- Údaje o průběhu obrysu

#### Používejte správně FK-programování:

- Všechny obrysové prvky musí ležet v rovině obrábění.
- Zadejte všechny dostupné údaje o obrysovém prvku.
- Při směšování konvenčních bloků a FK-bloků musí být každý úsek, který byl programován pomocí FK, jednoznačně určen. Teprve pak povolí TNC zadání konvenčních dráhových funkcí.

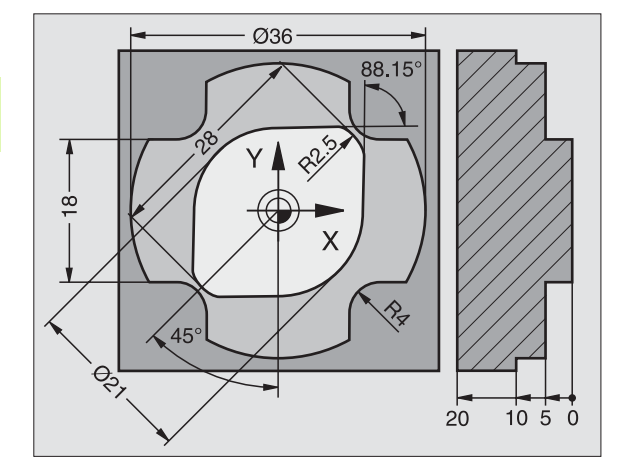

#### Práce s programovací grafikou

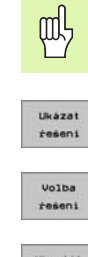

Zvolte rozdělení obrazovky PROGRAM+GRAFIKA!

- Zobrazit různá řešení
  - Zvolit a potvrdit zobrazené řešení

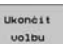

- Start Po bloku
- Vytvoření programovací grafiky k dalšímu programovanému bloku

Programování dalších obrysových prvků

#### Standardní barvy programovací grafiky

modráPrvek obrysu je jednoznačně určen.zelenáZadané údaje připouští více řešení; zvolte to správnéčervenáZadané údaje prvek obrysu ještě dostatečně<br/>nedefinují; zadejte další údaje.světlePohyb je programovaný rychloposuvem.modrýPohyb je programovaný rychloposuvem.

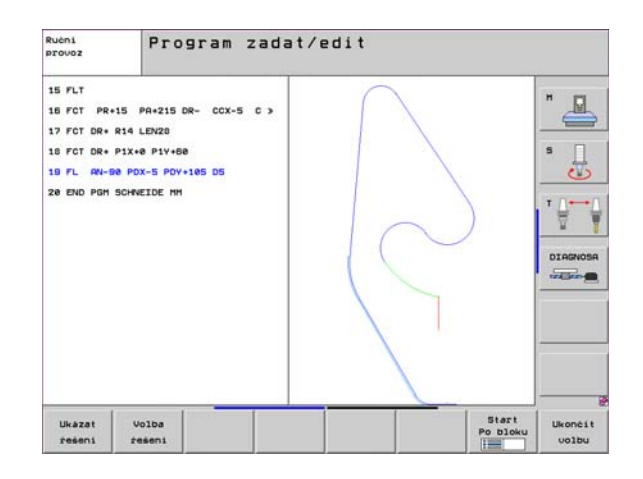

#### Zahájení FK-dialogu

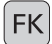

> Zahájí FK-dialog, k dispozici jsou následující funkce:

| FK-prvek                                   | Softklávesy |
|--------------------------------------------|-------------|
| Přímka s tangenciálním napojením           | FLT         |
| Přímka bez tangenciálního napojení         | FL          |
| Kruhový oblouk s tangenciálním napojením   | FCT         |
| Kruhový oblouk bez tangenciálního napojení | FC          |
| Pól pro FK-programování                    | FPOL        |

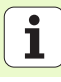

# Souřadnice koncového bodu X, Y nebo PA, PR Známé údaje Softklávesy Pravoúhlé souřadnice X a Y Image: Souřadnice vztažené k FPOL Imkrementální zadávání 7 FPOL X+20 Y+30 8 FL IX+10 Y-20 RR F100 9 FCT PR+15 IPA+30 DR+ R15

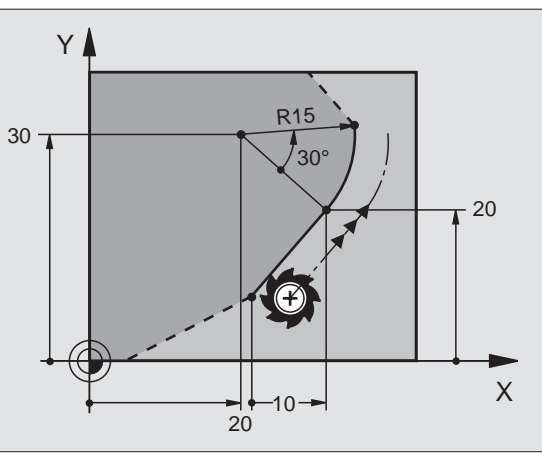

#### Střed kruhu CC v bloku FC/FCT

| Známé údaje                      | Softklávesy    |
|----------------------------------|----------------|
| Střed v pravoúhlých souřadnicích |                |
| Střed v polárních souřadnicích   | CC<br>PR<br>PR |
| Inkrementální zadávání           | Ι              |
|                                  |                |

#### 10 FC CCX+20 CCY+15 DR+ R15

11 FPOL X+20 Y+15

12 FL AN+40

13 FC DR+ R15 CCPR+35 CCPA+40

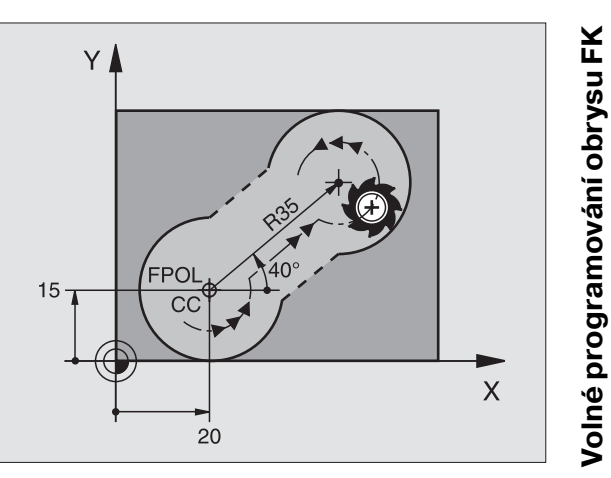

#### Pomocné body na obrysu nebo vedle něj

| Známé údaje                                                                                                    | Softkláv                                  | esy                                                                                                    |     |
|----------------------------------------------------------------------------------------------------|-------------------------------------------|----------------------------------------------------------------------------------------------------|-----|
| Souřadnice X pomocného bodu<br>P1 nebo P2 přímky                                                                                                    | PIX                                       | PZX                                                                                                    |     |
| Souřadnice Y pomocného bodu<br>P1 nebo P2 přímky                                                                                                    | PIY                                       | PZY                                                                                                    |     |
| Souřadnice X pomocného bodu<br>P1, P2 nebo P3 kruhové dráhy                                                                                                    | PIX                                       | P2X                                                                                                    | P3X |
| Souřadnice Y pomocného bodu<br>P1, P2 nebo P3 kruhové dráhy                                                                                                    | PIV                                       | PZY                                                                                                    | P3Y |
|                                                                                                    |                                           |                                                                                                    |     |
| Známá údaia                                                                                                    |                                           |                                                                                                    |     |
|                                                                                                    |                                           | Softkláv                                                                                                    | esy |
| Souřadnice X a Y pomocného bod<br>přímky                                                                                                    | lu vedle                                  |                                                                                                    | esy |
| Souřadnice X a Y pomocného bod<br>přímky<br>Vzdálenost pomocného bodu od p                                                                                               | lu vedle<br>Dřímky                        |                                                                                                    | PDV |
| Souřadnice X a Y pomocného bod<br>přímky<br>Vzdálenost pomocného bodu od p<br>Souřadnice X a Y pomocného bod<br>kruhové dráhy                                            | lu vedle<br>Dřímky<br>lu vedle            |                                                                                                    |     |
| Souřadnice X a Y pomocného bod<br>přímky<br>Vzdálenost pomocného bodu od p<br>Souřadnice X a Y pomocného bod<br>kruhové dráhy<br>Vzdálenost pomocného bodu od k<br>dráhy | lu vedle<br>přímky<br>lu vedle<br>kruhové | Softkláv<br>Poxty<br>Poxty |     |

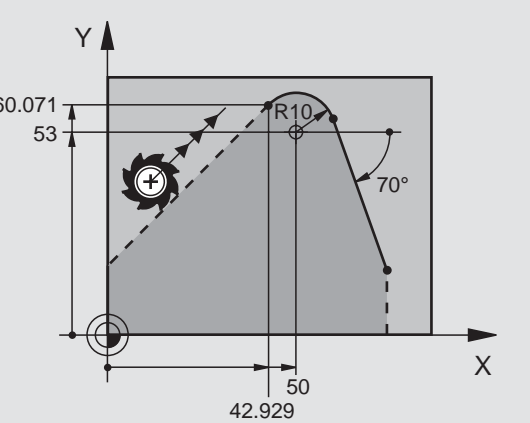

#### 13 FC DR- R10 P1X+42.929 P1Y+60.071

#### 14 FLT AH-70 PDX+50 PDY+53 D10

36
### Směr a délka prvku obrysu

| Známé údaje                              |                         |                | Softklávesy |
|------------------------------------------|-------------------------|----------------|-------------|
| Délka přímky                             |                         | LEN            |             |
| Úhel stoupání přímky                     |                         | - AN           |             |
| Délka tětivy LEN úseku kruhového oblouku |                         |                |             |
| Úhel stoupání AN vstupní tangenty        |                         | RN A           |             |
|                                          |                         |                |             |
| 27 FLT X+25 LEN 12.5 AN+35 RL F200       |                         |                |             |
| 28 FC DR+ R6 LEN 10 A-45                 |                         |                |             |
| 29 FCT DR- R15 LEN 15                    |                         |                |             |
| )značení uzavřené                        | ho obrysu               |                |             |
| Počát<br>Konec                           | ek obrysu:<br>c obrysu: | CLSD+<br>CLSD- |             |
| 12 L X+5 Y+35 RL F500 M3                 |                         |                |             |
| 13 FC DR- R15 CLSD+ CCX+20 CCY+35        |                         |                |             |
| ····                                     |                         |                |             |
| 43 503 55 5145                           | 01 0 D                  |                |             |

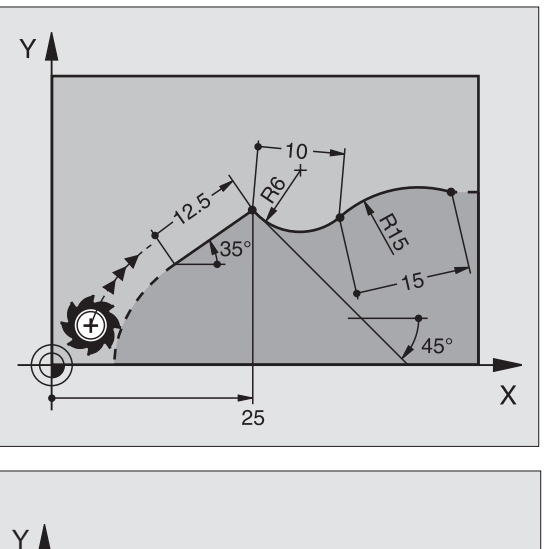

CLSD+

CLSD-

Х

i

Volné programování obrysu FK

### Relativní vztah k bloku N: souřadnice koncového bodu

빤

Souřadnice s relativním vztahem zadávejte vždy přírůstkově. Dále zadejte číslo bloku obrysového prvku, k němuž se vztahujete.

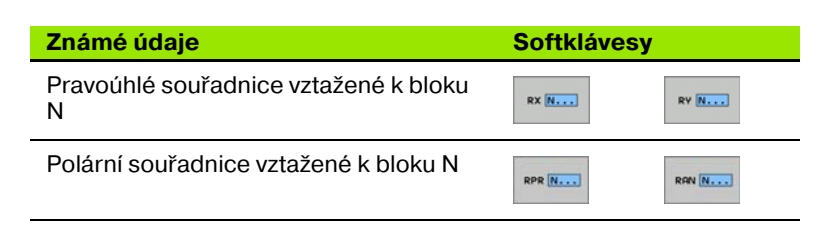

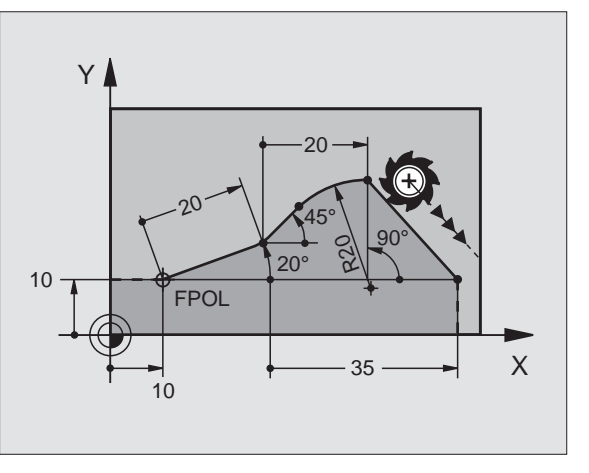

### 12 FPOL X+10 Y+10

13 FL PR+20 PA+20

14 FL AN+45

15 FCT IX+20 DR- R20 CCA+90 RX 13

16 FL IPR+35 PA+0 RPR 13

### Relativní vztah k bloku N: směr a vzdálenost obrysového prvku

ᇞ

Souřadnice s relativním vztahem zadávejte vždy přírůstkově. Dále zadejte číslo bloku obrysového prvku, k němuž se vztahujete.

Softklávesy

RAN ....

PAR ....

### Známé údaje

Úhel mezi přímkou a jiným prvkem obrysu, popřípadě mezi vstupní tangentou kruhového oblouku a jiným prvkem obrysu

Přímka rovnoběžná s jiným prvkem obrysu

Vzdálenost přímky od rovnoběžného prvku obrysu

22 FL IAN+220 RAN 18

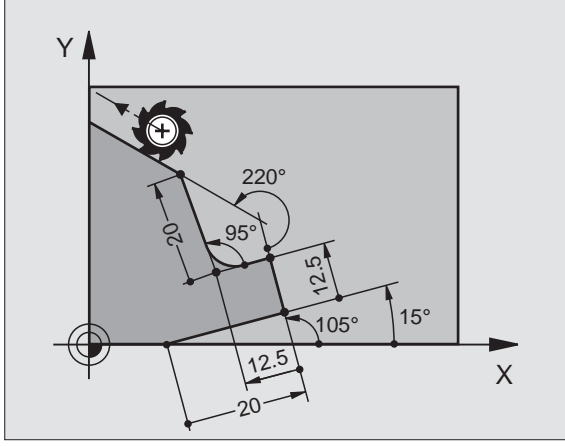

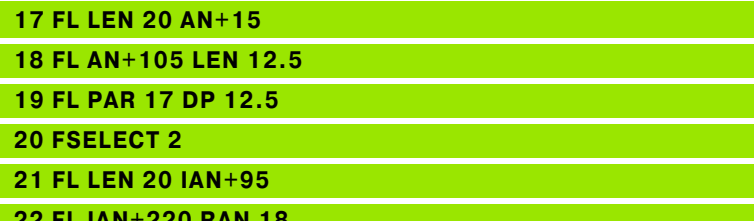

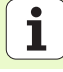

### Relativní vztah k bloku N: střed kruhuCC

吵

Souřadnice s relativním vztahem zadávejte vždy přírůstkově. Dále zadejte číslo bloku obrysového prvku, k němuž se vztahujete.

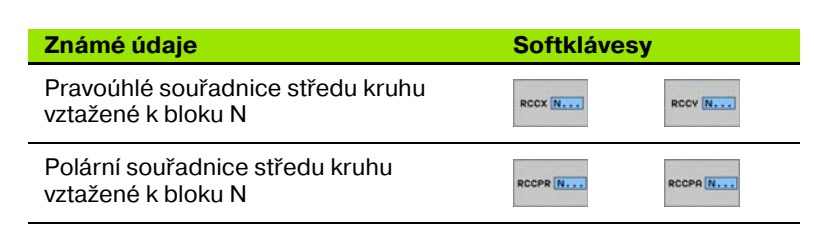

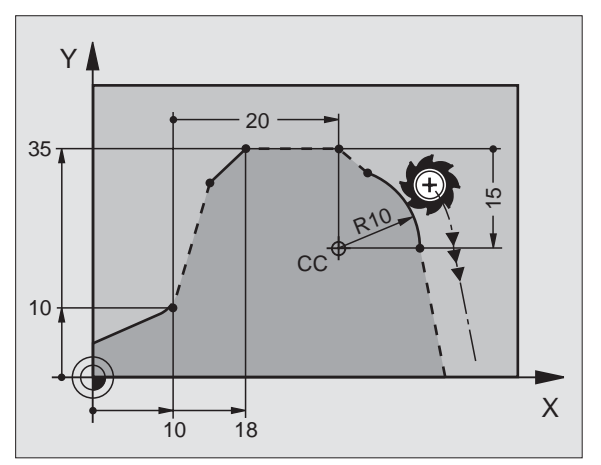

### 12 FL X+10 Y+10 RL

13 FL ...

14 FL X+18 Y+35

15 FL ...

16 FL ...

17 FC DR- R10 CCA+0 ICCX+20 ICCY-15 RCCX12 RCCY14

### Podprogramy a opakování částí programu

### Podprogramy a opakování částí programu

Jednou naprogramované obráběcí kroky se mohou nechat provádět opakovaně pomocí podprogramů a opakování částí programů.

### Práce s podprogramy

- 1 Hlavní program probíhá až do vyvolání podprogramu CALL LBL 1
- 2 Poté se provede podprogram označený pomocí LBL 1 až do svého konce LBL 0
- 3 Poté pokračuje hlavní program

Podprogramy dávejte za konec hlavního programu (M2)!

Otázku dialogu REP zodpovězte klávesou BEZ ZADÁNÍ !
 CALL LBLO je nepřípustné!

### Práce s opakováním části programu

- 1 Hlavní program probíhá až do vyvolání opakování části programu CALL LBL 1 REP2
- 2 Část programu mezi LBL 1 a CALL LBL 1 REP2 se opakuje tolikrát, kolikrát je uvedeno u REP
- 3 Po posledním opakování pokračuje hlavní program dále

| 吵 |
|---|
|---|

砚

Opakovaná část programu se vykoná tudíž o jedno opakování více, než je počet naprogramovaných opakování!

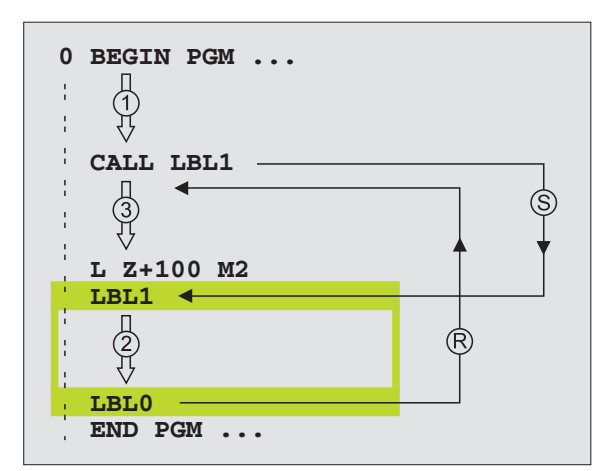

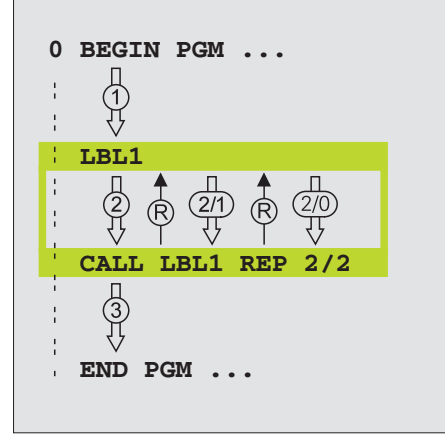

1

### Vnořené podprogramy

### Podprogram v podprogramu

- 1 Hlavní program probíhá až do vyvolání prvního podprogramu CALL LBL 1
- 2 Podprogram 1 se provede až do vyvolání druhého podprogramu CALL LBL 2
- 3 Podprogram 2 probíhá až do konce podprogramu
- 4 Pak pokračuje podprogram 1 a probíhá až do svého konce
- 5 Poté pokračuje dále hlavní program

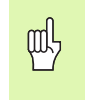

- Podprogram nesmí vyvolávat sám sebe!
- Podprogramy mohou být vnořeny až do maximálně 8 úrovní.

### Libovolný program jako podprogram

- 1 Hlavní vyvolávající program A probíhá až do vyvolání CALL PGM B
- 2 Vyvolaný program B se kompletně vykoná
- 3 Dále pokračuje vyvolávající hlavní program A

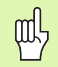

Vyvolaný program nesmí být ukončen pomocí M2 ani M30 !

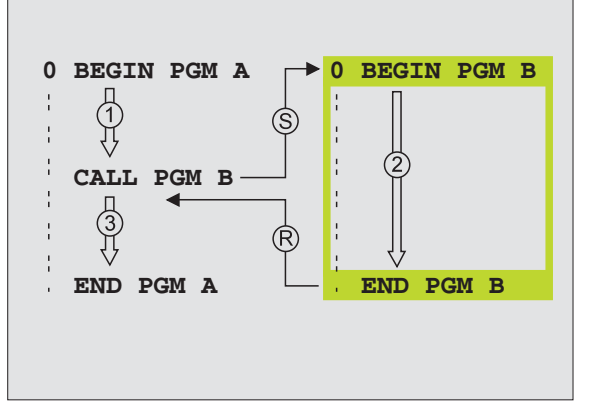

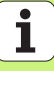

### Práce s cykly

| Často s                                                                                                    | e opakující obrábění jsou v TNC uložená jako cykly. Také jsou ve                                                              | Skupina cyklů                                                                                                    |                        |
|----------------------------------------------------------------------------------------------------|----------------------------------------------------------------------------------------------------|----------------------------------------------------------------------------------------------------|------------------------|
| und forme of                                                                                                    | <ul> <li>Aby se zabránilo chybným zadáním při definici cyklů<br/>provedte před zpracováním grafický test programul</li> </ul> | Cykly hlubokého vrtání, vystružování,<br>vyvrtávání, zahlubování, vrtání závitů,<br>řezání závitů a frézování závitů                                 | Urtáni/<br>Závity      |
| <ul> <li>Znaménko parametru cyklu Hloubka definuje směr<br/>obrábění!</li> <li>TNC předpolohuje ve všech cyklech s číslem přes 200<br/>nástroj v ose nástroje automaticky.</li> </ul> | Cykly k frézování kapes, čepů a<br>drážek                                                                                     | Kapsy/<br>ostrůuky/<br>drážky                                                                                                    |                        |
|                                                                                                    | Cykly pro vytváření bodových rastrů, např. díry na kružnici nebo v řadě                                                       | Rastr<br>bodů                                                                                                    |                        |
| Definování cyklů<br>▷ Zvolte přehled cyklů:                                                                                                    |                                                                                                    | SL-cykly (Subcontur-List), jimiž lze<br>obrábět obrysy, které se skládají z<br>více překrývajících se dílčích obrysů,<br>interpolace na plášti válce |                        |
| Vrtanizzavity > Zvolit skupinu cyklů<br>Zavity > Zvolit cyklus                                                                                                    |                                                                                                    | Cykly k plošnému frézování<br>(řádkování) rovinných nebo<br>vzájemně se pronikajících ploch                                                          | Radkovani              |
|                                                                                                    |                                                                                                    | Cykly pro transformaci (přepočet)<br>souřadnic, jimiž lze libovolné obrysy<br>posouvat, natáčet, zrcadlit,<br>zvětšovat a zmenšovat                  | Transfor.<br>souradnic |
|                                                                                                    |                                                                                                    | Speciální cykly časové prodlevy,<br>vyvolání programu, orientace<br>vřetena, tolerance                                                               | Speciální<br>cykly     |

Práce s cykly

CYCL

### Grafická podpora při programování cyklů

TNC vás podporuje při definování cyklů pomocí grafického zobrazení zadaných parametrů.

### Vyvolání cyklů

Následující cykly jsou platné od okamžiku jejich definice v obráběcím programu:

- Cykly pro transformaci (přepočet) souřadnic;
- Cyklus PRODLEVA
- Cykly SL OBRYS a DATA OBRYSU
- Rastr bodů
- Cyklus TOLERANCE

Všechny ostatní cykly jsou platné po vyvolání pomocí:

- CYCL CALL: platí po blocích
- CYCL CALL PAT: platí po blocích ve spojení s tabulkou bodů
- CYCL CALL POS: platí po blocích, poté co byla najeta pozice definovaná v bloku CYCL CALL POS
- M99: platí po blocích
- **M89**: platí modálně (v závislosti na strojních parametrech)

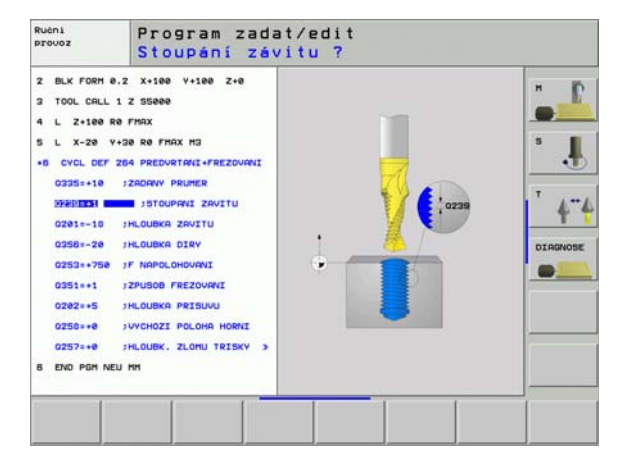

### Cykly pro zhotovování otvorů a závitů

### Přehled

| Disp | onibilní cykly                                 |           |
|------|------------------------------------------------|-----------|
| 240  | STŘEDĚNÍ                                       | Strana 47 |
| 200  | VRTÁNÍ                                         | Strana 48 |
| 201  | VYSTRUŽOVÁNÍ                                   | Strana 49 |
| 202  | VYVRTÁVÁNÍ                                     | Strana 50 |
| 203  | UNIVERZÁLNÍ VRTÁNÍ                             | Strana 51 |
| 204  | ZPĚTNÉ ZAHLUBOVÁNÍ                             | Strana 52 |
| 205  | UNIVERZÁLNÍ HLUBOKÉ VRTÁNÍ                     | Strana 53 |
| 208  | VYFRÉZOVÁNÍ DÍRY                               | Strana 54 |
| 206  | NOVÉ ŘEZÁNÍ VNITŘNÍCH ZÁVITŮ                   | Strana 55 |
| 207  | NOVÉ ŘEZÁNÍ VNITŘNÍCH ZÁVITŮ GS                | Strana 56 |
| 209  | ŘEZÁNÍ VNITŘNÍCH ZÁVITŮ S PŘERUŠENÍM<br>TŘÍSKY | Strana 57 |
| 262  | FRÉZOVÁNÍ ZÁVITU                               | Strana 58 |
| 263  | FRÉZOVÁNÍ ZÁVITU SE ZAHLOUBENÍM                | Strana 59 |
| 264  | VRTACÍ FRÉZOVÁNÍ ZÁVITU                        | Strana 60 |
| 265  | VRTACÍ FRÉZOVÁNÍ ZÁVITU HELIX                  | Strana 61 |
| 267  | FRÉZOVÁNÍ VNĚJŠÍHO ZÁVITU                      | Strana 62 |

### VYSTŘEDĚNÍ (cyklus 240)

- CYCL DEF: zvolte cyklus 400 STŘEDĚNÍ
  - Bezpečná vzdálenost: Q200
  - Volba hloubka/průměr: volba, zda se má středit na zadanou hloubku nebo na zadaný průměr. Q343
  - Hloubka: vzdálenost povrchu obrobku dna díry: Q201
  - Průměr: znaménko určuje pracovní směr: Q344
  - Posuv do hloubky: Q206
  - Časová prodleva dole: Q211
  - Souřadnice povrchu obrobku: Q203
  - 2. Bezpečná vzdálenost: Q204

| 11 CYCL DEF 240 VYSTŘEDĚNÍ |                         |  |
|----------------------------|-------------------------|--|
| Q200=2                     | ;BEZPEČ. VZDÁL.         |  |
| Q343=1                     | ;VOLBA HLOUBKY/PRŮMĚRU  |  |
| Q201=+0                    | ;HLOUBKA                |  |
| Q344=-10                   | ;PRŮMĚR                 |  |
| Q206=250                   | ;POSUV PŘÍSUVU DO HL.   |  |
| Q211=0                     | ;ČAS. PRODLEVA DOLE     |  |
| Q203=+20                   | ;SOUŘADNICE POVRCHU     |  |
| Q204=100                   | ;2. BEZPEČNÁ VZDÁLENOST |  |
| 12 CYCL CALL PO            | S X+30 Y+20 M3          |  |
| 13 CYCL CALL PO            | S X+80 Y+50             |  |

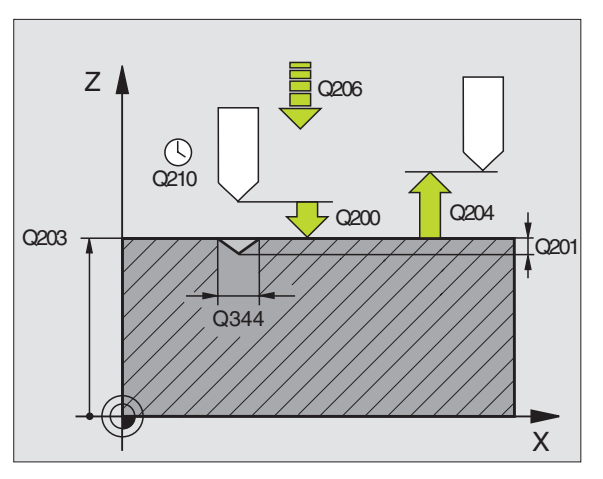

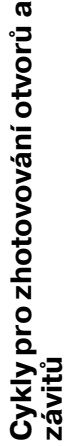

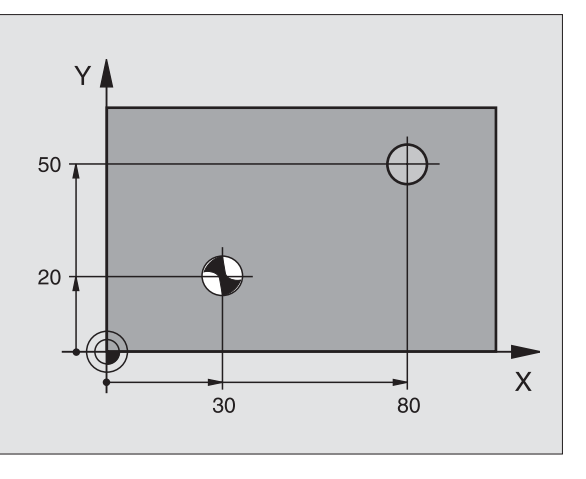

## Cykly pro zhotovování otvorů a závitů

### VRTÁNÍ (cyklus 200)

- CYCL DEF: zvolte cyklus 200 VRTÁNÍ
  - Bezpečná vzdálenost: Q200
  - Hloubka: vzdálenost povrchu obrobku dna díry: Q201
  - Posuv do hloubky: Q206
- Hloubka přísuvu: Q202
- Časová prodleva nahoře: Q210
- Souřadnice Povrch obrobku: Q203
- 2. Bezpečná vzdálenost: Q204
- Časová prodleva dole: Q211

### **11 CYCL DEF 200 VRTAT**

| Q200=2          | ;BEZPEČ. VZDÁL.         |
|-----------------|-------------------------|
| Q201=-15        | ;HLOUBKA                |
| Q206=250        | ;POSUV PŘÍSUVU DO HL.   |
| Q202=5          | ;HLOUBKA PŘÍSUVU        |
| Q210=0          | ;ČAS. PRODLEVA NAHOŘE   |
| Q203=+20        | ;SOUŘADNICE POVRCHU     |
| Q204=100        | ;2. BEZPEČNÁ VZDÁLENOST |
| Q211=0.1        | ;ČAS. PRODLEVA DOLE     |
| 12 CYCL CALL PO | S X+30 Y+20 M3          |
| 13 CYCL CALL PO | S X+80 Y+50             |

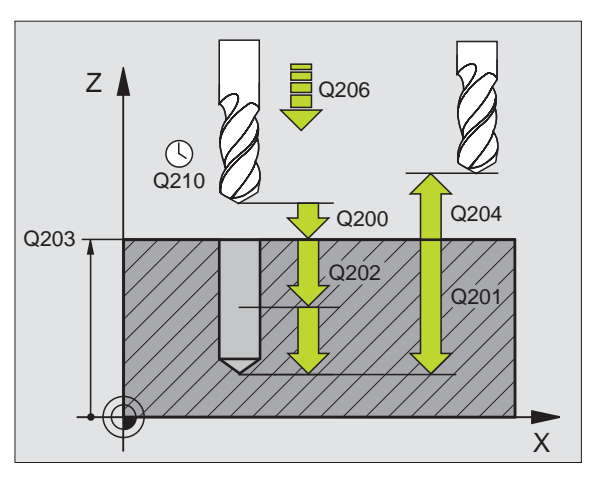

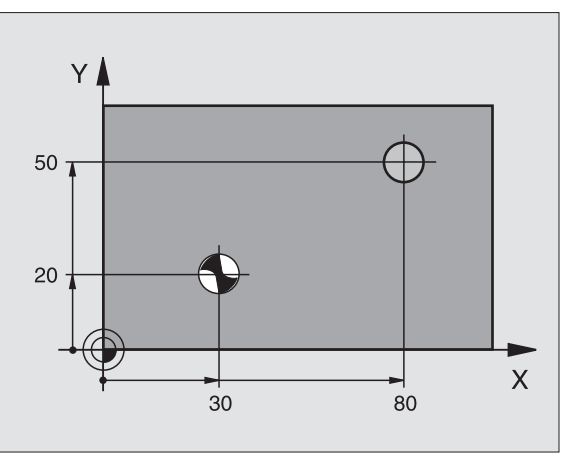

### VYSTRUŽOVÁNÍ (cyklus 201)

- CYCL DEF: zvolte cyklus 201 VYSTRUŽOVÁNÍ
  - Bezpečná vzdálenost: **Q200**
  - Hloubka: vzdálenost povrchu obrobku dna díry: Q201
  - Posuv do hloubky: Q206
  - Časová prodleva dole: Q211
  - Posuv pro vyjetí: Q208
  - Souřadnice povrchu obrobku: Q203
  - 2. Bezpečná vzdálenost: Q204

### 10 L Z+100 R0 FMAX

| 11 CYCL DEF 201 | VYSTRUŽOVÁNÍ            |
|-----------------|-------------------------|
| Q200=2          | ;BEZPEČ. VZDÁL.         |
| Q201=-15        | ;HLOUBKA                |
| Q206=100        | ;POSUV PŘÍSUVU DO HL.   |
| Q211=0.5        | ;ČAS. PRODLEVA DOLE     |
| Q208=250        | ;POSUV ZPĚT             |
| Q203=+20        | ;SOUŘADNICE POVRCHU     |
| Q204=100        | ;2. BEZPEČNÁ VZDÁLENOST |
| 12 CYCL CALL PO | S X+30 Y+20 M3          |
| 13 CYCL CALL PO | S X+80 Y+50             |

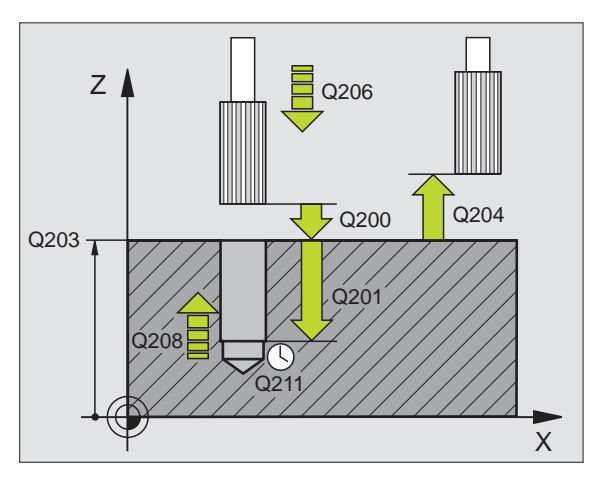

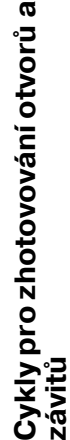

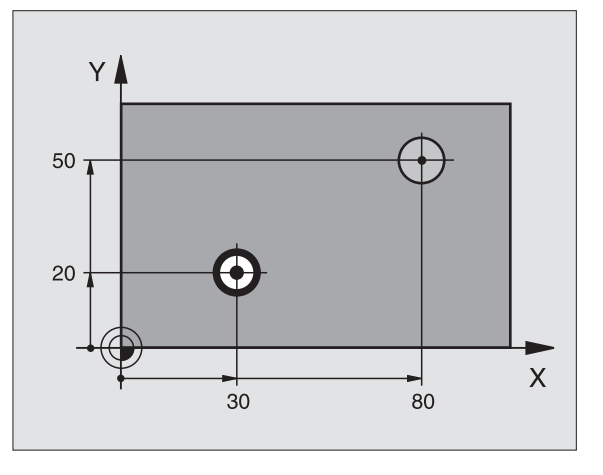

49

### VYVRTÁVÁNÍ (cyklus 202)

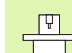

- Stroj a TNC musí být pro cyklus VYVRTÁVÁNÍ upraveny od výrobce stroje!
- Obrábění se provede s regulovaným vřetenem!

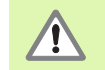

Nebezpečí kolize! Zvolte směr vyjetí tak, aby nástroj odjel od okraje otvoru!

- CYCL DEF: zvolte cyklus 202 VYVRTÁVÁNÍ
  - Bezpečná vzdálenost: Q200
  - Hloubka: vzdálenost povrchu obrobku dna díry: Q201
  - Posuv do hloubky: Q206
  - Časová prodleva dole: Q211
  - Posuv pro vyjetí: Q208
  - Souřadnice povrchu obrobku: Q203
  - 2. Bezpečná vzdálenost: Q204
  - Směr vyjetí (0/1/2/3/4) na dně otvoru: **Q214**
  - Úhel pro orientaci vřetena: Q336

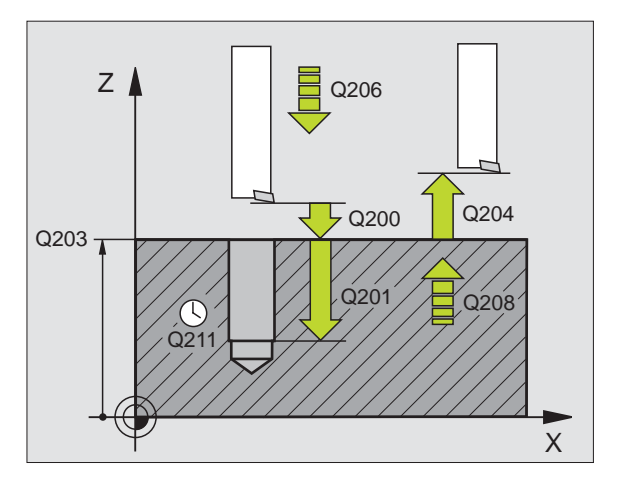

## Cykly pro zhotovování otvorů a závitů

### UNIVERZÁLNÍ VRTÁNÍ (cyklus 203)

- CYCL DEF: zvolte cyklus 203 UNIVERZÁLNÍ VRTÁNÍ
  - Bezpečná vzdálenost: **Q200**
  - Hloubka: vzdálenost povrchu obrobku dna díry: Q201
  - Posuv do hloubky: Q206
  - Hloubka přísuvu: Q202
  - Časová prodleva nahoře: Q210
  - Souřadnice povrchu obrobku: Q203
  - 2. Bezpečná vzdálenost: Q204
  - Velikost úběru po každém přísuvu: Q212
  - Poč. přerušení třísky až do vyjetí: Q213
  - Minimální hloubka přísuvu pokud je zadána velikost úběru: **Q205**
  - Časová prodleva dole: Q211
  - Posuv pro vyjetí: Q208
  - Zpětný pohyb při přerušení třísky: Q256

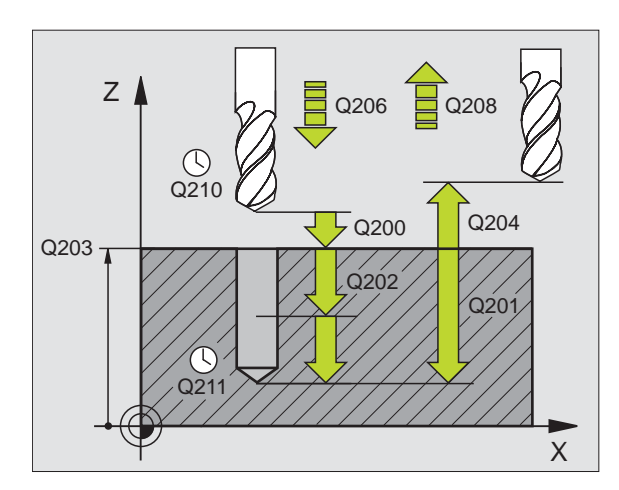

### ZPĚTNÉ ZAHLUBOVÁNÍ (cyklus 204)

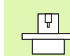

Stroj a TNC musí být pro cyklus ZPĚTNÉ ZAHLOUBENÍ upraveny od výrobce stroje!

Obrábění se provede s regulovaným vřetenem!

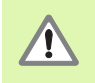

- Nebezpečí kolize! Zvolte směr vyjetí tak, aby nástroj odjel ode dna otvoru!
- Používejte cyklus pouze se zpětnými vyvrtávacími tyčemi!
- CYCL DEF: zvolte cyklus 204 ZPĚTNÉ ZAHLUBOVÁNÍ
  - Bezpečná vzdálenost: Q200
  - Hloubka zahloubení: Q249
  - Tloušťka materiálu: Q250
  - Excentricita: Q251
  - Výška břitu: Q252
  - Polohovací posuv: Q253
  - Posuv při zahlubování: Q254
  - Prodlení na dně zahloubení: Q255
  - Souřadnice povrchu obrobku: Q203
  - 2. Bezpečná vzdálenost: Q204
  - Směr vyjetí (0/1/2/3/4): Q214
  - Úhel pro orientaci vřetena: Q336

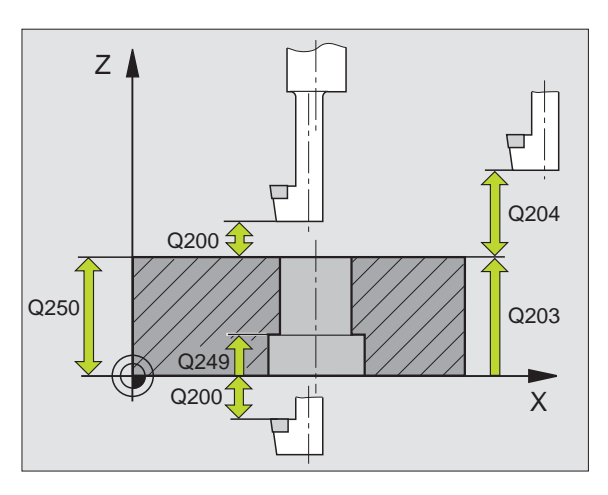

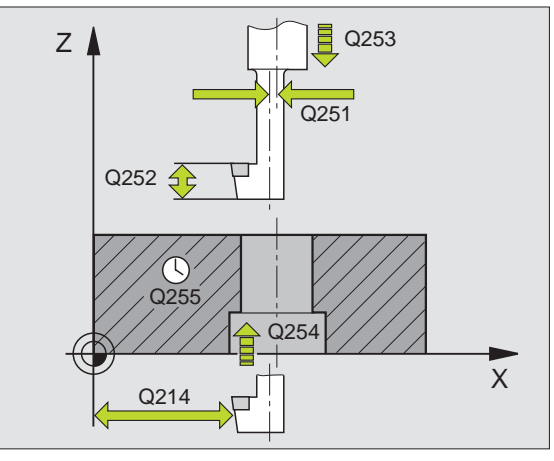

## Cykly pro zhotovování otvorů a závitů

### UNIVERZÁLNÍ HLUBOKÉ VRTÁNÍ (cyklus 205)

### CYCL DEF: zvolte cyklus 205 UNIVERZÁLNÍ HLOUBKOVÉ VRTÁNÍ

- Bezpečná vzdálenost: Q200
- Hloubka: vzdálenost povrchu obrobku dna díry: Q201
- Posuv do hloubky: Q206
- Hloubka přísuvu: Q202
- Souřadnice povrchu obrobku: Q203
- 2. Bezpečná vzdálenost: Q204
- Velikost úběru po každém přísuvu: Q212
- Minimální hloubka přísuvu pokud je zadána velikost úběru: **Q205**
- Představná vzdálenost nahoře: Q258
- Představná vzdálenost dole: Q259
- Hloubka vrtání až do přerušení třísky: Q257
- Zpětný pohyb při přerušení třísky: Q256
- Časová prodleva dole: Q211
- Hlubší výchozí bod: Q379
- Polohovací posuv: Q253

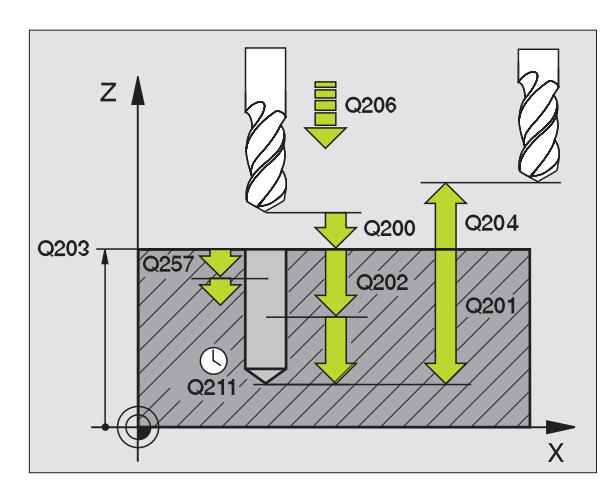

### VRTACÍ FRÉZOVÁNÍ (cyklus 208)

- Předpolohování do středu otvoru pomocí RO
- CYCL DEF: zvolte cyklus 208 VRTACÍ FRÉZOVÁNÍ
  - Bezpečná vzdálenost: Q200
  - Hloubka: vzdálenost povrchu obrobku dna díry: Q201
  - Posuv do hloubky: Q206
  - Přísuv na jeden závit šroubovice: Q334
  - Souřadnice povrchu obrobku: Q203
  - 2. Bezpečná vzdálenost: Q204
  - Cílový průměr otvoru: Q335
  - Předvrtaný průměr: Q342
  - Druh frézování: Q351 Sousledně: +1
  - Nesousledně: -1

| 12 CYCL DEF 208 VRTACÍ FRÉZOVÁNÍ |                         |  |
|----------------------------------|-------------------------|--|
| Q200=2                           | ;BEZPEČ. VZDÁL.         |  |
| Q201=-80                         | ;HLOUBKA                |  |
| Q206=150                         | ;POSUV PŘÍSUVU DO HL.   |  |
| Q334=1.5                         | ;HLOUBKA PŘÍSUVU        |  |
| Q203=+100                        | ;SOUŘADNICE POVRCHU     |  |
| Q204=50                          | ;2. BEZPEČNÁ VZDÁLENOST |  |
| Q335=25                          | ;CÍLOVÝ PRŮMĚR          |  |
| Q342=0                           | ;ZADANÝ PRŮMĚR          |  |
| Q351=0                           | ;DRUH FRÉZOVÁNÍ         |  |

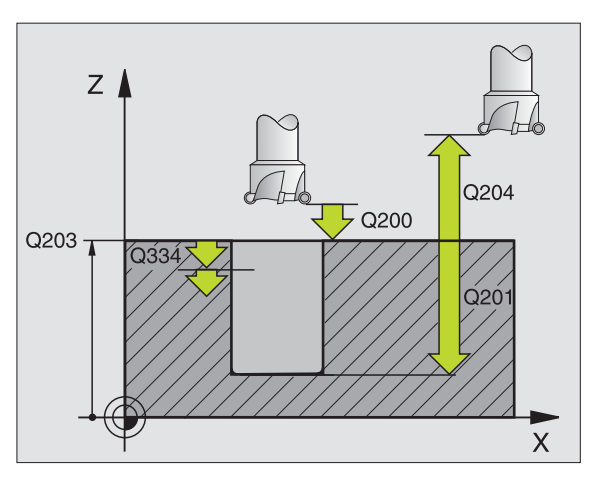

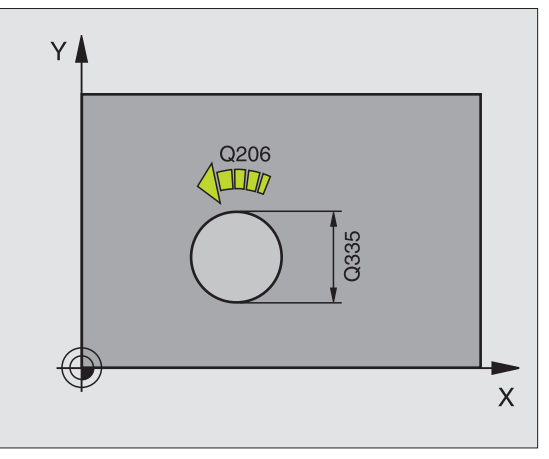

### NOVÉ ŘEZÁNÍ VNITŘNÍCH ZÁVITŮ (cyklus 206) s vyrovnávací hlavou

```
ᇞ
```

Pro pravý závit se musí vřeteno aktivovat pomocí M3, pro levý závit pomocí M4!

- Výměna vyrovnávací hlavy
- CYCL DEF: zvolte cyklus 206 NOVÉ ŘEZÁNÍ VNITŘNÍCH ZÁVITŮ
  - Bezpečná vzdálenost: Q200
  - Hloubka otvoru: délka závitu = vzdálenost mezi povrchem obrobku a koncem závitu: Q201
  - Posuv F = otáčky vřetena S x stoupání závitu P: Q206
  - Zadejte prodlevu dole (hodnotu mezi 0 a 0,5 sekundy): Q211
  - Souřadnice povrchu obrobku: Q203
  - 2. Bezpečná vzdálenost: Q204

### 25 CYCL DEF 206 VRTÁNÍ ZÁVITU NOVÉ

| Q200=2    | ;BEZPEČ. VZDÁL.         |
|-----------|-------------------------|
| Q201=-20  | ;HLOUBKA                |
| Q206=150  | ;POSUV PŘÍSUVU DO HL.   |
| Q211=0.25 | ;ČAS. PRODLEVA DOLE     |
| Q203=+25  | SOUŘADNICE POVRCHU      |
| Q204=50   | ;2. BEZPEČNÁ VZDÁLENOST |

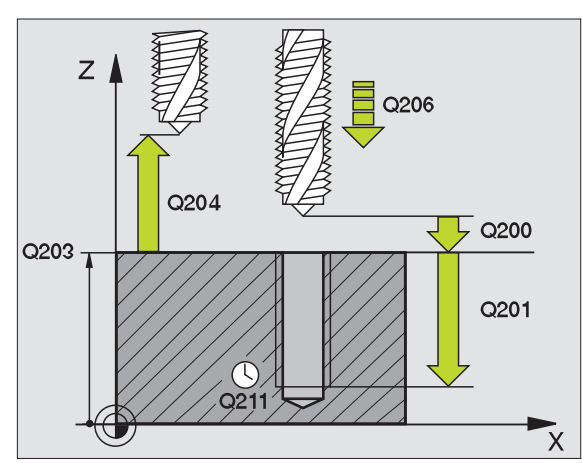

### NOVÉ ŘEZÁNÍ VNITŘNÍCH ZÁVITŮ GS (cyklus 207) bez vyrovnávací hlavy

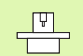

 Stroj a TNC musí být pro cyklus Řezání vnitřních závitů bez vyrovnávací hlavy upraveny od výrobce stroje!
 Obrábění se provede s regulovaným vřetenem!

- CYCL DEF: zvolte cyklus 207 NOVÉ ŘEZÁNÍ VNITŘNÍCH ZÁVITŮ GS
  - Bezpečná vzdálenost: Q200
  - Hloubka otvoru: délka závitu = vzdálenost mezi povrchem obrobku a koncem závitu: Q201
  - Stoupání závitu: Q239
     Znaménko definuje pravý nebo levý závit: Pravý závit: +
     Levý závit: -
  - Souřadnice povrchu obrobku: Q203
  - 2. Bezpečná vzdálenost: Q204

### 26 CYCL DEF 207 VRTÁNÍ ZÁVITU GS NOVE

| Q200=2   | ;BEZPEČ. VZDÁL.         |
|----------|-------------------------|
| Q201=-20 | ;HLOUBKA                |
| Q239=+1  | ;STOUPÁNÍ ZÁVITU        |
| Q203=+25 | ;SOUŘADNICE POVRCHU     |
| Q204=50  | ;2. BEZPEČNÁ VZDÁLENOST |

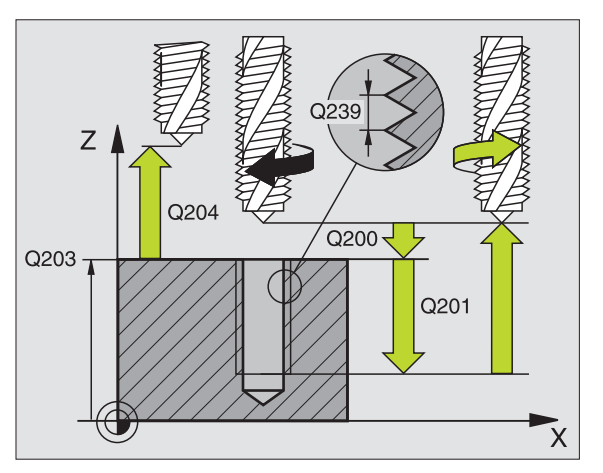

### VRTÁNÍ ZÁVITU S PŘERUŠENÍM TŘÍSKY (cyklus 209)

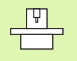

Stroj a TNC musí být pro cyklus Řezání vnitřních závitů upraveny od výrobce stroje!

Obrábění se provede s regulovaným vřetenem!

### CYCL DEF: zvolte cyklus 209 ŘEZÁNÍ VNITŘNÍHO ZÁVITU S PŘERUŠENÍM TŘÍSKY

- Bezpečná vzdálenost: Q200
- Hloubka otvoru: délka závitu = vzdálenost mezi povrchem obrobku a koncem závitu: Q201
- Stoupání závitu: Q239
   Znaménko definuje pravý nebo levý závit: Pravý závit: +
   Levý závit: -
- Souřadnice povrchu obrobku: Q203
- 2. Bezpečná vzdálenost: Q204
- Hloubka vrtání až do přerušení třísky: Q257
- Zpětný pohyb při přerušení třísky: Q256
- Úhel pro orientaci vřetena: Q336
- Koeficient změny otáček při vyjetí: Q403

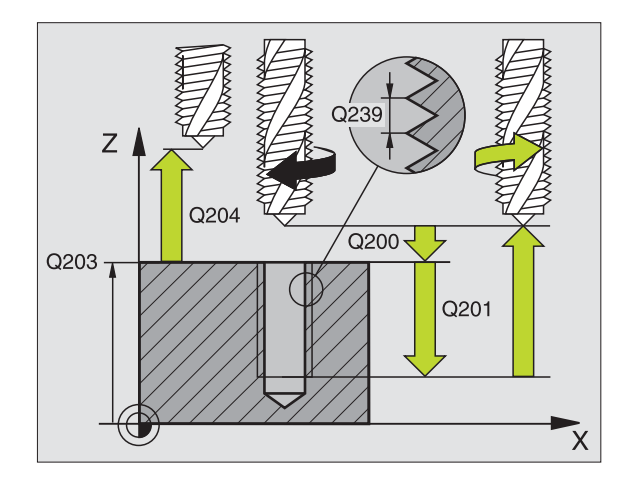

### FRÉZOVÁNÍ ZÁVITU (cyklus 262)

- Předpolohování do středu otvoru pomocí RO
- CYCL DEF: zvolte cyklus 262 FRÉZOVÁNÍ ZÁVITU
  - Cílový průměr závitu: Q335
  - Stoupání závitu: Q239 Znaménko definuje pravý nebo levý závit: Pravý závit: + Levý závit: -
  - Hloubka závitu: vzdálenost mezi povrchem obrobku a koncem závitu: Q201
  - Počet chodů pro přesazování: Q355
  - Polohovací posuv: Q253
  - Druh frézování: Q351 Sousledně: +1 Nesousledně: -1
  - Bezpečná vzdálenost: Q200
  - Souřadnice povrchu obrobku: Q203
  - 2. Bezpečná vzdálenost: Q204
  - Posuv při frézování: Q207

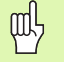

Mějte na paměti, že před najetím vykonává TNC vyrovnávací pohyb v ose nástroje. Velikost tohoto vyrovnávacího pohybu závisí na stoupání závitu. Dbejte proto na dostatečný prostor v díře!

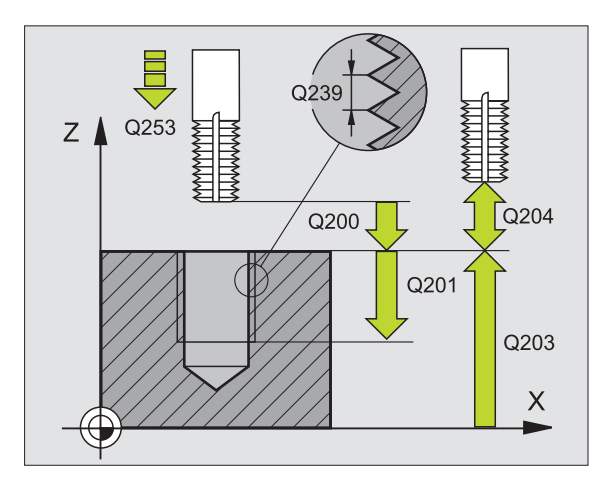

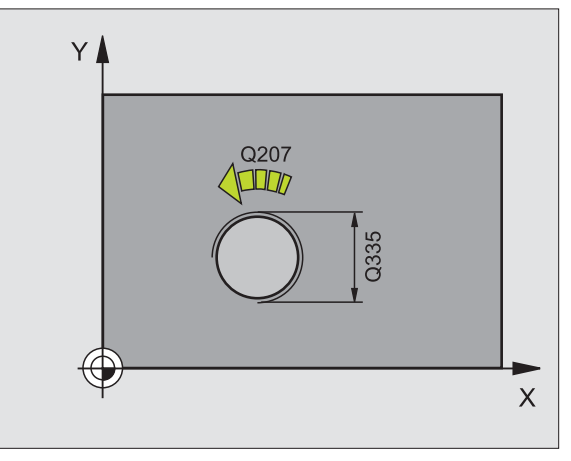

## Cykly pro zhotovování otvorů a závitů

### FRÉZOVÁNÍ ZÁVITU SE ZAHLOUBENÍM (cyklus 263)

- Předpolohování do středu otvoru pomocí RO
- CYCL DEF: zvolte cyklus 263 FRÉZOVÁNÍ ZÁVITU SE ZAHLOUBENÍM
  - Cílový průměr závitu: Q335
  - Stoupání závitu: Q239 Znaménko definuje pravý nebo levý závit: Pravý závit: + Levý závit: -
  - Hloubka závitu: vzdálenost mezi povrchem obrobku a koncem závitu: Q201
  - Hloubka zahloubení: vzdálenost povrchu obrobku dna díry: Q356
  - Polohovací posuv: Q253
  - Druh frézování: Q351 Sousledně: +1 Nesousledně: -1
  - Bezpečná vzdálenost: **Q200**
  - Bezpečná vzdálenost na straně: Q357
  - Čelní hloubka zahloubení: Q358
  - Přesazení zahloubení z čela: Q359
  - Souřadnice povrchu obrobku: Q203
  - 2. Bezpečná vzdálenost: Q204
  - Posuv při zahlubování: Q254
  - Posuv při frézování: Q207

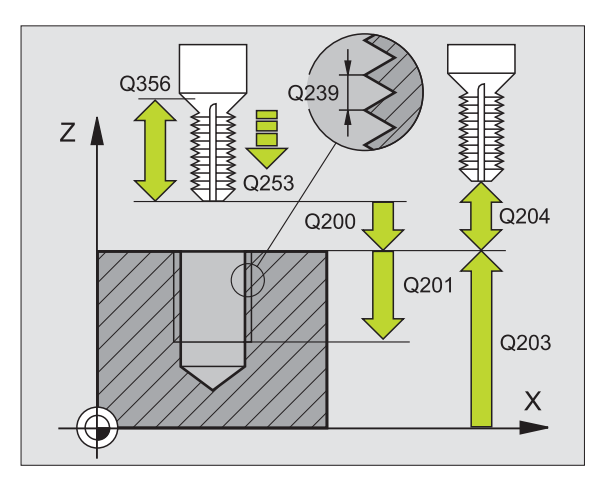

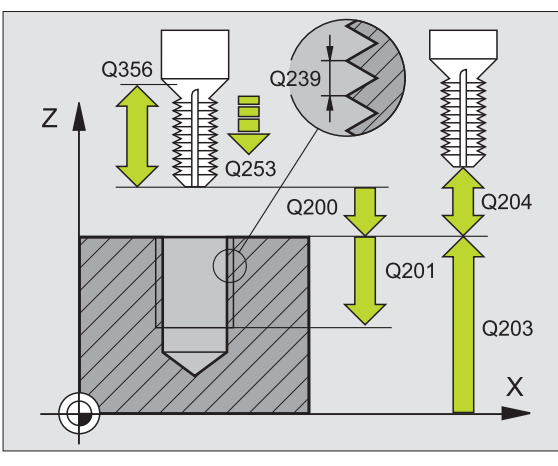

### VRTACÍ FRÉZOVÁNÍ ZÁVITU (cyklus 264)

- Předpolohování do středu otvoru pomocí RO
- CYCL DEF: zvolte cyklus 264 VRTACÍ FRÉZOVÁNÍ ZÁVITU
- Cílový průměr závitu: Q335
- Stoupání závitu: Q239 Znaménko definuje pravý nebo levý závit: Pravý závit: + Levý závit: -
- Hloubka závitu: vzdálenost mezi povrchem obrobku a koncem závitu: Q201
- Hloubka otvoru: vzdálenost povrchu obrobku dna díry: Q356
- Polohovací posuv: Q253
- Druh frézování: Q351 Sousledně: +1
- Nesousledně: -1
- Hloubka přísuvu: **Q202**
- Představná vzdálenost nahoře: Q258
- Hloubka vrtání až do přerušení třísky: Q257
- Zpětný pohyb při přerušení třísky: Q256
- Časová prodleva dole: Q211
- Čelní hloubka zahloubení: Q358
- Přesazení zahloubení z čela: Q359
- Bezpečná vzdálenost: Q200
- Souřadnice povrchu obrobku: Q203
- 2. Bezpečná vzdálenost: Q204
- Posuv přísuvu do hloubky: Q206
- Posuv při frézování: Q207

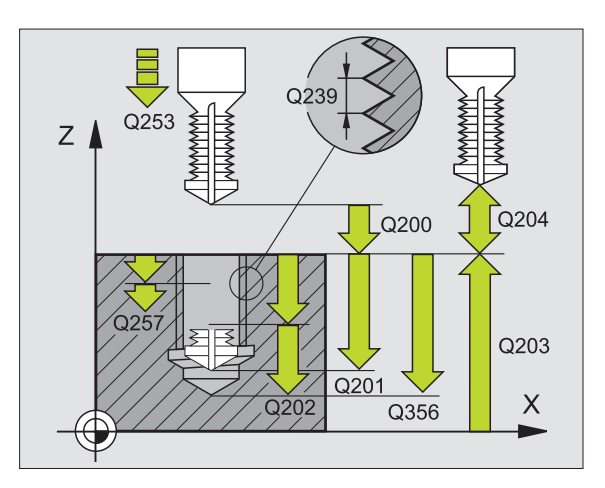

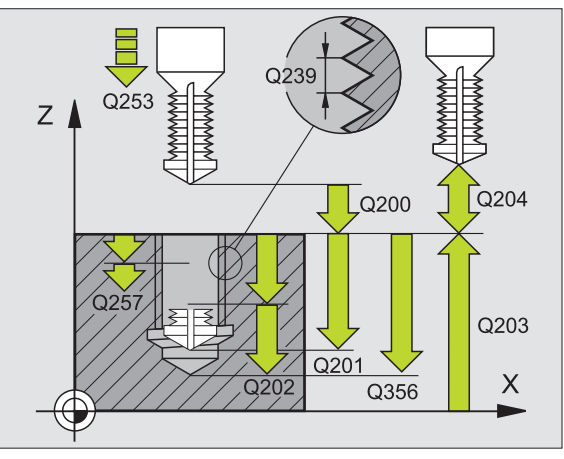

## Cykly pro zhotovování otvorů a závitů

### VRTACÍ FRÉZOVÁNÍ ZÁVITU HELIX (cyklus 265)

- Předpolohování do středu otvoru pomocí RO
- CYCL DEF: zvolte cyklus 265 VRTACÍ FRÉZOVÁNÍ ZÁVITU HELIX
  - Cílový průměr závitu: Q335
  - Stoupání závitu: Q239 Znaménko definuje pravý nebo levý závit: Pravý závit: + Levý závit: -
  - Hloubka závitu: vzdálenost mezi povrchem obrobku a koncem závitu: Q201
  - Polohovací posuv: Q253
  - Čelní hloubka zahloubení: Q358
  - Přesazení zahloubení z čela: Q359
  - Postup zahloubení: Q360
  - Hloubka přísuvu: Q202
  - Bezpečná vzdálenost: Q200
  - Souřadnice povrchu obrobku: Q203
  - > 2. Bezpečná vzdálenost: Q204
  - Posuv při zahlubování: Q254
  - Posuv při frézování: Q207

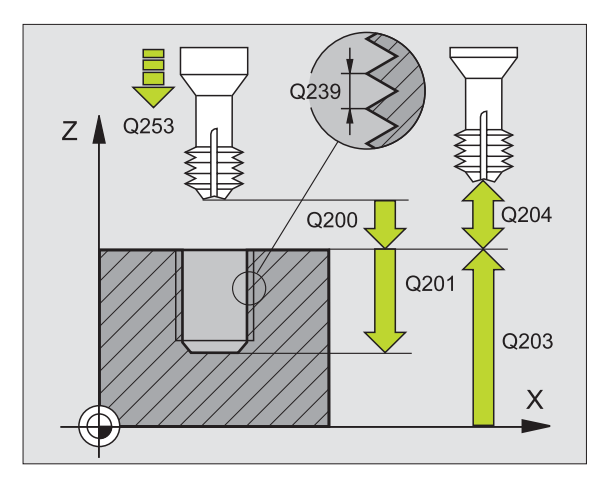

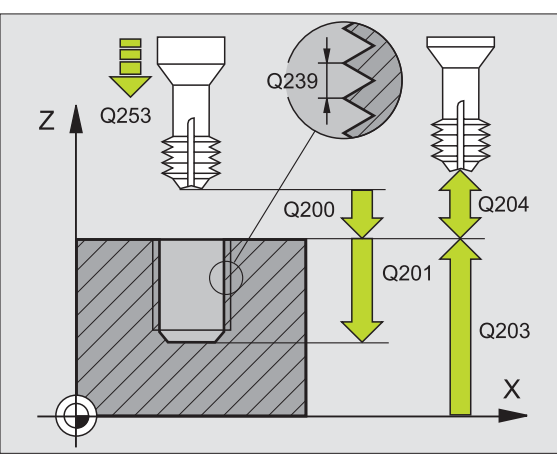

### FRÉZOVÁNÍ VNĚJŠÍHO ZÁVITU (cyklus 267)

- Předpolohování do středu otvoru pomocí RO
- CYCL DEF: zvolte cyklus 267 FRÉZOVÁNÍ VNĚJŠÍHO ZÁVITU
  - Cílový průměr závitu: Q335
  - Stoupání závitu: Q239 Znaménko definuje pravý nebo levý závit: Pravý závit: + Levý závit: -
  - Hloubka závitu: vzdálenost mezi povrchem obrobku a koncem závitu: Q201
  - Počet chodů pro přesazování: Q355
  - Polohovací posuv: Q253
  - Druh frézování: Q351 Sousledně: +1 Nesousledně: -1
  - Bezpečná vzdálenost: Q200
  - Čelní hloubka zahloubení: Q358
  - Přesazení zahloubení z čela: Q359
  - Souřadnice povrchu obrobku: Q203
  - 2. Bezpečná vzdálenost: Q204
  - Posuv při zahlubování: Q254
  - Posuv při frézování: Q207

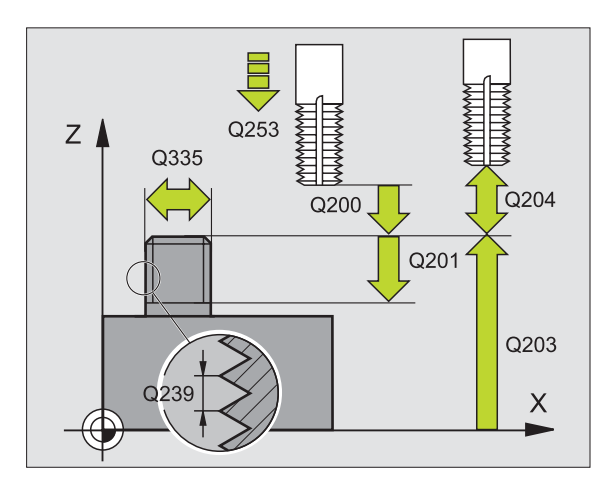

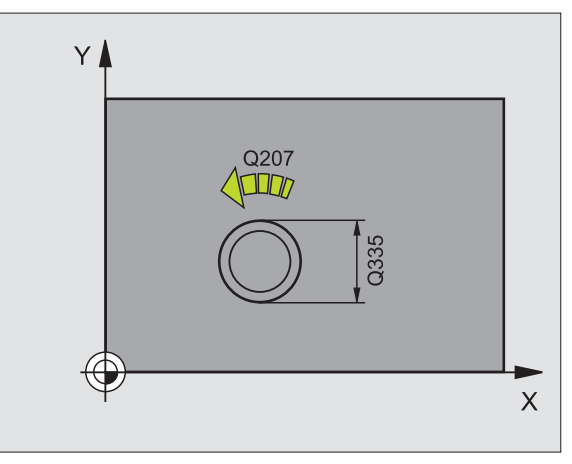

### Kapsy, ostrůvky a drážky

### Přehled

| Disponibilní cykly |                           |           |
|--------------------|---------------------------|-----------|
| 251                | PRAVOÚHLÁ KAPSA kompletně | Strana 64 |
| 252                | KRUHOVÁ KAPSA kompletně   | Strana 65 |
| 253                | DRÁŽKA kompletně          | Strana 66 |
| 254                | KRUHOVÁ DRÁŽKA kompletně  | Strana 67 |
| 212                | KAPSA NAČISTO             | Strana 68 |
| 213                | OSTRŮVEK (ČEP) NAČISTO    | Strana 69 |
| 214                | KRUHOVÁ KAPSA NAČISTO     | Strana 70 |
| 215                | KRUHOVÝ OSTRŮVEK NAČISTO  | Strana 71 |

### PRAVOÚHLÁ KAPSA (cyklus 251)

- CYCL DEF: zvolte cyklus 251 PRAVOÚHLÁ KAPSA
  - Rozsah obrábění (0/1/2): Q215
  - 1. strana délka: Q218
  - 2. strana délka: Q219
- Rohový rádius: Q220
- Přídavek na dokončení stěny: Q368
- Natočení: Q224
- Poloha kapsy: Q367
- Posuv při frézování: Q207
- Druh frézování: Q351. Sousledně: +1; Nesousledně: -1
- Hloubka: vzdálenost povrchu obrobku dna kapsy: Q201
- Hloubka přísuvu: Q202
- Přídavek na dokončení hloubky: Q369
- Posuv do hloubky: Q206
- Přísuv obrábění načisto: Q338
- Bezpečnostní vzdálenost: Q200
- Souřadnice povrchu obrobku: Q203
- 2. bezpečnostní vzdálenost: Q204
- Faktor překrytí drah: Q370
- Strategie zanořování: Q366. 0 = zanořovat kolmo, 1 = zanořovat po šroubovici, 2 = střídavé zapichování
- Posuv obrábění načisto: Q385

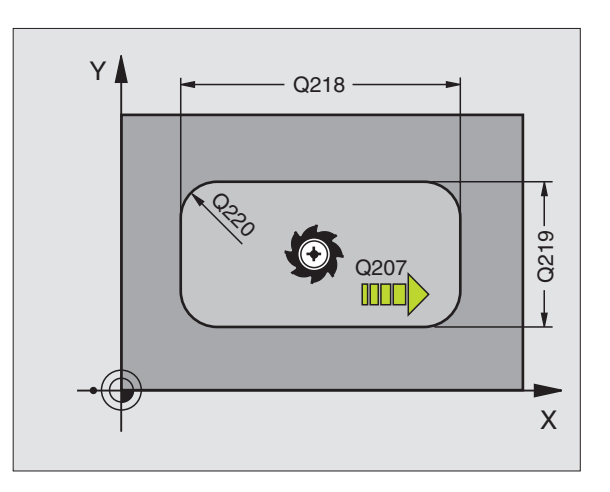

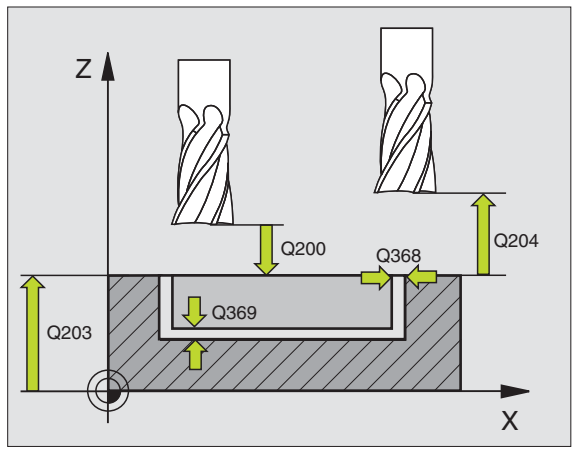

### KRUHOVÁ KAPSA (cyklus 252)

- CYCL DEF: zvolte cyklus 252 KRUHOVÁ KAPSA
  - Rozsah obrábění (0/1/2): Q215
  - Průměr hotového dílce: Q223
  - Přídavek na dokončení stěny: Q368
  - Posuv při frézování: Q207
  - Druh frézování: Q351. Sousledně: +1; Nesousledně: -1
  - Hloubka: vzdálenost povrchu obrobku dna kapsy: Q201
  - Hloubka přísuvu: Q202
  - Přídavek na dokončení hloubky: Q369
  - Posuv do hloubky: Q206
  - Přísuv obrábění načisto: Q338
  - Bezpečnostní vzdálenost: **Q200**
  - Souřadnice povrchu obrobku: Q203
  - 2. bezpečnostní vzdálenost: Q204
  - Faktor překrytí drah: Q370
  - Strategie zanořování: Q366. 0 = zanořovat kolmo, 1 = zanořovat po šroubovici
  - Posuv obrábění načisto: Q385

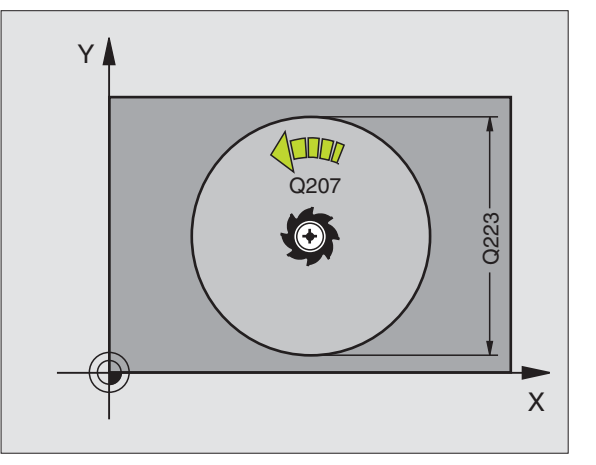

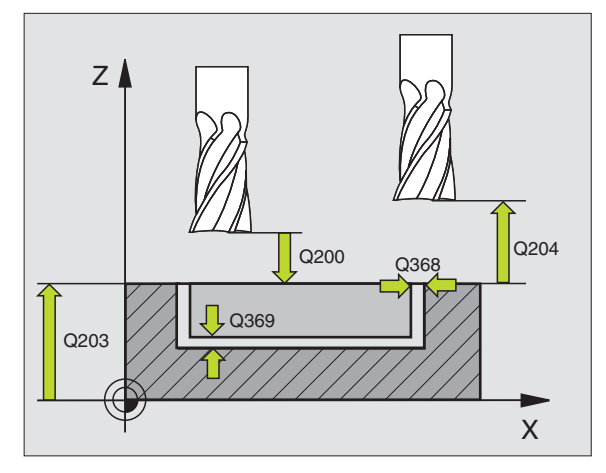

### FRÉZOVÁNÍ DRÁŽEK (cyklus 253)

- CYCL DEF: zvolte cyklus 253 FRÉZOVÁNÍ DRÁŽKY
  - Rozsah obrábění (0/1/2): Q215
  - 1. strana délka: Q218
  - 2. strana délka: Q219
  - Přídavek na dokončení stěny: Q368
  - Úhel otočení, o který se natočí celá drážka: Q374
  - Poloha drážky (0/1/2/3/4): Q367
  - Posuv při frézování: Q207
  - Druh frézování: Q351. Sousledně: +1; Nesousledně: -1
  - Hloubka: vzdálenost povrchu obrobku dna drážky: Q201
  - Hloubka přísuvu: Q202
  - Přídavek na dokončení hloubky: Q369
  - Posuv do hloubky: Q206
  - Přísuv obrábění načisto: Q338
  - Bezpečnostní vzdálenost: Q200
  - Souřadnice povrchu obrobku: Q203
  - 2. bezpečnostní vzdálenost: Q204
  - Strategie zanořování: Q366. 0 = zanořovat kolmo, 1 = střídavé zapichování
  - Posuv obrábění načisto: Q385

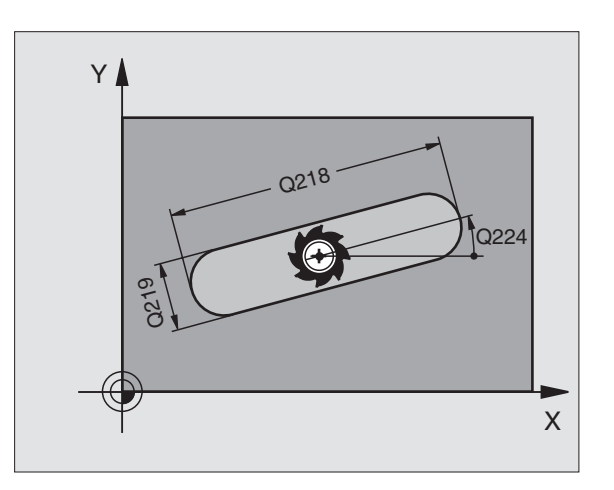

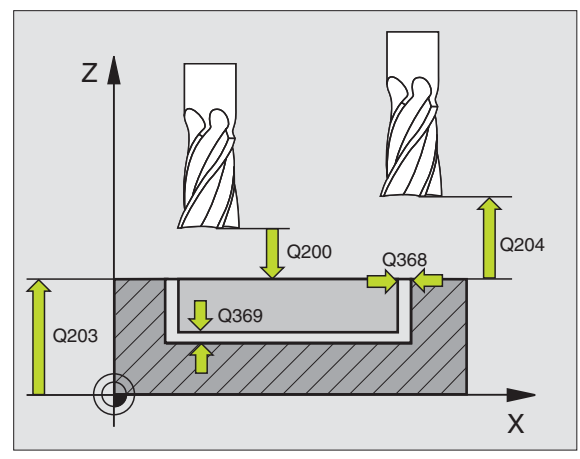

# Kapsy, ostrůvky a drážky

### KRUHOVÁ DRÁŽKA (cyklus 254)

- CYCL DEF: zvolte cyklus 254 KRUHOVÁ DRÁŽKA
  - Rozsah obrábění (0/1/2): Q215
  - 2. strana délka: Q219
  - Přídavek na dokončení stěny: Q368
  - Průměr roztečné kružnice: Q375
  - Poloha drážky (0/1/2/3): Q367
  - Střed 1. osy: Q216
  - Střed 2. osy: Q217
  - Výchozí úhel: Q376
  - Úhel otevření drážky: Q248
  - Úhlová rozteč: Q378
  - Počet obráběcích operací: Q377
  - Posuv při frézování: Q207
  - Druh frézování: Q351. Sousledně: +1; Nesousledně: -1
  - Hloubka: vzdálenost povrchu obrobku dna drážky: Q201
  - Hloubka přísuvu: Q202
  - Přídavek na dokončení hloubky: Q369
  - Posuv do hloubky: Q206
  - Přísuv obrábění načisto: Q338
  - Bezpečnostní vzdálenost: **Q200**
  - Souřadnice povrchu obrobku: Q203
  - 2. bezpečnostní vzdálenost: Q204
  - Strategie zanořování: Q366. 0 = zanořovat kolmo, 1 = zanořovat po šroubovici
  - Posuv obrábění načisto: Q385

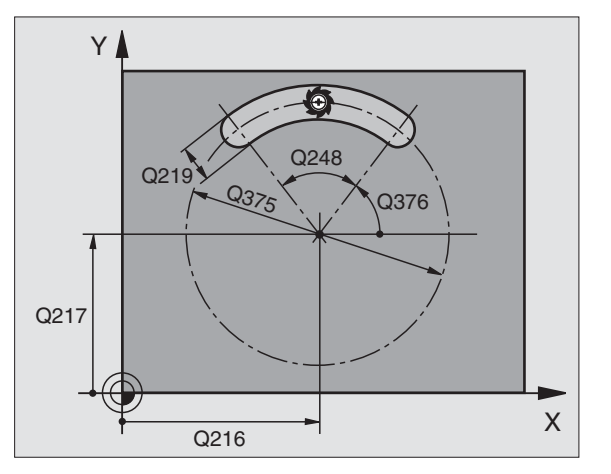

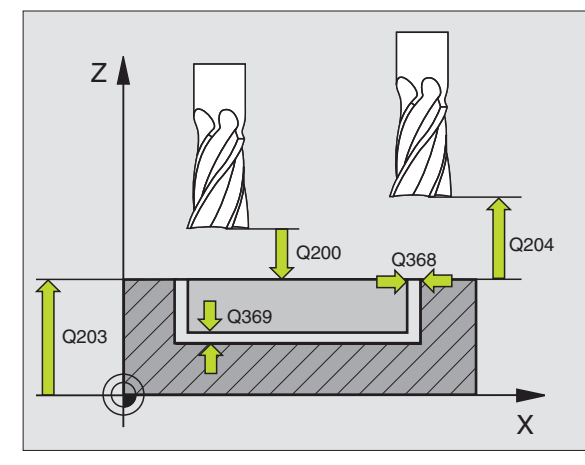

67

### KAPSA NAČISTO (cyklus 212)

- CYCL DEF: zvolte cyklus 212 KAPSA NAČISTO
  - Bezpečnostní vzdálenost: Q200
  - Hloubka: vzdálenost povrchu obrobku dna kapsy: Q201
  - Posuv do hloubky: Q206
  - Hloubka přísuvu: Q202
  - Posuv při frézování: Q207
  - Souřadnice povrchu obrobku: Q203
  - 2. bezpečnostní vzdálenost: Q204
- Střed 1. osy: Q216
- Střed 2. osy: Q217
- 1. strana délka: Q218
- 2. strana délka: Q219
- Rohový rádius: Q220
- Přídavek 1. osy: Q221

TNC předpolohuje nástroj v ose nástroje a v rovině obrábění automaticky. Je-li hloubka přísuvu větší nebo rovna hloubce, tak nástroj popojede do hloubky v jedné pracovní operaci.

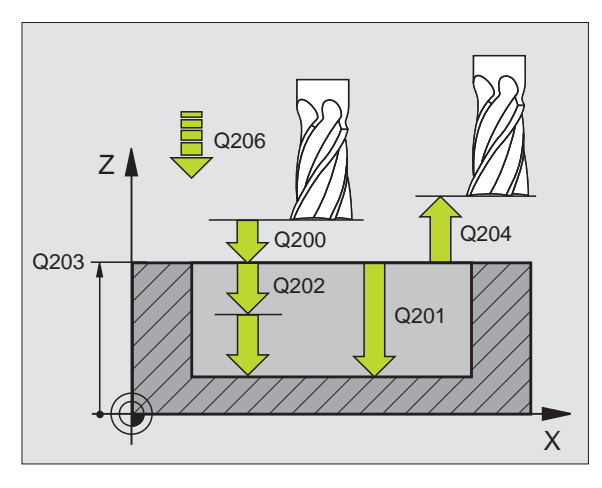

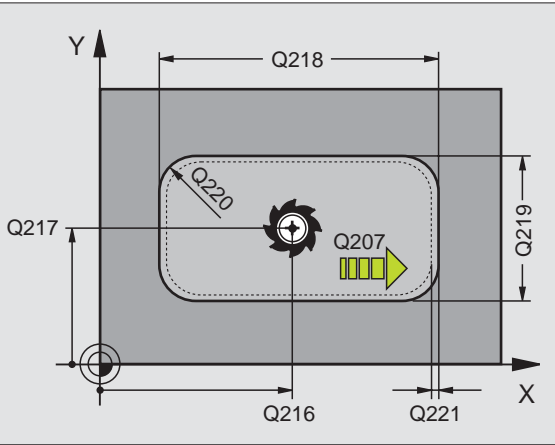

### OSTRŮVKY NA ČISTO (cyklus 213)

- CYCL DEF: zvolte cyklus 213 OSTRŮVEK NAČISTO
  - Bezpečnostní vzdálenost: **Q200**
  - Hloubka: vzdálenost povrch obrobku dno ostrůvku: Q201
  - Posuv do hloubky: Q206
  - Hloubka přísuvu: Q202
  - Posuv při frézování: Q207
  - Souřadnice povrchu obrobku: Q203
  - 2. bezpečnostní vzdálenost: Q204
  - Střed 1. osy: Q216
  - Střed 2. osy: Q217
  - 1. strana délka: Q218
  - 2. strana délka: Q219
  - Rohový rádius: Q220
  - Přídavek 1. osy: Q221

TNC předpolohuje nástroj v ose nástroje a v rovině obrábění automaticky. Je-li hloubka přísuvu větší nebo rovna hloubce, tak nástroj popojede do hloubky v jedné pracovní operaci.

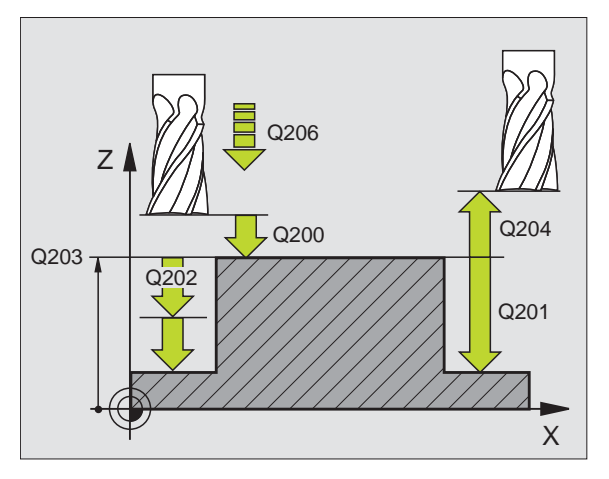

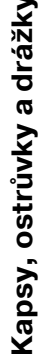

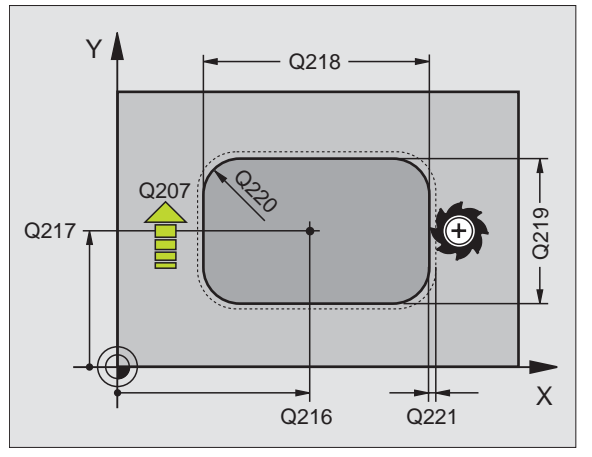

### KAPSA NAČISTO (cyklus 214)

CYCL DEF: zvolte cyklus 214 KRUHOVÁ KAPSA NAČISTO

- Bezpečnostní vzdálenost: Q200
- Hloubka: vzdálenost povrchu obrobku dna kapsy: Q201
- Posuv do hloubky: Q206
- Hloubka přísuvu: Q202
- Posuv při frézování: Q207
- Souřadnice povrchu obrobku: Q203
- 2. bezpečnostní vzdálenost: Q204
- Střed 1. osy: Q216
- Střed 2. osy: Q217
- Průměr polotovaru: Q222
- Průměr hotového dílce: Q223

TNC předpolohuje nástroj v ose nástroje a v rovině obrábění automaticky. Je-li hloubka přísuvu větší nebo rovna hloubce, tak nástroj popojede do hloubky v jedné pracovní operaci.

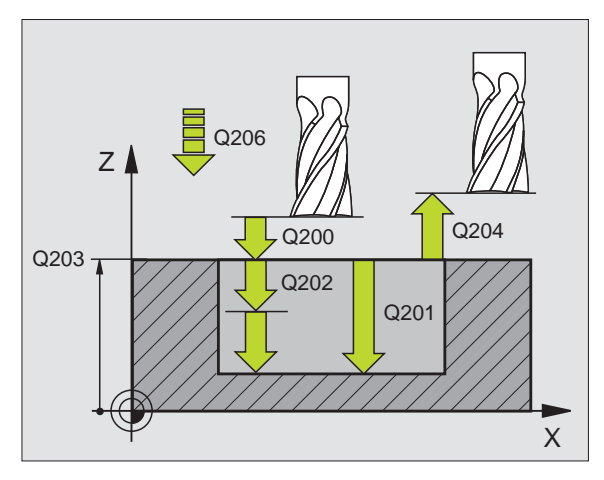

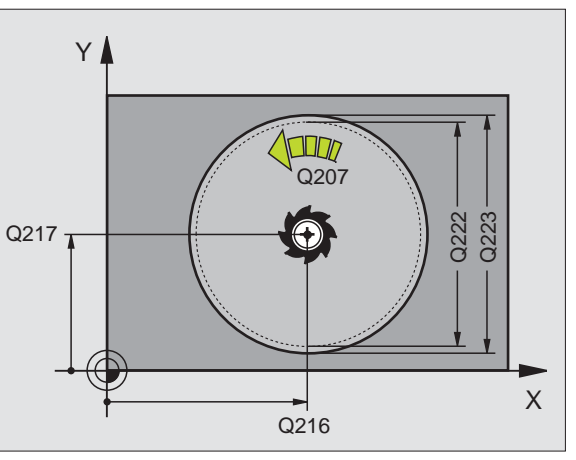

### KRUHOVÝ OSTRŮVEK NA ČISTO (cyklus 215)

CYCL DEF: zvolte cyklus 215 KRUHOVÝ OSTRŮVEK NAČISTO

- Bezpečnostní vzdálenost: Q200
- Hloubka: vzdálenost povrch obrobku dno ostrůvku: Q201
- Posuv do hloubky: Q206
- Hloubka přísuvu: Q202
- Posuv při frézování: Q207
- Souřadnice povrchu obrobku: Q203
- 2. bezpečnostní vzdálenost: Q204
- Střed 1. osy: Q216
- Střed 2. osy: Q217
- Průměr polotovaru: Q222
- Průměr hotového dílce: Q223

TNC předpolohuje nástroj v ose nástroje a v rovině obrábění automaticky. Je-li hloubka přísuvu větší nebo rovna hloubce, tak nástroj popojede do hloubky v jedné pracovní operaci.

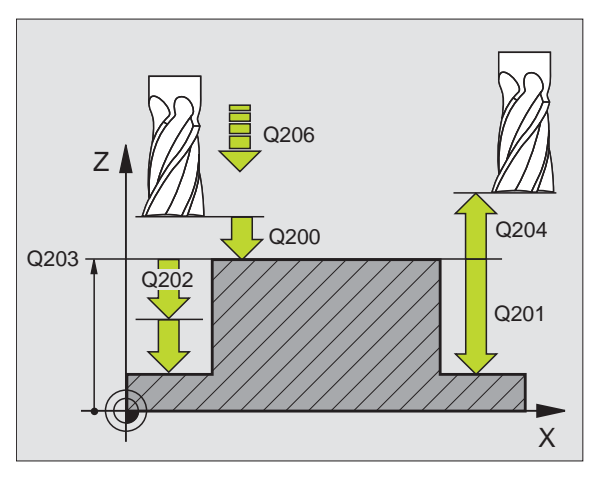

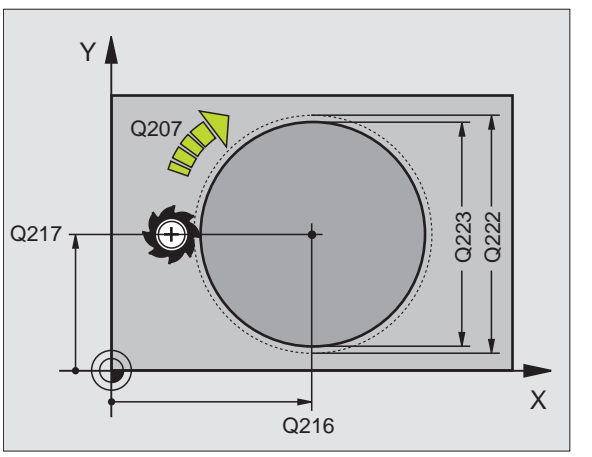

71

### Rastr bodů

### Přehled

| Disp | onibilní cykly         |           |
|------|------------------------|-----------|
| 220  | RASTR BODŮ NA KRUHU    | Strana 72 |
| 221  | RASTR BODŮ NA PŘÍMKÁCH | Strana 73 |

### RASTR BODŮ NA KRUHU (cyklus 220)

- CYCL DEF: zvolte cyklus 220 RASTR BODŮ NA KRUHU
  - Střed 1. osy: Q216
  - Střed 2. osy: Q217
  - Průměr roztečné kružnice: Q244
  - Výchozí úhel: Q245
  - Koncový úhel: Q246
  - Úhlová rozteč: Q247
  - Počet obráběcích operací: Q241
  - Bezpečná vzdálenost: Q200
  - Souřadnice povrchu obrobku: Q203
  - 2. Bezpečná vzdálenost: Q204
  - Přejetí do bezpečné výšky: Q301
  - Způsob pojezdu: Q365

i

ф

Rastr bodů

S cyklem 220 můžete kombinovat následující cykly: 200, 201, 202, 203, 204, 205, 206, 207, 208, 209, 212, 213, 214, 215, 240, 251, 252, 253, 254, 262, 263, 264, 265, 267.

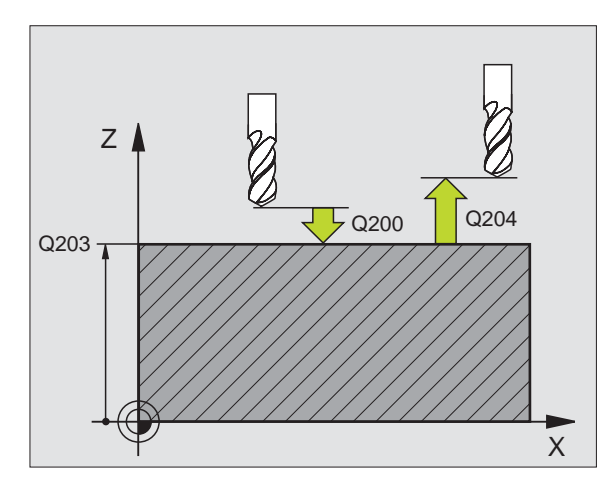

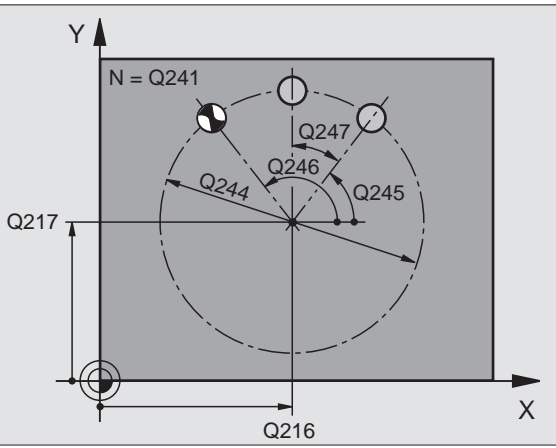
#### RASTR BODŮ NA PŘÍMKÁCH (cyklus 221)

- CYCL DEF: zvolte cyklus 221 RASTR BODŮ NA PŘÍMKÁCH
  - Výchozí bod 1. osy: Q225
  - Výchozí bod 2. osy: Q226
  - Rozteč 1. osy: Q237
  - Rozteč 2. osy: Q238
  - Počet sloupců: Q242
  - Počet řádků: Q243
  - Natočení: Q224
  - Bezpečná vzdálenost: Q200
  - Souřadnice povrchu obrobku: Q203
  - 2. Bezpečná vzdálenost: Q204
  - Přejetí do bezpečné výšky: Q301

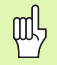

Cyklus 221 RASTR BODŮ NA PŘÍMKÁCH působí od okamžiku své definice!

- Cyklus 221 volá automaticky poslední definovaný obráběcí cyklus!
- S cyklem 221 můžete kombinovat následující cykly: 1, 2, 3, 4, 5, 17, 200, 201, 202, 203, 204, 205, 206, 207, 208, 209, 212, 213, 214, 215, 240, 251, 252, 253, 262, 263, 264, 265, 267
- Bezpečná vzdálenost, souřadnice povrchu obrobku a 2. bezpečná vzdálenost působí vždy z cyklu 221!

TNC předpolohuje nástroj v ose nástroje a v rovině obrábění automaticky.

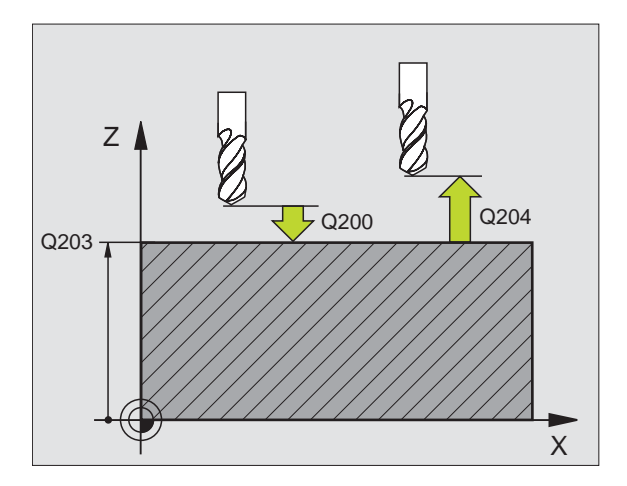

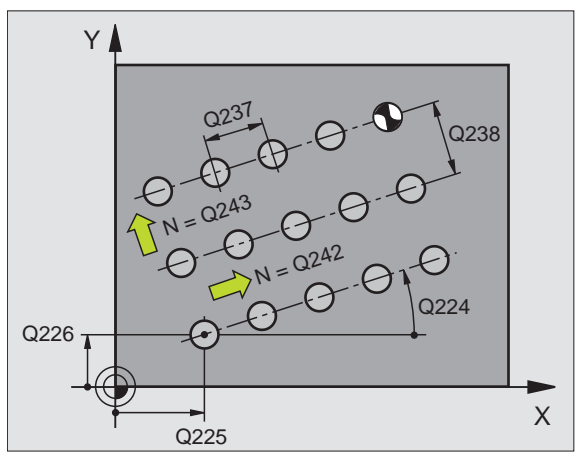

#### SL-cykly

#### Přehled

| Disponibilní cykly |                      |           |  |
|--------------------|----------------------|-----------|--|
| 14                 | OBRYS                | Strana 76 |  |
| 20                 | DATA OBRYSU          | Strana 77 |  |
| 21                 | PŘEDVRTÁNÍ           | Strana 78 |  |
| 22                 | HRUBOVÁNÍ            | Strana 78 |  |
| 23                 | DNO NAČISTO          | Strana 79 |  |
| 24                 | DOKONČENÍ STĚNY      | Strana 79 |  |
| 25                 | OTEVŘENÝ OBRYS       | Strana 80 |  |
| 27                 | PLÁŠŤ VÁLCE          | Strana 81 |  |
| 28                 | DRÁŽKA PLÁŠTĚ VÁLCE  | Strana 82 |  |
| 29                 | PLÁŠŤ VÁLCE VÝSTUPEK | Strana 83 |  |
| 39                 | PLÁŠŤ VÁLCE OBRYS    | Strana 84 |  |

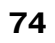

#### Obecně

SL-cykly jsou výhodné v těch případech, kdy se obrysy skládají z více dílčích obrysů (maximálně 12 ostrůvků nebo kapes).

Dílčí kontury se definují v podprogramech.

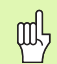

U dílčích obrysů se musí dodržovat tyto body:

- U Kapsy se obrys objíždí zevnitř, u Ostrůvku zvenku!
- Příjezdy a odjezdy jakož i přísuvy v ose nástroj se nemohou programovat!
- Dílčí obrysy uvedené v seznamu v cyklu 14 OBRYS musí vždy vytvářet uzavřené obrysy!
- Paměť pro jeden SL-cyklus je omezena. V jednom SLcyklu můžete například naprogramovat maximálně 2048 přímkových bloků.

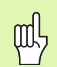

Obrys pro cyklus 25 OTEVŘENÝ OBRYS nesmí být uzavřený!

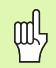

Před spuštěním programu proveď te grafickou simulaci. Ta ukáže, zda byly obrysy správně definovány!

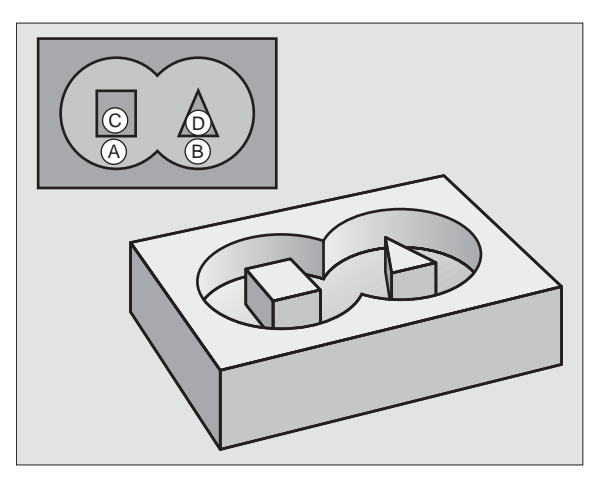

#### **OBRYS** (cyklus 14)

A CVCL DEE 14 0 OPPVS

V cyklu **14 OBRYS** jsou uvedeny v seznamu podprogramy, které se skládají do celkového uzavřeného obrysu.

- CYCL DEF: zvolte cyklus 14 OBRYS
  - Čísla návěstí pro obrys: vypsat seznam čísel návěstí podprogramů, které jsou složeny do uzavřeného celkového obrysu.

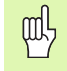

Cyklus 14 OBRYS působí od okamžiku své definice!

| 5 CYCL DEF 14.1 NAVĚSTÍ OBRYSU 1/2/3 |
|--------------------------------------|
|                                      |
| 36 L Z+200 R0 FMAX M2                |
| 37 LBL1                              |
| 38 L X+0 Y+10 RR                     |
| 39 L X+20 Y+10                       |
| 40 CC X+50 Y+50                      |
|                                      |
| 45 LBL0                              |
| 46 LBL2                              |
|                                      |
|                                      |

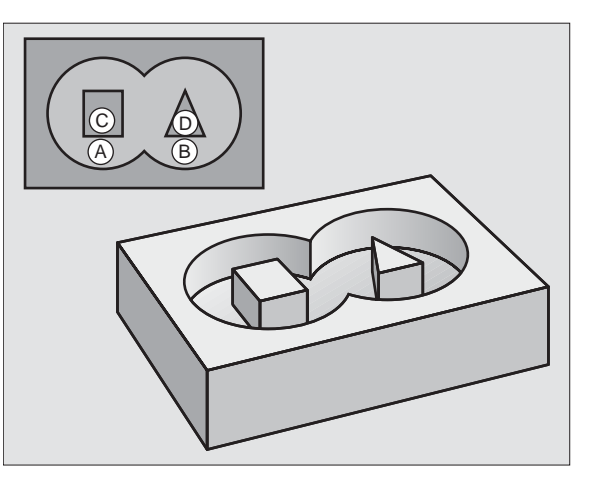

#### **OBRYSOVÁ DATA (cyklus 20)**

V cyklu **20 OBRYSOVÁ DATA** se definují obráběcí informace pro cykly 21 až 24.

- CYCL DEF: zvolte cyklus 20 OBRYSOVÁ DATA
  - Hloubka frézování: vzdálenost povrchu obrobku dna kapsy: Q1
  - Faktor překrytí drah: Q2

ᇞ

- Přídavek na dokončení stěny: Q3
- Přídavek na dokončení dna Q4
- Souřadnice povrchu obrobku: souřadnice povrchu obrobku vztažené k nulovému bodu obrobku: Q5
- Bezpečná vzdálenost: vzdálenost nástroj povrch obrobku: Q6
- Bezpečná výška: výška, v níž nemůže dojít ke kolizi s obrobkem: Q7
- Vnitřní rádius zaoblení: rádius zaoblení dráhy středu nástroje ve vnitřních rozích: Q8
- Smysl otáčení: Q9: ve smyslu hodinových ručiček Q9= -1, proti smyslu hodinových ručiček Q9 = +1

Cyklus **20 OBRYSOVÁ DATA** působí od okamžiku své definice!

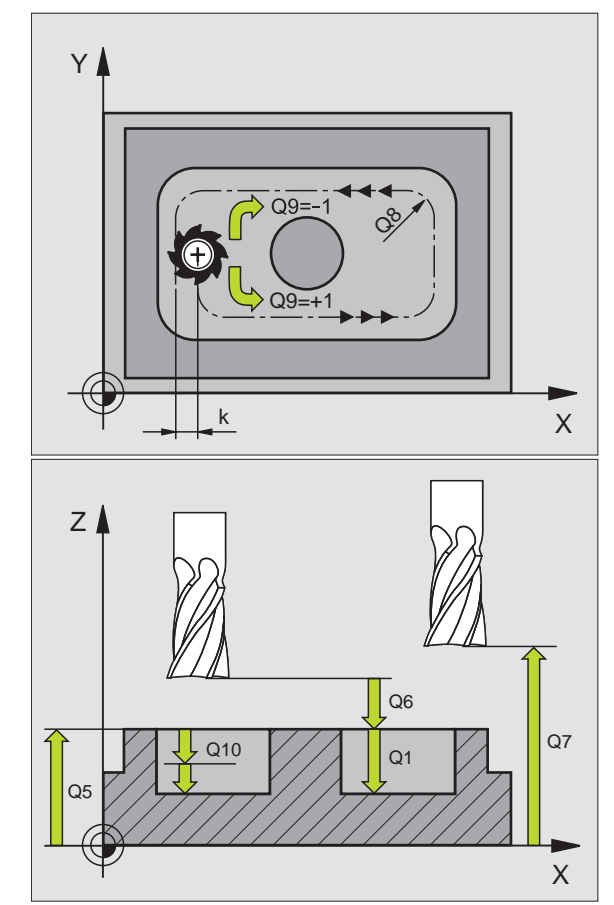

#### PŘEDVRTÁNÍ (cyklus 21)

- CYCL DEF: zvolte cyklus 21 PŘEDVRTÁNÍ
  - Hloubka přísuvu: Q10 přírůstkově
  - Posuv přísuvu do hloubky: Q11
  - Číslo hrubovacího nástroje: Q13

#### HRUBOVÁNÍ (cyklus 22)

Hrubování se provádí rovnoběžně s obrysem pro každou hloubku přísuvu.

- CYCL DEF: zvolte cyklus 22 HRUBOVÁNÍ
  - Hloubka přísuvu: Q10
  - Posuv přísuvu do hloubky: Q11
  - Posuv hrubování: Q12
  - Číslo předhrubovacího nástroje: Q18
  - Posuv střídavého zapichování: Q19
  - Posuv pro vyjetí: Q208
  - Koeficient posuvu v %: snížení posuvu, když je nástroj v plném záběru: Q401

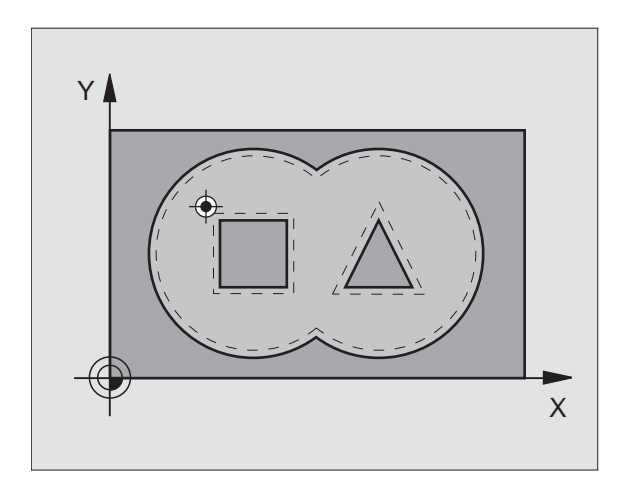

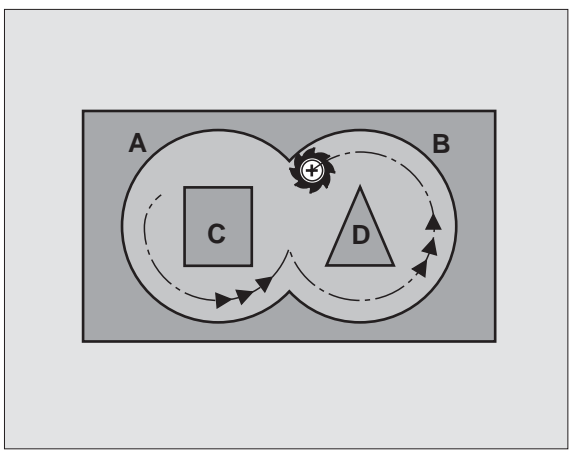

#### HLOUBKA NAČISTO (cyklus 23)

Obráběná rovina se dokončí rovnoběžně s obrysem o přídavek na obrobení dna.

- CYCL DEF: zvolte cyklus 23 DOKONČENÍ DNA
  - Posuv přísuvu do hloubky: Q11
  - Posuv hrubování: Q12
  - Posuv pro vyjetí: Q208

ᇝ

Cyklus 22 HRUBOVÁNÍ vyvolávejte před cyklem 23!

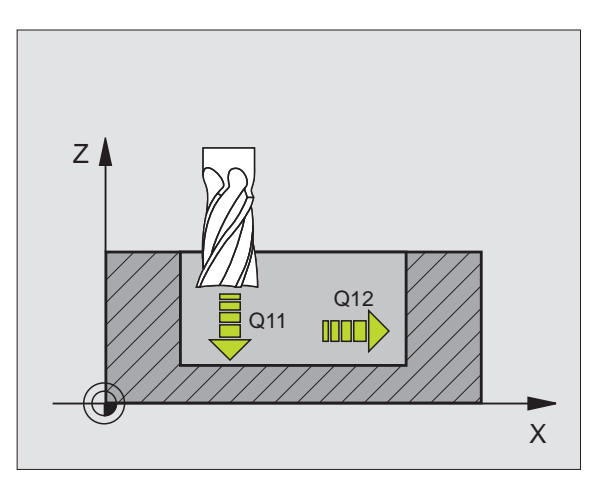

#### DOKONČENÍ STĚN (cyklus 24)

Obrábění jednotlivých dílčích obrysů načisto.

#### CYCL DEF: zvolte cyklus 24 DOKONČENÍ STĚN

- Smysl otáčení: Q9. ve smyslu hodinových ručiček Q9= -1, proti smyslu hodinových ručiček Q9 = +1
- Hloubka přísuvu: Q10
- Posuv přísuvu do hloubky: Q11
- Posuv hrubování: Q12
- Přídavek na dokončení stěny: Q14: přídavek pro vícenásobné obrábění načisto

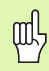

Cyklus 22 HRUBOVÁNÍ vyvolávejte před cyklem 24!

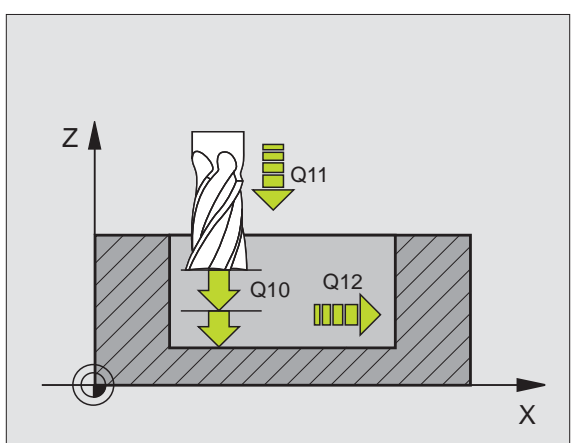

79

#### **OTEVŘENÝ OBRYS (cyklus 25)**

Pomocí tohoto cyklu se určí údaje pro obrábění otevřeného obrysu, které jsou definovány v podprogramu obrysu.

- CYCL DEF: zvolte cyklus 25 OTEVŘENÝ OBRYS
  - Hloubka frézování: Q1
  - Přídavek na dokončení stěny: Q3. Přídavek na dokončení v rovině obrábění.
  - Souřadnice povrchu obrobku: Q5. Souřadnice povrchu obrobku
  - Bezpečná výška: Q7: výška, v níž nemůže dojít ke kolizi mezi nástrojem a obrobkem.
  - Hloubka přísuvu: Q10
  - Posuv přísuvu do hloubky: Q11
  - Posuv při frézování: Q12
  - Druh frézování: Q15. Sousledné frézování: Q15 = +1, nesousledné frézování: Q15 = -1, střídavé zapichování, pří více přísuvech: Q15 = 0
- 빤
- Cyklus 14 OBRYS smí obsahovat pouze jedno číslo návěstí!
- Podprogram může obsahovat asi 2048 přímkových úseků!
- Po vyvolání cyklu neprogramujte řetězcové míry, je nebezpečí kolize.
- Po vyvolání cyklu najeďťe do definované, absolutní polohy.

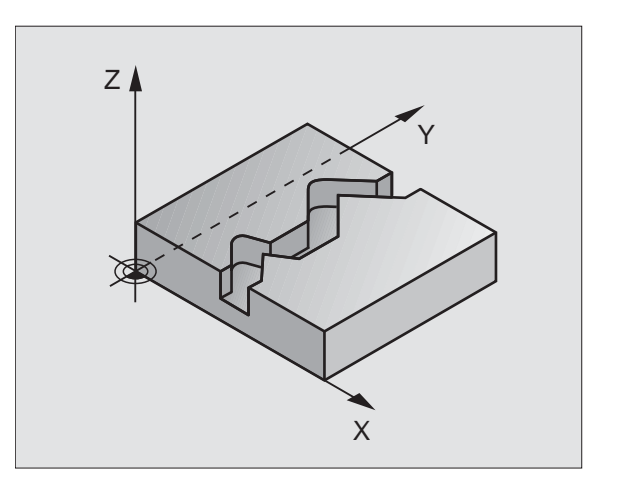

#### PLÁŠŤ VÁLCE (cyklus 27, volitelný software 1)

|   | ĥ |   |
|---|---|---|
| 7 |   | Γ |

Stroj a TNC musí být pro cyklus **27 VÁLCOVÝ PLÁŠŤ** upraveny od výrobce stroje!

Cyklem **27 VÁLCOVÝ PLÁŠŤ** je možné přenést obrys definovaný předem v rozvinutém tvaru na plášť válce.

- Obrys definujte v podprogramu a určete jej pomocí cyklu **14 OBRYS**.
- CYCL DEF: zvolte cyklus 27 VÁLCOVÝ PLÁŠŤ
  - Hloubka frézování: Q1
  - Přídavek na dokončení stěny: Q3
  - Bezpečná vzdálenost: Q6. Vzdálenost mezi nástrojem a povrchem obrobku.
  - Hloubka přísuvu: Q10
  - Posuv přísuvu do hloubky: Q11
  - Posuv při frézování: Q12
  - Rádius válce: Q16. Poloměr válce.
  - Způsob kótování: Q17. Stupně = 0, mm/palce = 1

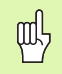

Obrobek musí být upnutý vystředěně!

- Osa nástroje musí být kolmo k ose otočného stolu!
- Cyklus 14 OBRYS smí obsahovat pouze jedno číslo návěstí!
- Podprogram může obsahovat asi 1024 přímkových úseků!

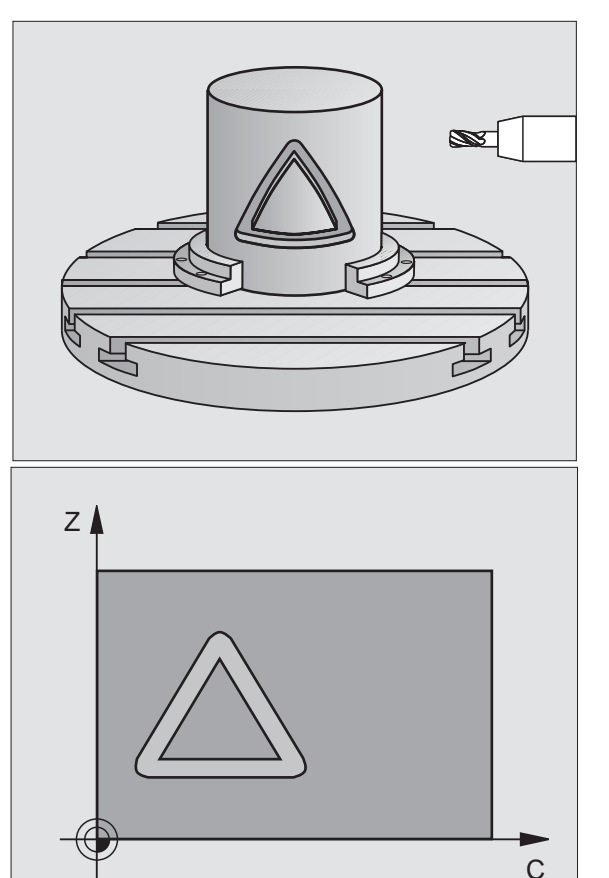

#### PLÁŠŤ VÁLCE (cyklus 28, volitelný software 1)

| ŢŢ |   |
|----|---|
|    | T |

Stroj a TNC musí být pro cyklus **28 VÁLCOVÝ PLÁŠŤ** upraveny od výrobce stroje!

Cyklem **28 VÁLCOVÝ PLÁŠŤ** je možné přenést drážku definovanou předem v rozvinutém tvaru bez zkreslení bočních stěn na plášť válce.

- Obrys definujte v podprogramu a určete jej pomocí cyklu **14 OBRYS**.
- CYCL DEF: zvolte cyklus 28 VÁLCOVÝ PLÁŠŤ
  - Hloubka frézování: Q1
- Přídavek na dokončení stěny: Q3
- Bezpečná vzdálenost: Q6. Vzdálenost mezi nástrojem a povrchem obrobku.
- Hloubka přísuvu: Q10
- Posuv přísuvu do hloubky: Q11
- Posuv při frézování: Q12
- Rádius válce: Q16. Poloměr válce.
- Způsob kótování: Q17. Stupně = 0, mm/palce = 1
- Šířka drážky: Q20
- Tolerance: Q21

αh

- Obrobek musí být upnutý vystředěně!
- Osa nástroje musí být kolmo k ose otočného stolu!
  - Cyklus 14 OBRYS smí obsahovat pouze jedno číslo návěstí!
  - Podprogram může obsahovat asi 2048 přímkových úseků!

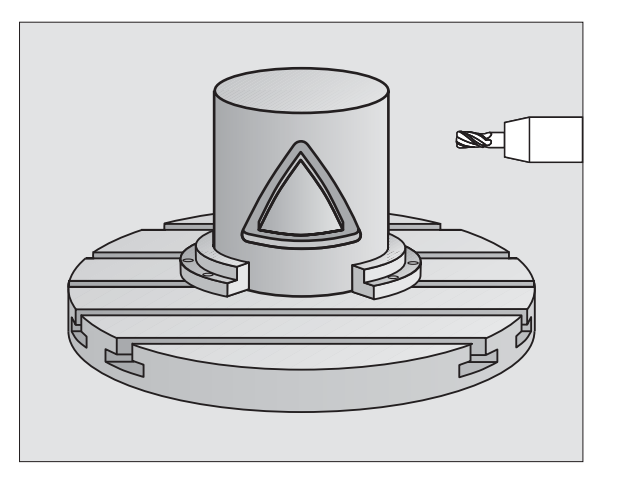

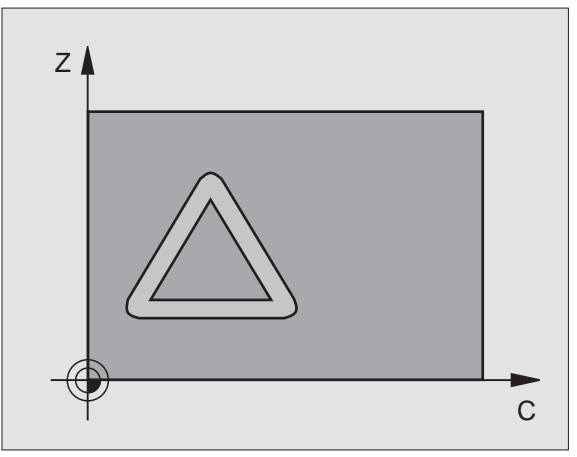

#### PLÁŠŤ VÁLCE (cyklus 29, volitelný software 1)

|   | ĥ |   |
|---|---|---|
| 7 |   | Γ |

Stroj a TNC musí být pro cyklus **29 VÁLCOVÝ PLÁŠŤ** upraveny od výrobce stroje!

Cyklem **29 VÁLCOVÝ PLÁŠŤ** je možné přenést výstupek definovaný předem v rozvinutém tvaru bez zkreslení bočních stěn na plášť válce.

- Obrys definujte v podprogramu a určete jej pomocí cyklu **14 OBRYS**.
- CYCL DEF: zvolte cyklus 29 VÁLCOVÝ PLÁŠŤ VÝSTUPEK
  - Hloubka frézování: Q1
  - Přídavek na dokončení stěny: Q3
  - Bezpečná vzdálenost: Q6. Vzdálenost mezi nástrojem a povrchem obrobku.
  - Hloubka přísuvu: Q10
  - Posuv přísuvu do hloubky: Q11
  - Posuv hrubování: Q12
  - Rádius válce: Q16. Poloměr válce.
  - Způsob kótování: Q17. Stupně = 0, mm/palce = 1
  - Šířka výstupku: Q20

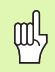

- Obrobek musí být upnutý vystředěně!
- Osa nástroje musí být kolmo k ose otočného stolu!
- Cyklus 14 OBRYS smí obsahovat pouze jedno číslo návěstí!
- Podprogram může obsahovat asi 2048 přímkových úseků!

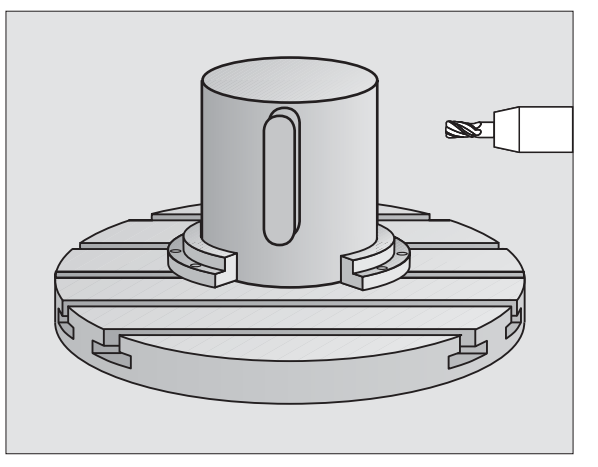

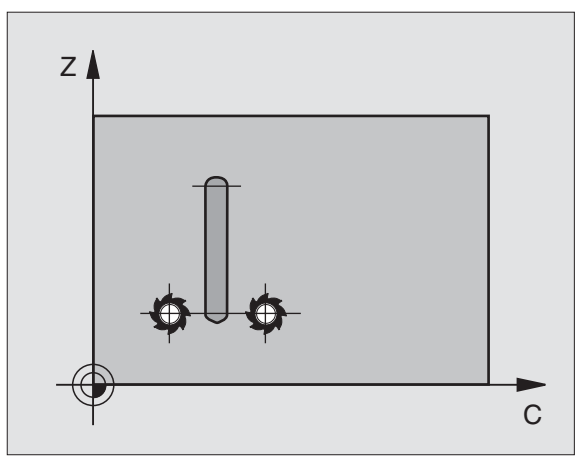

#### PLÁŠŤ VÁLCE (cyklus 39, volitelný software 1)

|   | Ų |   |
|---|---|---|
| F |   | 7 |

Stroj a TNC musí být pro cyklus **39 VÁLCOVÝ PLÁŠŤ OBRYS** upraveny od výrobce stroje!

Cyklem **39 VÁLCOVÝ PLÁŠŤ OBRYS** je možné přenést otevřený obrys definovaný předem v rozvinutém tvaru na plášť válce.

- Obrys definujte v podprogramu a určete jej pomocí cyklu **14 OBRYS**.
- CYCL DEF: zvolte cyklus 39 VÁLCOVÝ PLÁŠŤ OBRYS
  - Hloubka frézování: Q1
- Přídavek na dokončení stěny: Q3
- Bezpečná vzdálenost: Q6. Vzdálenost mezi nástrojem a povrchem obrobku.
- Hloubka přísuvu: Q10
- Posuv přísuvu do hloubky: Q11
- Posuv při frézování: Q12
- Rádius válce: **Q16**. Poloměr válce.
- Způsob kótování: Q17. Stupně = 0, mm/palce = 1
- 빤
- Obrobek musí být upnutý vystředěně!
- Osa nástroje musí být kolmo k ose otočného stolu!
- Cyklus 14 OBRYS smí obsahovat pouze jedno číslo návěstí!
- Podprogram může obsahovat asi 2048 přímkových úseků!

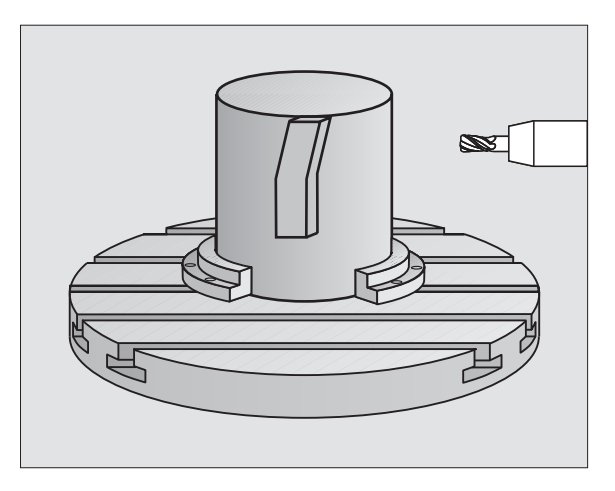

#### Cykly pro plošné frézování (řádkování)

#### Přehled

| Disponibilní cykly |                              |           |  |
|--------------------|------------------------------|-----------|--|
| 30                 | ZPRACOVÁNÍ 3D-DAT            | Strana 85 |  |
| 230                | PLOŠNÉ FRÉZOVÁNÍ (řádkování) | Strana 86 |  |
| 231                | PRAVIDELNÁ PLOCHA            | Strana 87 |  |
| 232                | ČELNÍ FRÉZOVÁNÍ              | Strana 88 |  |

#### ZPRACOVÁNÍ 3D-DAT (cyklus 14)

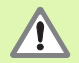

Cyklus vyžaduje frézu s čelními zuby, které řežou přes střed (DIN 844) !

#### CYCL DEF: zvolte cyklus 30 ZPRACOVÁNÍ 3D-DAT

- Název PGM digitalizovaných dat
- MIN-bod oblasti
- MAX-bod oblasti
- Bezpečnostní vzdálenost: 1
- Hloubka přísuvu: 2
- Posuv přísuvu do hloubky: 3
- Posuv: 4
- Přídavná funkce M.

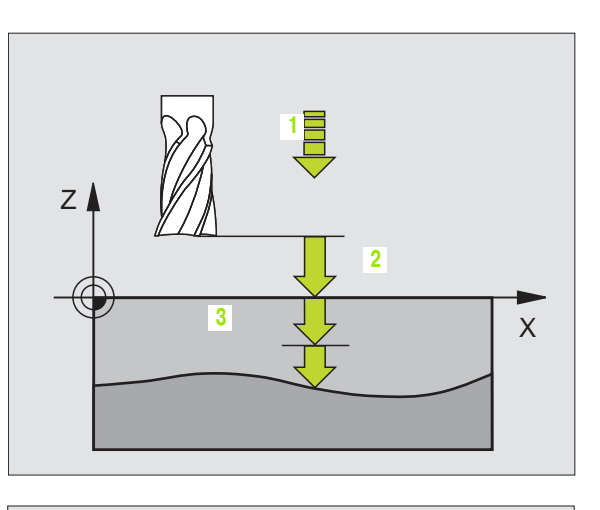

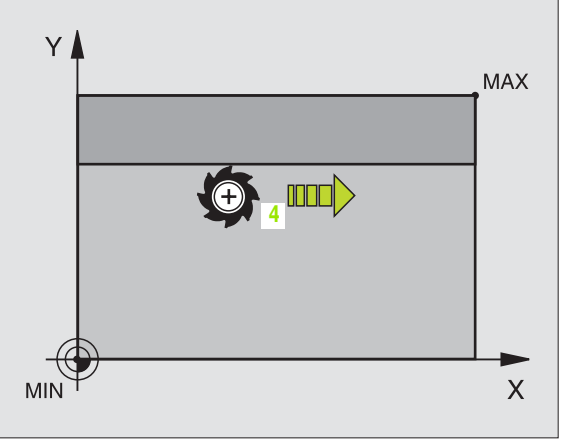

#### ŘÁDKOVÁNÍ (cyklus 230)

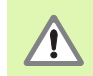

TNC polohuje nástroj z aktuální polohy nejprve do roviny obrábění a pak v ose nástroje do výchozího bodu. Nástroj předpolohujte tak, aby nemohlo dojít ke kolizi s obrobkem nebo s upínkami!

- CYCL DEF: zvolte cyklus 230 ŘÁDKOVÁNÍ
  - Výchozí bod 1. osy: Q225
  - Výchozí bod 2. osy: Q226
  - Výchozí bod 3. osy: Q227
  - 1. délka strany: Q218
  - 2. délka strany: Q219
  - Počet řezů: Q240
  - Posuv přísuvu do hloubky: Q206
  - Posuv při frézování: Q207
  - Posuv napříč: Q209
  - Bezpečnostní vzdálenost: Q200

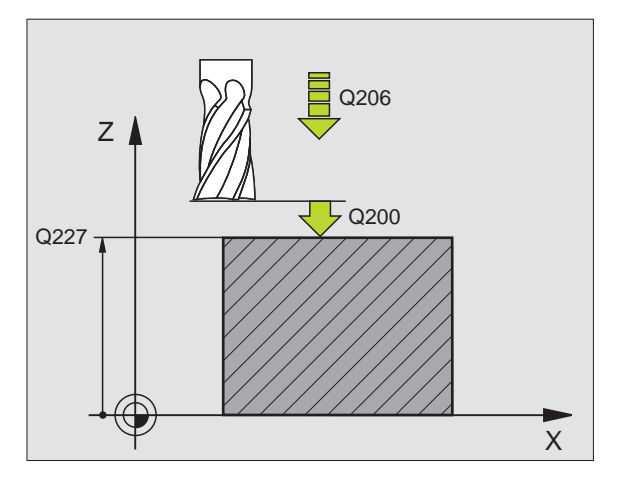

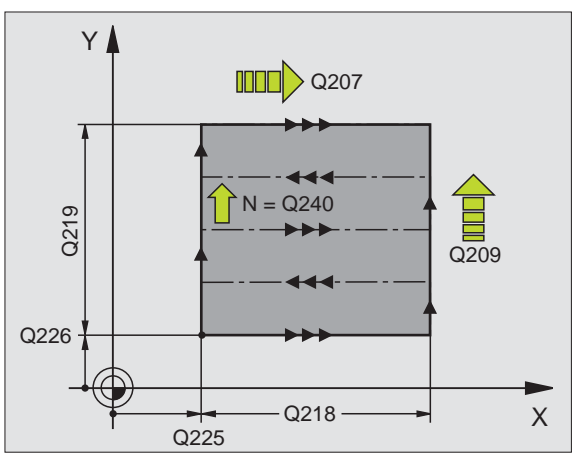

#### PRAVIDELNÁ PLOCHA (cyklus 231)

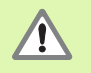

TNC polohuje nástroj z aktuální polohy nejprve do roviny obrábění a pak v ose nástroje do výchozího bodu (bod 1). Nástroj předpolohujte tak, aby nemohlo dojít ke kolizi s obrobkem nebo s upínkami!

- CYCL DEF: zvolte cyklus 231 PRAVIDELNÁ PLOCHA
  - Výchozí bod 1. osy: Q225
  - Výchozí bod 2. osy: Q226
  - Výchozí bod 3. osy: Q227
  - > 2. bod 1. osy: Q228
  - 2. bod 2. osy: Q229
  - > 2. bod 3. osy: Q230
  - 3. bod 1. osy: Q232
  - ▶ 3. bod 2. osy: Q232
  - ▶ 3. bod 3. osy: Q233
  - ▶ 4. bod 1. osy: Q234
  - ▶ 4. bod 2. osy: Q235
  - ▶ 4. bod 3. osy: Q236
  - Počet řezů: Q240
  - Posuv při frézování: Q207

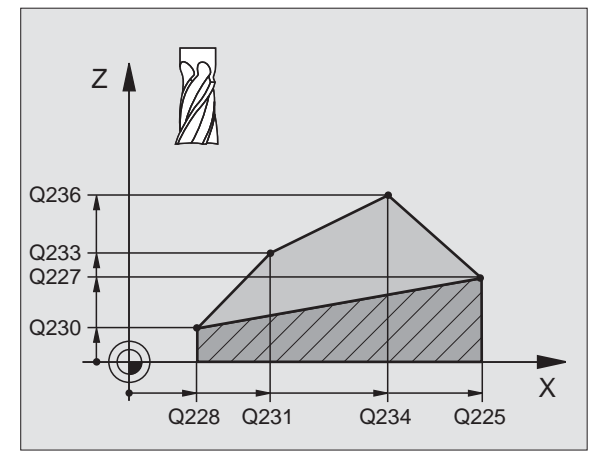

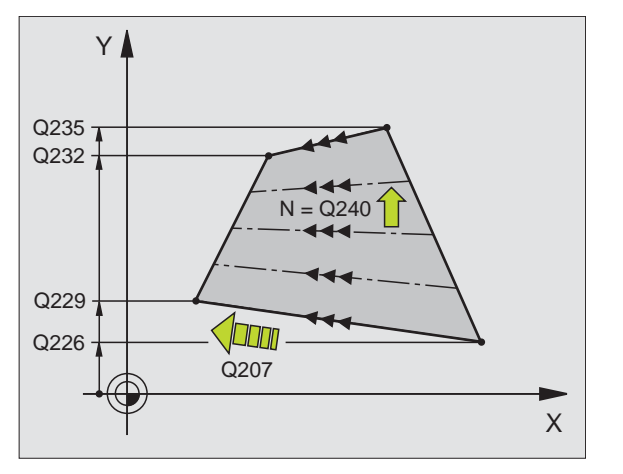

Cykly pro plošné frézování (řádkování)

#### ČELNÍ FRÉZOVÁNÍ (Cyklus 232)

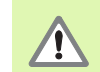

2. bezpečnostní vzdálenost Q204 zadejte tak, aby nemohlo dojít ke kolizi s obrobkem nebo upínadly.

- CYCL DEF: zvolte cyklus 232 ČELNÍ FRÉZOVÁNÍ
  - Strategie obrábění: Q389
  - Výchozí bod 1. osy: Q225
  - Výchozí bod 2. osy: Q226
  - Výchozí bod 3. osy: Q227
  - Koncový bod 3. osy: Q386
  - 1. délka strany: Q218
  - 2. délka strany: Q219
  - Maximální hloubka přísuvu: Q202
  - Přídavek na dokončení hloubky: Q369
  - Maximální faktor překrytí drah: Q370
  - Posuv při frézování: Q207
  - Posuv obrábění načisto: Q385
  - Polohovací posuv: Q253
  - Bezpečnostní vzdálenost: Q200
  - Bezpečnostní vzdálenost na straně: Q357
  - 2. bezpečnostní vzdálenost: Q204

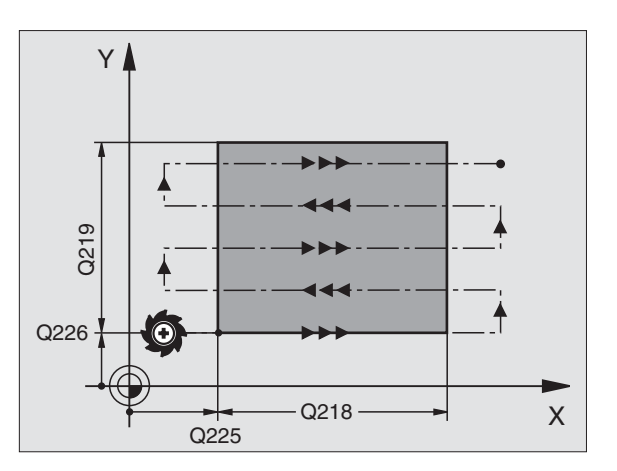

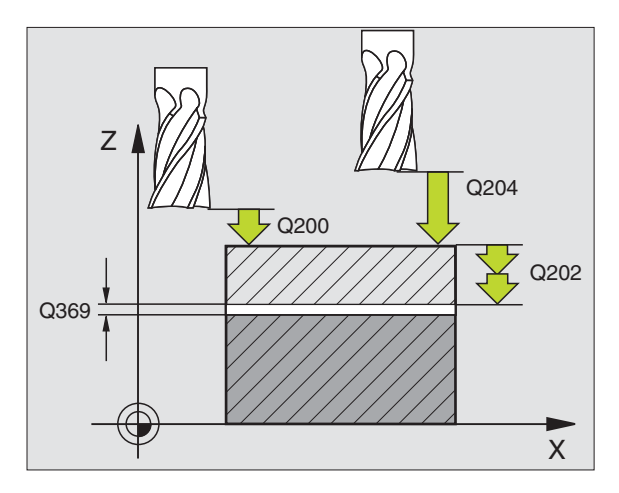

### Cykly pro transformaci (přepočet) souřadnic

#### Přehled

Pomocí cyklů pro přepočet souřadnic lze obrysy posouvat, zrcadlit, otáčet (v rovině), vyklápět (ven z roviny), zmenšovat a zvětšovat.

| Disponibilní cykly |                                      |           |  |
|--------------------|--------------------------------------|-----------|--|
| 7                  | NULOVÝ BOD                           | Strana 90 |  |
| 247                | NASTAVENÍ VZTAŽNÉHO BODU             | Strana 91 |  |
| 8                  | ZRCADLENÍ                            | Strana 92 |  |
| 10                 | NATOČENÍ                             | Strana 93 |  |
| 11                 | ZMĚNA MĚŘÍTKA                        | Strana 94 |  |
| 26                 | ZMĚNA MĚŘÍTKA PRO DANOU OSU          | Strana 95 |  |
| 19                 | ROVINA OBRÁBĚNÍ (volitelný software) | Strana 96 |  |

Cykly pro přepočet souřadnic jsou od okamžiku své definice účinné tak dlouho, dokud nejsou zrušeny nebo znovu definovnány. Původní obrys by měl být definován v podprogramu. Zadávané hodnoty se mohou udávat absolutně i přírůstkově.

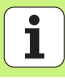

#### POSUNUTÍ NULOVÉHO BODU (cyklus 7)

CYCL DEF: zvolte cyklus 7 POSUNUTÍ NULOVÉHO BODU

Zadejte souřadnice nového nulového bodu nebo číslo nulového bodu z tabulky nulových bodů.

Zrušení posunutí nulového bodu: znovu definujte cyklus se vstupními hodnotami 0.

| 13 CYCL DEF 7.0 NULOVÝ BOD |
|----------------------------|
|----------------------------|

14 CYCL DEF 7.1 X+60

16 CYCL DEF 7.3 Z-5

15 CYCL DEF 7.2 Y+40

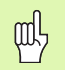

Posunutí nulového bodu provádějte před ostatními přepočty souřadnic!

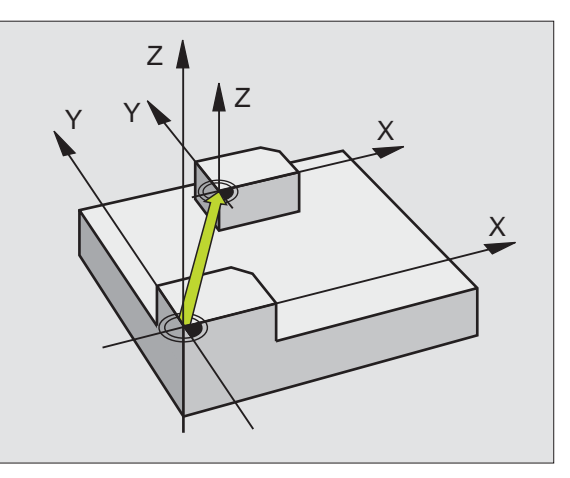

#### NASTAVENÍ VZTAŽNÉHO BODU (cyklus 247)

- CYCL DEF: zvolte cyklus 247 NASTAVENÍ VZTAŽNÉHO BODU
  - Číslo vztažného bodu: Q339. Zadejte číslo nového vztažného bodu z preset-tabulky.

#### 13 CYCL DEF 247 NASTAVIT VZTAŽNÝ BOD

Q339=4 ;ČÍSLO VZTAŽNÉHO BODU

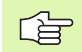

Při aktivaci vztažného bodu z tabulky Preset zruší TNC všechny aktivní transformace souřadnic, které byly aktivovány následujícími cykly:

- Cyklus 7, Posunutí nulového bodu
- Cyklus 8, Zrcadlení
- Cyklus 10, Natočení
- Cyklus 11, Faktor změny měřítka
- Cyklus 26, Faktor změny měřítka pro určitou osu

Přepočet souřadnic z cyklu 19, Naklopení roviny obrábění, však zůstane aktivní.

Pokud aktivujete preset-číslo 0 (řádka 0), tak aktivujete vztažný bod, který jste naposledy nastavili v ručním druhu provozu ručně.

V provozním režimu PGM-TEST je cyklus 247 neúčinný.

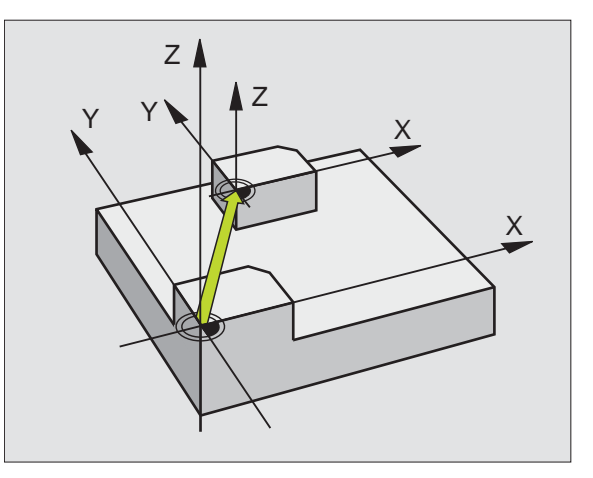

## Cykly pro transformaci (přepočet) souřadnic

#### ZRCADLENÍ (cyklus 8)

CYCL DEF: zvolte cyklus 8 ZRCADLENÍ

Zadejte zrcadlenou osu: X nebo Y případně X a Y

Zrušení ZRCADLENÍ: nová definice cyklu se zadáním BEZ ZADÁNÍ.

#### 15 CALL LBL1

16 CYCL DEF 7.0 NULOVÝ BOD

17 CYCL DEF 7.1 X+60

18 CYCL DEF 7.2 Y+40

**19 CYCL DEF 8.0 ZRCADLENÍ** 

20 CYCL DEF 8.1 Y

21 CALL LBL1

Ζ

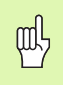

- Osu nástroje nelze zrcadlit!
- Cyklus vždy zrcadlí originální obrys (zde v příkladu

uložený v podprogramu LBL 1)!

Cykly pro transformaci (přepočet) souřadnic

#### NATOČENÍ (cyklus 10)

#### CYCL DEF: zvolte cyklus 10 NATOČENÍ

Zadejte úhel natočení: Rozsah zadávání -360° až +360° Vztažná osa pro úhel natočení

| Pracovní rovina | Vztažná osa a směr 0 |
|-----------------|----------------------|
| X/Y<br>X/7      | ×                    |
| Z/X             | Z                    |

Zrušení NATOČENÍ: znovu definujte cyklus s úhlem natočení 0.

| I | 2 | CA | LL | LBI | L1 |
|---|---|----|----|-----|----|
|   |   |    |    |     |    |

13 CYCL DEF 7.0 NULOVÝ BOD

14 CYCL DEF 7.1 X+60

15 CYCL DEF 7.2 Y+40

16 CYCL DEF 10.0 NATOČENÍ

17 CYCL DEF 10.1 ROT+35

18 CALL LBL1

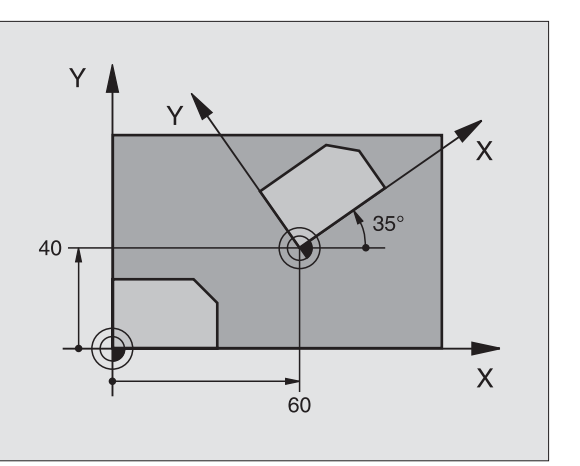

#### ZMĚNA MĚŘÍTKA (cyklus 11)

- CYCL DEF: zvolte cyklus 11 ZMĚNA MĚŘÍTKA
  - Zadejte změnu měřítka SCL (anglicky scale = měřítko): Rozsah zadávání 0,000001 až 99,999999
    - Zmenšení ... SCL<1 Zvětšení ... SCL>1
- Zrušení ZMĚNY MĚŘÍTKA: znovu definujte cyklus s SCL1.

#### 11 CALL LBL1

12 CYCL DEF 7.0 NULOVÝ BOD

13 CYCL DEF 7.1 X+60

14 CYCL DEF 7.2 Y+40

15 CYCL DEF 11.0 ZMĚNA MĚŘÍTKA

16 CYCL DEF 11.1 SCL 0.75

#### 17 CALL LBL1

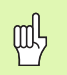

ZMĚNA MĚŘÍTKA působí v rovině obrábění nebo ve třech hlavních osách (v závislosti na strojním parametru 7410)!

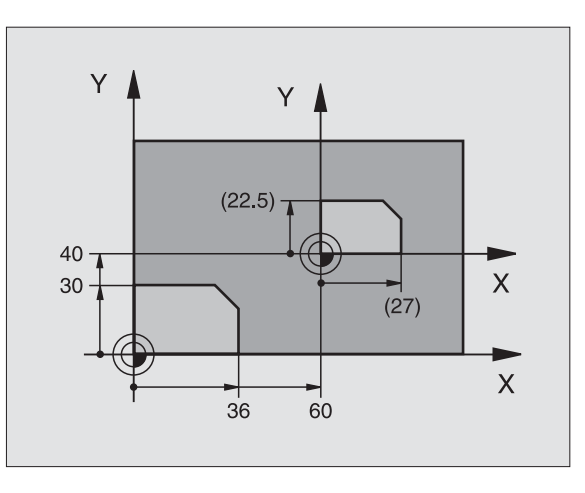

#### ZMĚNA MĚŘÍTKA PRO OSU (cyklus 26)

- CYCL DEF: zvolte cyklus 26 ZMĚNA MĚŘÍTKA PRO OSU
  - Osa a faktor měřítka: souřadnicové osy a faktory měřítka pro protažení nebo zkrácení v dané ose.
  - Souřadnice středu: střed osově specifického natažení nebo zkrácení.

Zrušení ZMĚNY MĚŘÍTKA OSY: znovu definujte cyklus s faktorem měřítka 1 pro změněnou osu.

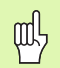

Souřadné osy s polohami pro kruhové dráhy nesmíte natahovat nebo smršť ovat s rozdílnými faktory.

#### 25 CALL LBL1

26 CYCL DEF 26.0 ZMĚNA MĚŘÍTKA OSY

27 CYCL DEF 26.1 X 1.4 Y 0.6 CCX+15 CCY+20

28 CALL LBL1

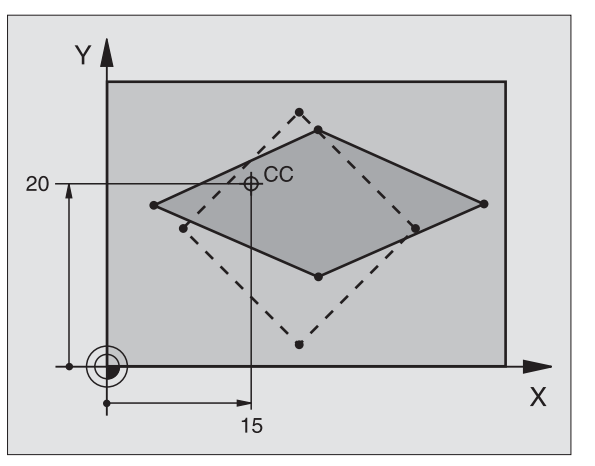

## Cykly pro transformaci (přepočet) souřadnic

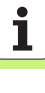

#### ROVINA OBRÁBĚNÍ (cyklus 19, volitelný software)

|   | Ŷ |   |
|---|---|---|
| 5 |   | 7 |

Stroj a TNC musí být pro naklápění ROVINY OBRÁBĚNÍ upraveny od výrobce stroje.

Cyklus **19 ROVINA OBRÁBĚNÍ** podporuje práci s naklápěcími hlavami a/nebo s naklápěcími stoly.

- Vyvolejte nástroj
- Odjeď te nástrojem v ose nástroje (zabrání to kolizi)
- Případně polohujte osy natočení pomocí bloku L na požadovaný úhel.
- CYCL DEF: zvolte cyklus 19 ROVINA OBRÁBĚNÍ
  - Zadejte úhel naklonění příslušné osy nebo prostorový úhel
  - Případně zadejte posuv osy natočení při automatickém polohování
  - Případně zadejte bezpečnostní vzdálenost
- Aktivace korekce: pojezd ve všech osách
- Naprogramovat obrábění, jako by rovina nebyla naklopená

Zrušení cyklu naklopení ROVINY OBRÁBĚNÍ: znovu definujte cyklus s úhlem naklopení 0.

#### 4 TOOL CALL 1 Z S2500

5 L Z+350 R0 FMAX

6 L B+10 C+90 R0 FMAX

7 CYCL DEF 19.0 ROVINA OBRÁBĚNÍ

8 CYCL DEF 19.1 B+10 C+90 F1000 VZDÁLENOST 50

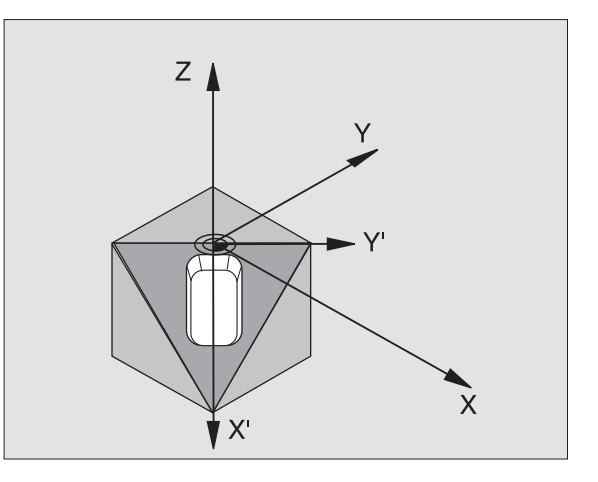

#### Speciální cykly

#### Přehled

| Disponibilní cykly |                   |            |  |  |
|--------------------|-------------------|------------|--|--|
| 9                  | ČASOVÁ PRODLEVA   | Strana 98  |  |  |
| 12                 | VYVOLÁNÍ PROGRAMU | Strana 98  |  |  |
| 13                 | ORIENTACE         | Strana 99  |  |  |
| 32                 | TOLERANCE         | Strana 100 |  |  |

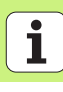

#### ČASOVÁ PRODLEVA (cyklus 9)

Chod programu je po dobu ČASOVÉ PRODLEVY zastaven.

- CYCL DEF: zvolte cyklus 9 ČASOVÁ PRODLEVA
  - Zadejte časovou prodlevu v sekundách.

48 CYCL DEF 9.0 ČASOVÁ PRODLEVA

49 CYCL DEF 9.1 ČASOVÁ PRODLEVA 0,5

#### VYVOLÁNÍ PROGRAMU (cyklus 12)

CYCL DEF: zvolte cyklus 12 VYVOLÁNÍ PROGRAMU

Zadejte název vyvolávaného programu

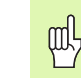

Cyklus 12 VYVOLÁNÍ PROGRAMU se musí vyvolávat!

7 CYCL DEF 12.0 VYVOLÁNÍ PROGRAMU

8 CYCL DEF 12.1 LOT31

9 L X+37.5 Y-12 R0 FMAX M99

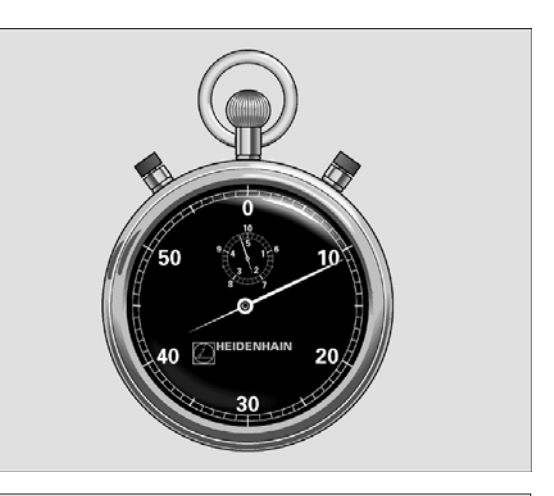

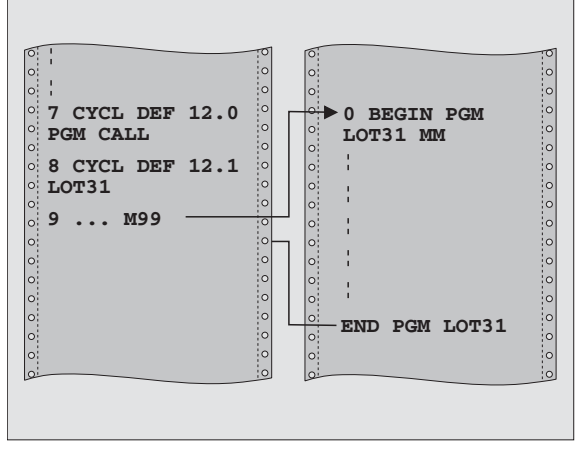

#### **ORIENTACE VŘETENA (cyklus 13)**

|   | Ŷ |   |
|---|---|---|
| T |   | Γ |

Stroj a TNC musí být pro ORIENTACI VŘETENA upraveny od výrobce stroje!

- CYCL DEF: zvolte cyklus 13 ORIENTACE
  - Zadejte orientační úhel, vztažený k referenční ose úhlu pracovní roviny:

Rozsah zadávání 0 až 360° Přesnost zadávání 0,1°

Cyklus vyvolávejte pomocí M19 nebo M20.

**12 CYCL DEF 13.0 ORIENTACE** 

13 CYCL DEF 13.1 ÚHEL 90

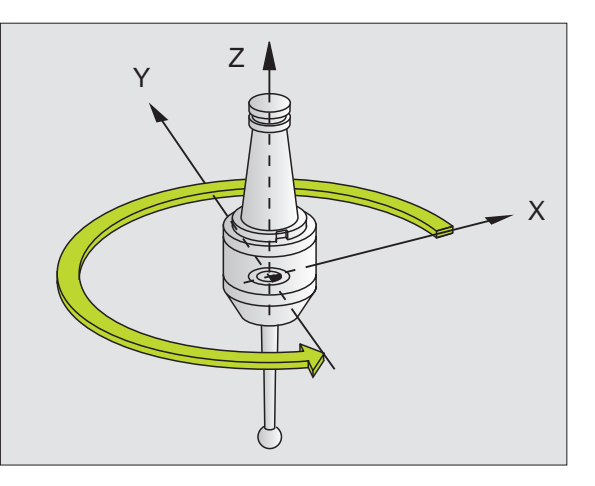

#### **TOLERANCE** (cyklus 32)

| P |   |
|---|---|
|   | Γ |

Stroj a TNC musí být pro rychlé frézování obrysu upraveny od výrobce stroje!

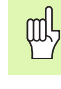

Speciální cykly

Cyklus 32 TOLERANCE působí od okamžiku své definice!

TNC automaticky vyhladí obrys mezi libovolnými (nekorigovanými nebo korigovanými) prvky obrysu. Nástroj tak pojíždí po povrchu obrobku plynule. Je-li třeba, sníží TNC automaticky naprogramovaný posuv, tak že program se zpracovává vždy "bez škubání" s **nejvyšší** možnou rychlostí.

Tímto vyhlazením vznikne určitá odchylka od obrysu. Velikost této odchylky od obrysu (HODNOTA TOLERANCE) je definována výrobcem stroje ve strojním parametru. Cyklem 32 změníte přednastavenou hodnotu tolerance (viz obrázek vpravo nahoře).

- CYCL DEF: zvolte cyklus 32 TOLERANCE
  - Tolerance T: přípustná odchylka obrysu v mm
  - Obrábění načisto/hrubování: (volitelný software) Zvolte nastavení filtru
    - 0: frézovat s vyšší obrysovou přesností
    - 1: frézovat větším posuvem
  - Tolerance pro rotační osy: (volitelný software) Přípustná odchylka polohy rotačních os ve stupních při aktivní M128.

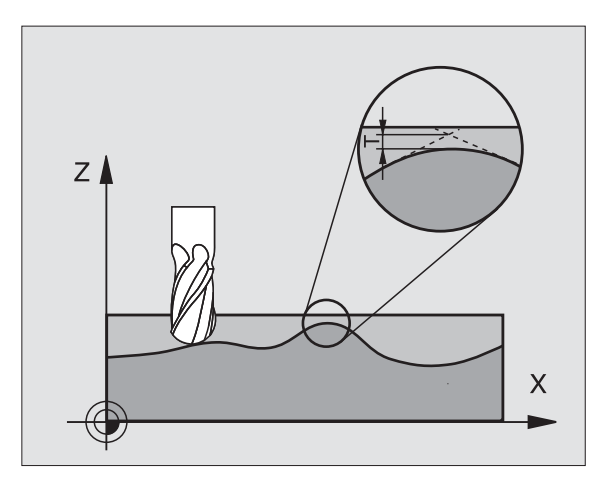

#### Funkce PLANE (volitelný software 1)

#### Přehled

|   | ų |   |
|---|---|---|
| ٦ |   | Γ |

Stroj a TNC musí být pro naklápění pomocí funkce **PLANE** upraveny od výrobce stroje.

Funkce **PLANE** (anglicky plane = rovina) je výkonný nástroj, kterým můžete různým způsobem definovat nakloněné roviny obrábění.

Všechny v TNC využitelné funkce **PLANE** popisují požadovanou rovinu obrábění nezávisle na rotačních osách, které na vašem stroji skutečně existují. K dispozici jsou tyto možnosti:

| Disponibilní definice rovin |            |
|-----------------------------|------------|
| Definice prostorového úhlu  | Strana 102 |
| Definice průmětu úhlu       | Strana 103 |
| Definice Eulerových úhlů    | Strana 104 |
| Definice vektoru            | Strana 105 |
| Definování bodů             | Strana 106 |
| Přírůstkový prostorový úhel | Strana 107 |
| Úhel mezi osami             | Strana 108 |
| Zrušení definice rovin      | Strana 109 |

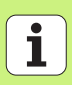

#### Definice prostorového úhlu (PLANE SPATIAL)

- Zvolte SPECIÁLNÍ FUNKCE TNC
- Zvolte NAKLONĚNÍ ROVINY OBRÁBĚNÍ, PLANE SPATIAL
  - Prostorový úhel A?: úhel natočení SPA kolem osy X vztažené ke stroji (viz obrázek vpravo nahoře).
  - Prostorový úhel B?: úhel natočení SPB kolem osy Y vztažené ke stroji (viz obrázek vpravo nahoře).
  - Prostorový úhel C?: úhel natočení SPC kolem pevné strojní osy Z (viz obrázek vpravo dole).
- Dále viz vlastnosti polohování (viz "Automatické natočení (MOVE/ STAY/TURN)" na straně 110)

#### 5 PLANE SPATIAL SPA+27 SPB+0 SPC+45 MOVE ABST10 F5 00 SEQ-

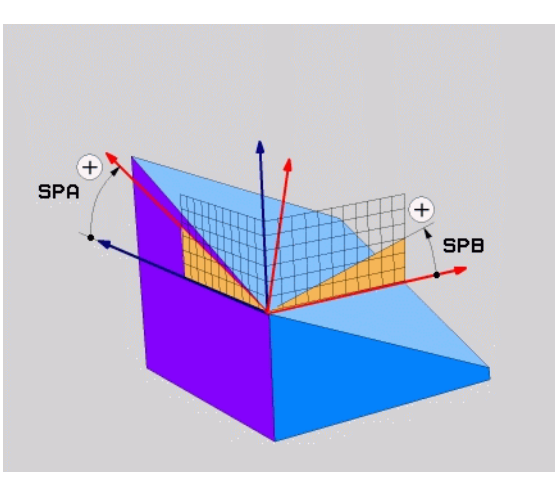

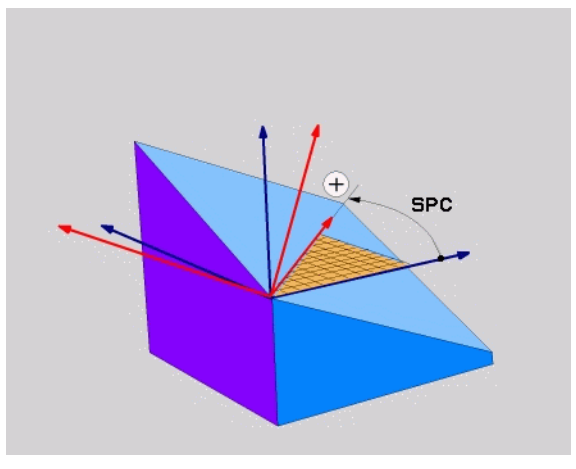

#### Před programováním dbejte na tyto body

Musíte vždy definovat všechny tři prostorové úhly **SPA**, **SPB** a **SPC**, i když některý z nich je 0.

Nahoře uvedený postup natáčení platí nezávisle na právě aktivní ose nástroje.

#### Definice projekčního úhlu (PLANE PROJECTED)

- Zvolte SPECIÁLNÍ FUNKCE TNC
- Zvolte NAKLONĚNÍ ROVINY OBRÁBĚNÍ, PLANE PROJECTED
  - Průmět úhlu 1. roviny souřadnic?: průmět úhlu nakloněné roviny obrábění do 1. souřadnicové roviny pevného strojního souřadného systému (viz obrázek vpravo nahoře).
  - Průmět úhlu 2. roviny souřadnic?: průmět úhlu do 2. roviny souřadnic pevného souřadného systému stroje (viz obrázek vpravo nahoře).
  - Úhel ROT naklopené roviny?: otočení naklopeného souřadného systému okolo naklopené osy nástroje (odpovídá smyslem rotaci cyklem 10 NATOČENÍ; viz obrázek vpravo dole).
  - Dále viz vlastnosti polohování (viz "Automatické natočení (MOVE/ STAY/TURN)" na straně 110)

#### 5 PLANE PROJECTED PROPR+24 PROMIN+24 PROROT+30 MOVE ABST10 F500

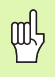

#### Před programováním dbejte na tyto body

Průmět úhlu můžete použít pouze tehdy, má-li se obrábět pravoúhlý kvádr. Jinak vzniknou na obrobku deformace.

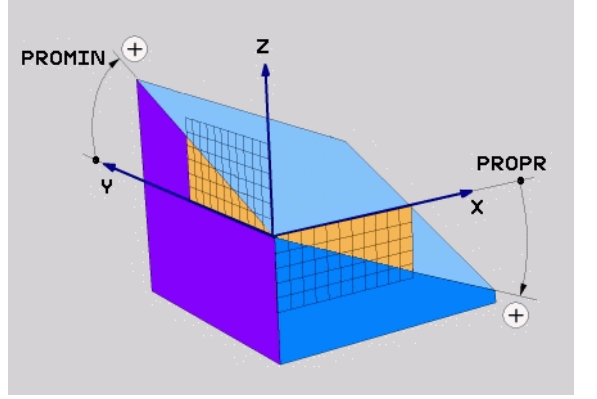

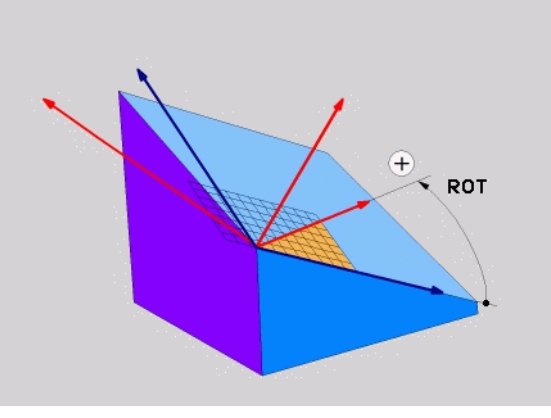

# Funkce PLANE (volitelný software 1)

103

#### Definice Eulerova úhlu (PLANE EULER)

- Zvolte SPECIÁLNÍ FUNKCE TNC
- Zvolte NAKLONĚNÍ ROVINY OBRÁBĚNÍ, PLANE EULER
  - Úhel nat. hlavní roviny souřadnic?: úhel natočení EULPR kolem osy Z (viz obrázek vpravo nahoře)
- Úhel naklopení osy nástroje? : úhel natočení EULNUT souřadnicového systému okolo osy X, pootočené o precesní úhel (viz obrázek vpravo dole)
- Úhel ROT naklopené roviny?: natočení EULROT naklopeného souřadného systému kolem naklopené osy Z (obdobné rotaci pomocí cyklu 10 natočení). Pomocí úhlu rotace můžete jednoduchým způsobem určit směr osy X v nakloněné rovině obrábění.
- Dále viz vlastnosti polohování (viz "Automatické natočení (MOVE/ STAY/TURN)" na straně 110)

#### 5 PLANE EULER EULPR+45 EULNU20 EULROT22 MOVE ABST 10 F500

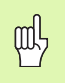

#### Před programováním dbejte na tyto body

Pořadí natáčení platí nezávisle na aktivní ose nástroje.

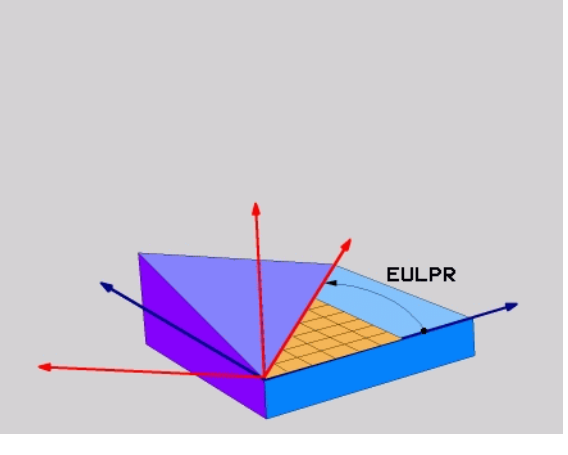

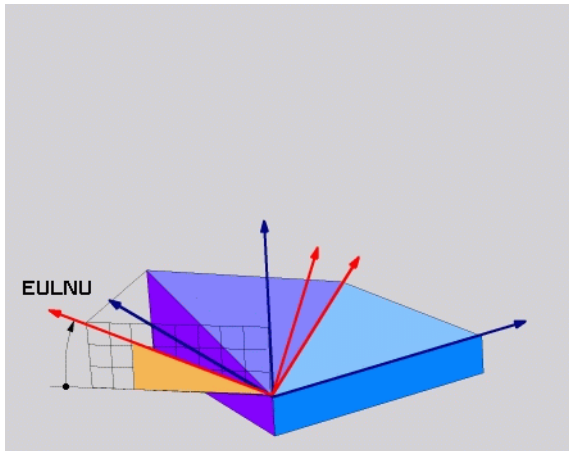

## Funkce PLANE (volitelný software 1)

#### Vektorová definice (PLANE VECTOR)

- Zvolte SPECIÁLNÍ FUNKCE TNC
- Zvolte NAKLONĚNÍ ROVINY OBRÁBĚNÍ, PLANE VECTOR
  - Složka X vektoru základny?: X-složka BX vektoru základny B (viz obrázek vpravo nahoře)
  - Složka Y vektoru základny?: Y-složka BY vektoru základny B (viz obrázek vpravo nahoře)
  - Složka Z vektoru základny?: Z-složka BZ vektoru základny B (viz obrázek vpravo nahoře)
  - Složka X vektoru normály?: X-složka NX normálového vektoru N (viz obrázek vpravo dole)
  - Složka Y vektoru normály?: Y-složka NY normálového vektoru N (viz obrázek vpravo dole)
  - Složka Z vektoru normály?: Z-složka NZ normálového vektoru N
  - Dále viz vlastnosti polohování (viz "Automatické natočení (MOVE/ STAY/TURN)" na straně 110)

#### 5 PLANE VECTOR BX0.8 BY-0.4 BZ-0.4472 NX0.2 NY0.2 NZ0.9592 MOVE ABST10 F500

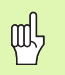

#### Před programováním dbejte na tyto body

TNC vypočítává interně z vašich údajů vždy normálové vektory.

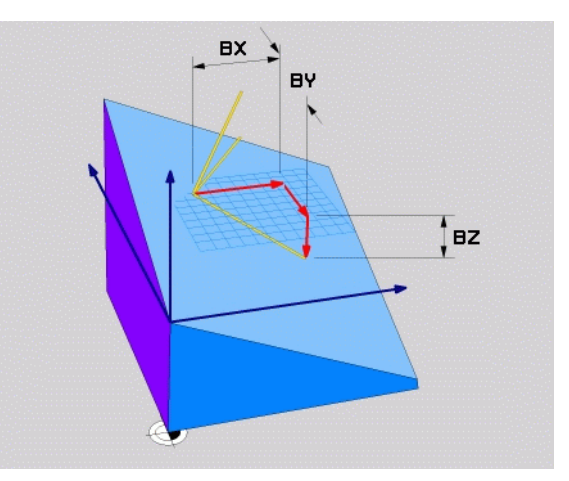

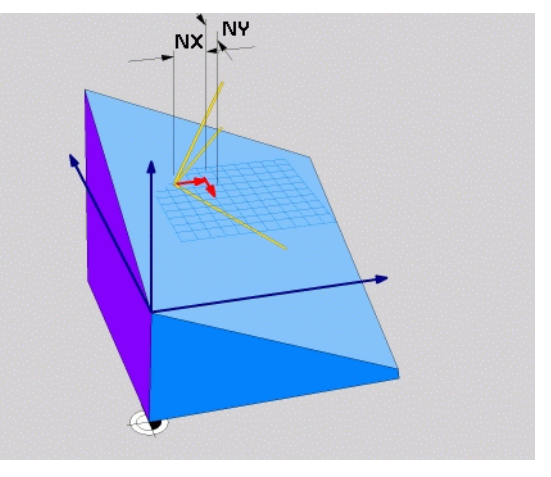

105

#### Definice bodů (PLANE POINTS)

- Zvolte SPECIÁLNÍ FUNKCE TNC
- Zvolte NAKLONĚNÍ ROVINY OBRÁBĚNÍ PLANE POINTS
  - Souřadnice X 1. bodu roviny?: souřadnice X P1X
  - Souřadnice Y 1. bodu roviny?: souřadnice Y P1Y
  - Souřadnice Z 1. bodu roviny?: souřadnice Z P1Z
  - Souřadnice X 2. bodu roviny?: souřadnice X P2X
  - Souřadnice Y 2. bodu roviny?: souřadnice Y P2Y
  - Souřadnice Z 2. bodu roviny?: souřadnice Z P2Z
  - Souřadnice X 3. bodu roviny?: souřadnice X P3X
  - Souřadnice Y 3. bodu roviny?: souřadnice Y P3Y
  - Souřadnice Z 3. bodu roviny?: souřadnice Z P3Z
  - Dále viz vlastnosti polohování (viz "Automatické natočení (MOVE/ STAY/TURN)" na straně 110)

#### 5 POINTS P1X+0 P1Y+0 P1Z+20 P2X+30 P2Y+31 P2Z+20 P3X+0 P3Y+41 P3Z+32.5 MOVE ABST10 F500

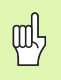

#### Před programováním dbejte na tyto body

Spojnice mezi bodem 1 a bodem 2 určuje směr naklopené hlavní osy (X při ose nástroje Z).

Tyto tři body definují sklon roviny. Polohu aktivního nulového bodu TNC nemění.

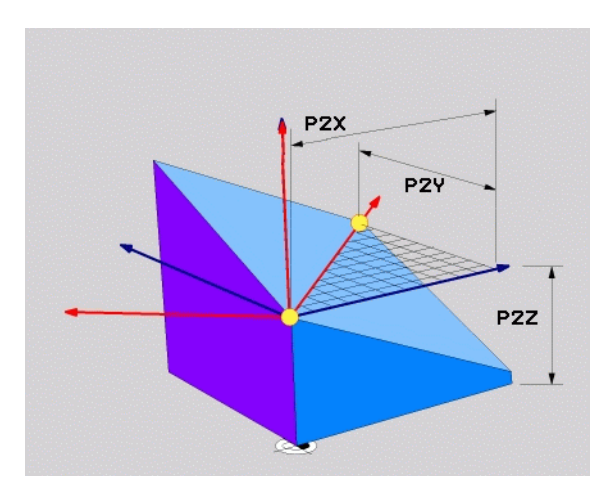

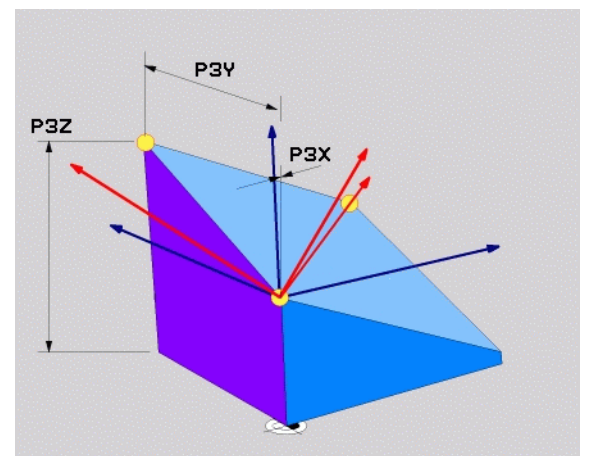

#### Přírůstkový prostorový úhel (PLANE RELATIVE)

- Zvolte SPECIÁLNÍ FUNKCE TNC
- Zvolte NAKLONĚNÍ ROVINY OBRÁBĚNÍ, PLANE RELATIVE
  - Inkrementální úhel?: prostorový úhel, o nějž se má aktivní rovina obrábění dále naklopit (viz obrázek vpravo nahoře). Osu, kolem níž se má naklápět, zvolíte softklávesou.
  - Dále viz vlastnosti polohování (viz "Automatické natočení (MOVE/ STAY/TURN)" na straně 110)

#### 5 PLANE RELATIV SPB-45 MOVE ABST10 F500 SEQ-

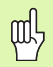

#### Před programováním dbejte na tyto body

Definovaný úhel působí vždy vůči aktivní rovině obrábění bez ohledu na to, jakou funkcí jste ji aktivovali.

Můžete programovat libovolný počet funkcí **PLANE RELATIVE** po sobě.

Chcete-li se opět vrátit na tu rovinu obrábění, která byla aktivní před funkcí **PLANE RELATIVE**, pak definujte **PLANE RELATIVE** stejným úhlem, avšak s opačným znaménkem.

Použijete-li **PLANE RELATIVE** na nenaklopenou rovinu obrábění, pak natočte tuto nenaklopenou rovinu obrábění jednoduše o prostorový úhel definovaný ve funkci **PLANE**.

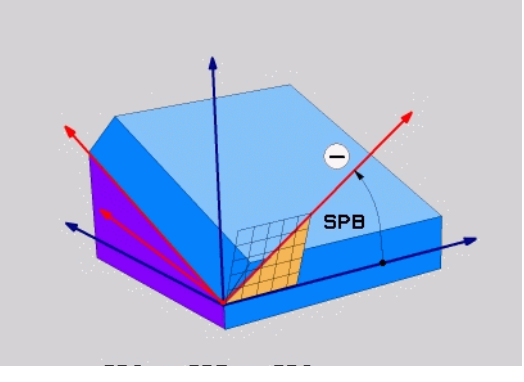

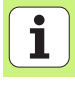

#### Definice úhlu mezi osami (PLANE AXIAL – Axiální rovina)

Zvolte SPECIÁLNÍ FUNKCE TNC

- Zvolte NAKLONĚNÍ ROVINY OBRÁBĚNÍ, PLANE AXIAL
  - Úhel osy A?: pozice osy A, do níž má TNC polohovat
  - Úhel osy B?: pozice osy B, do níž má TNC polohovat
  - Úhel osy C?: pozice osy C, do níž má TNC polohovat
  - Dále viz vlastnosti polohování (viz "Automatické natočení (MOVE/ STAY/TURN)" na straně 110)

#### 5 PLANE AXIAL B+90 MOVE ABST10 F500 SEQ+

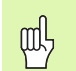

#### Před programováním dbejte na tyto body

Smíte definovat pouze ty rotační osy, které jsou na vašem stroji také k dispozici.

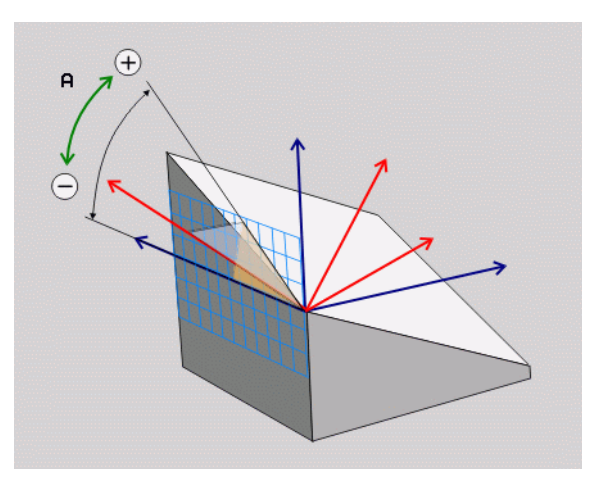
# Zrušení definice rovin (PLANE RESET)

- Zvolte SPECIÁLNÍ FUNKCE TNC
- Zvolte NAKLONĚNÍ ROVINY OBRÁBĚNÍ, PLANE RESET
  - Dále viz vlastnosti polohování (viz "Automatické natočení (MOVE/ STAY/TURN)" na straně 110)

#### 5 PLANE RESET MOVE ABST10 F500 SEQ-

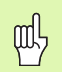

#### Před programováním dbejte na tyto body

Funkce **PLANE RESET** zcela zruší aktivní funkci **PLANE** – nebo aktivní cyklus 19 ( úhel = 0 a funkce není aktivní). Vícenásobná definice není nutná.

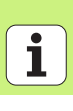

# Automatické natočení (MOVE/STAY/TURN)

Po zadání všech parametrů k definování roviny musíte určit, jak se mají rotační osy naklopit na vypočtené hodnoty os:

MOVE

STAY

TURN

- Funkce PLANE má natočit rotační osy automaticky na vypočtené hodnoty os, přičemž se relativní poloha mezi obrobkem a nástrojem nezmění. TNC provede vyrovnávací pohyb v lineárních osách.
- Funkce PLANE má rotační osy automaticky natočit na vypočtené hodnoty, přičemž se polohují pouze rotační osy. TNC neprovede žádný vyrovnávací pohyb v lineárních osách.
- Naklopíte rotační osy v dalším samostatném polohovacím bloku.

Jestliže jste zvolili **MOVE** nebo **TURN** (funkce **PLANE** musí naklopit automaticky), je nutno definovat ještě tyto dva parametry:

- Vzdálenost středu natáčení od hrotu nástroje (inkrementálně): TNC natáčí nástroj (stůl) okolo špičky nástroje. Pomocí parametru ABST přesunete střed natáčení, vztažený k aktuální poloze špičky nástroje.
- > Posuv? F=: dráhová rychlost, jíž se má nástroj naklopit

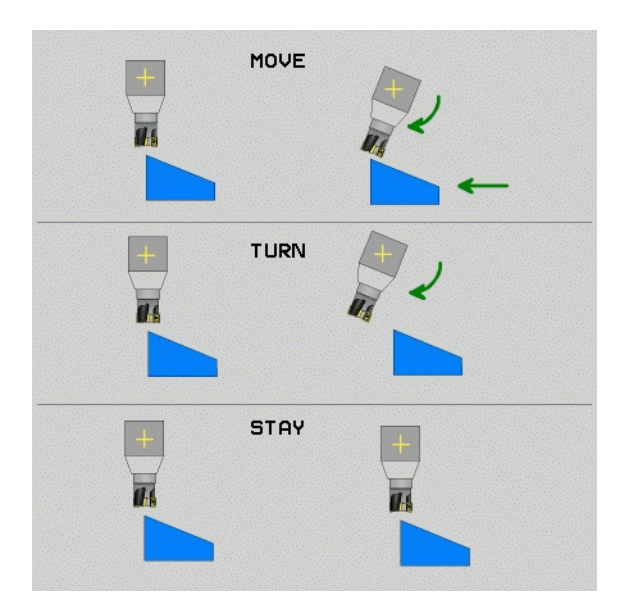

# Funkce PLANE (volitelný software 1)

# Zvolte různé možnosti (SEQ +/-)

Z vámi definované polohy roviny obrábění musí TNC vypočítat k tomu vhodné postavení rotačních os na vašem stroji. Zpravidla vznikají vždy dvě možná řešení.

Přepínačem **SEQ** nastavíte, které z možných řešení má TNC použít:

- SEQ+ napolohuje hlavní osu tak, že zaujme kladný úhel. Hlavní osa je 2. rotační osa, vycházíme-li od stolu, nebo 1. rotační osa, vycházímeli od nástroje (závisí na konfiguraci stroje, viz též obrázek vpravo nahoře)
- **SEQ-** napolohuje hlavní osu tak, že zaujme záporný úhel.

Neleží-li vámi zvolené řešení pomocí **SEQ** v rozsahu pojezdu stroje, vydá TNC chybové hlášení **Nedovolený úhel**.

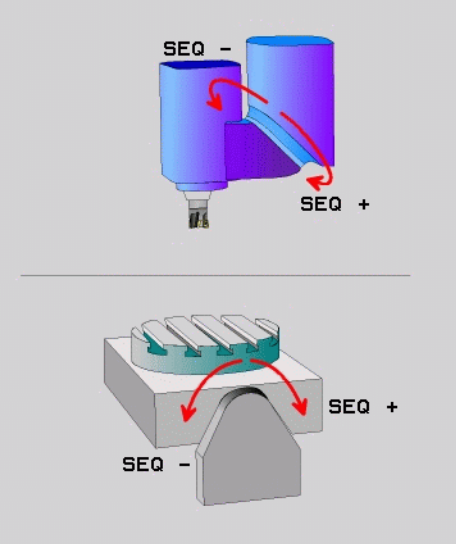

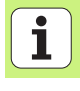

### Výběr způsobu transformace

U strojů s kulatým stolem C je k dispozici funkce, kterou můžete určit druh transformace:

- ROT
- COORD ROT určuje, že funkce PLANE má pouze natočit souřadný systém na definovaný úhel naklopení. Otočný stůl se nepohne, kompenzace natočení se provede výpočetně.
- ROT
- TABLE ROT určuje, že funkce PLANE má napolohovat otočný stůl na definovaný úhel natočení. Kompenzace se provede natočením obrobku.

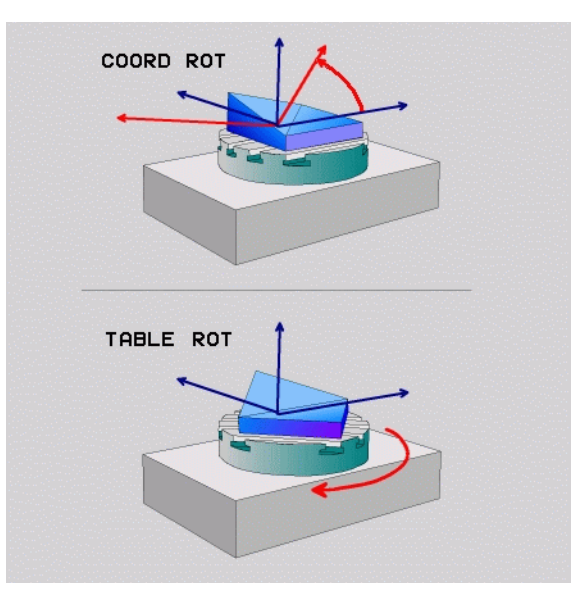

## Strmé frézovaní v naklopené rovině

Ve spojení s novými funkcemi **PLANE** a funkcí M128 můžete v naklopené rovině obrábění **frézovat skloněnou frézou**. Zde jsou k dispozici dvě možnosti definování:

Frézování skloněnou frézou inkrementálním pojížděním rotační osy
Frézování skloněnou frézou pomocí normálových vektorů

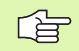

Frézování skloněnou frézou v naklopené rovině funguje pouze s frézami s kulovým rádiusem.

U naklápěcích hlav/naklápěcích stolů 45° můžete definovat úhel odklonu také jako prostorový úhel. K tomu máte k dispozici funkci **FUNCTION TCPM**.

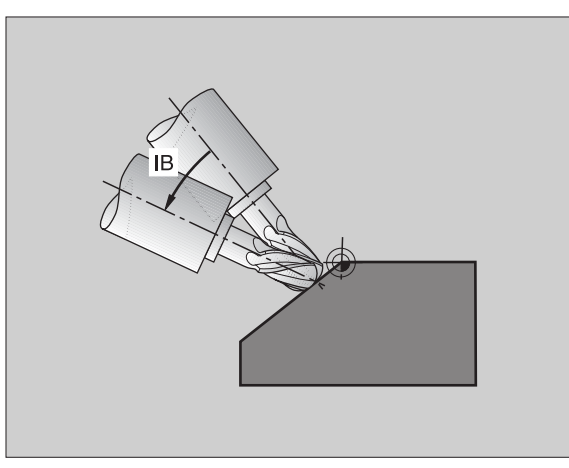

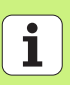

# Zpracování souborů DXF (volitelný software)

Soubory DXF, vytvořené v systému CAD, můžete otevřít přímo v TNC aby se z nich mohly extrahovat obrysy nebo obráběcí pozice, a tyto uložit jako programy s popisným dialogem, popř. jako soubory bodů.

Programy s popisným dialogem, získané při výběru obrysů, mohou zpracovávat také starší řídicí systémy TNC, protože obrysové programy obsahují pouze bloky L a CC-/CP.

URSTUU NASTAVIT URCIT

UZTAH

144

ZVOLIT

KONTURU

VOLBA

- Zapínání a vypínání vrstev DXF, kvůli zobrazení nejdůležitějších dat na výkresech.
- Posunout nulový bod výkresu v souboru DXF na vhodnější místo na obrobku.
- Zapnout režim pro výběr obrysu. Je možné dělení, zkracování a prodlužování obrysů.
- Zapnout režim pro výběr obráběcích pozic. Pozice převezměte klepnutím myší.
- Zrušit již zvolené obrysy, popř. pozice.
- Uložit zvolené obrysy či pozice do samostatného souboru.

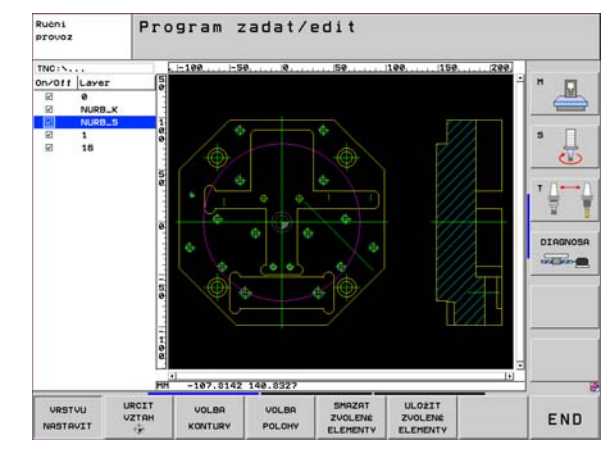

SHAZAT ZVOLENÉ ELEMENTY ULOŽIT ZVOLENÉ ELEMENTY

# Grafika a indikace stavu

Viz "Grafika a indikace stavu"

## Určení obrobku v grafickém okně

Dialog pro formu BLK (polotovaru) se objeví automaticky po otevření nového programu.

- Otevřete nový program nebo při již otevřeném programu stiskněte softklávesu BLK FORM.
  - Osa vřetena

R

MIN-bod a MAX-bod

Následuje výběr nejčastěji potřebných funkcí.

# Programovací grafika

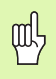

Zvolte rozdělení obrazovky PROGRAM+GRAFIKA!

Během zadávání programu může TNC naprogramované obrysy zobrazovat ve dvojrozměrné grafice:

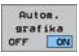

Automaticky hned vykreslovat

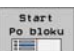

Grafiku spustit ručně

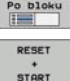

Grafiku spustit po blocích

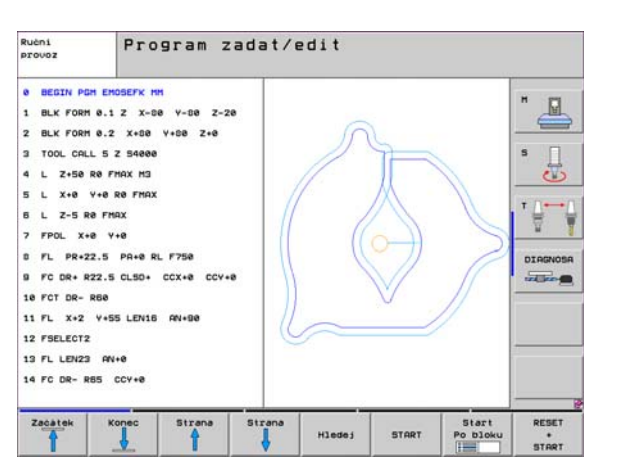

115

# Testovací grafika a grafika průběhu programu

Grafika a indikace stavu

Zvolte rozdělení obrazovky GRAFIKA nebo PROGRAM+GRAFIKA!

V provozním režimu Test programu a v provozních režimech provádění programu může TNC obrábění graficky simulovat. Pomocí softkláves můžete zvolit následující náhledy:

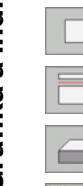

ᇞ

- Pohled shora (půdorys)
- Zobrazení ve 3 rovinách
- 3D-zobrazení
- 3D-zobrazení s vysokým rozlišením

| Ručni<br>provoz                | Test programu                 |                                                                                                    |                   |          |
|--------------------------------|-------------------------------|----------------------------------------------------------------------------------------------------|-------------------|----------|
| e BEGIN PGH 1<br>1 BLK FORM e. | 7888 MM<br>1 Z X-28 Y-32 Z-53 | 6                                                                                                    |                   | "        |
| 2 BLK FORM 8.                  | Z IX+40 IY+64 IZ+53           |                                                                                                    |                   |          |
| 3 TOOL CALL 6                  | z 51000                       |                                                                                                    |                   | 5        |
| 4 L X+8 Y+8                    | R8 F9999                      |                                                                                                    |                   | to       |
| 5 L Z+1 R8 F                   | 2099 M2                       |                                                                                                    |                   |          |
| S CYCL DEF 5.                  | KRUHOVA KAPSA                 |                                                                                                    |                   | ·        |
| 7 CYCL DEF 5.                  | Vzdal.1                       |                                                                                                    |                   | ¥.       |
| S CYCL DEF 5.                  | HLOUBK-3.6                    |                                                                                                    |                   | DIAGNOSA |
| 9 CYCL DEF 5.                  | 8 Prisuu4 F4000               |                                                                                                    |                   | -        |
| 10 CYCL DEF 5.                 | Polom.16.05                   |                                                                                                    |                   |          |
| 11 CYCL DEF 5.                 | 5 F5000 DR-                   |                                                                                                    |                   |          |
| 12 CYCL CALL                   |                               | and the second second sec |                   |          |
| 13 CYCL DEF 5.                 | KRUHOVA KAPSA                 |                                                                                                    |                   |          |
| 14 CYCL DEF 5.                 | Vzdal.1                       |                                                                                                    |                   |          |
|                                |                               | 4095.00 • T                                                                                                    | 0:00:39           | -        |
|                                |                               |                                                                                                    | Start<br>Po bloku | RESET +  |

## Zobrazení stavu

| Q | ſ, |
|---|----|
|   | (  |

Zvolte rozdělení obrazovky PROGRAM+STAV nebo POZICE+STAV!

Ve spodní části obrazovky jsou během provozních režimů vykonávání programu uvedené tyto informace:

- Poloha nástroje
- Posuv
- Aktivní přídavné funkce

Pomocí softkláves můžete zobrazit v okně na obrazovce další informace o stavu:

Zapněte kartu POS : zobrazení pozic.

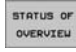

- Zapněte kartu Přehled : zobrazení nejdůležitějších stavových informací.
- Stav POS.
- Stav nástroj
- Stav transfor. souradnic
- Zapněte kartu TRANS : zobrazení aktivních transformací souřadnic.

Zapněte kartu TOOLS(Nástroje) : zobrazení dat nástrojů.

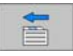

Přesunout kartu dále vlevo

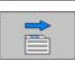

Přesunout kartu dále vpravo

| Program/provo                                                                                                    | z ply            | nule                                                                          |                                                                                                   |                                                                                                    |                                                                  | PGM<br>zadat∕edit |
|----------------------------------------------------------------------------------------------------|------------------|-------------------------------------------------------------------------------|---------------------------------------------------------------------------------------------------|----------------------------------------------------------------------------------------------------|------------------------------------------------------------------|-------------------|
| 19 L IX-1 R0 FMAX<br>20 CVCL DEF 11.0 ZHENA HE<br>21 CVCL DEF 11.1 SCL 0.09<br>22 STOP<br>23 L Z+50 R0 FMAX<br>24 L X-20 V+20 R0 FMAX<br>25 CALL L0L 15 REP5<br>29 LAURE CEET STOV | RITKA<br>95      | Prehlec<br>X<br>V<br>Z<br>T:S<br>L<br>OL-TAB<br>DL-PDH<br>M110<br>X<br>P Y 42 | PGH LE<br>e.0000<br>+0.000<br>+0.000<br>+0.000<br>+0.000<br>+0.000<br>H134<br>-25.0000<br>33.0000 | IL CVC H<br>a<br>a<br>R<br>DR-PGH<br>A<br>A<br>A<br>A<br>A<br>A<br>A<br>A<br>A<br>A<br>A<br>A<br>A | POS TCOL<br>+0.000<br>+0.000<br>20YTK<br>10<br>+5.000<br>+0.1000 |                   |
| 27 LBL 0<br>0x S-IST<br>0x SiNm1                                                                                                    | 15:45            | S<br>PGM CAL<br>Aktioni                                                       | LOL 99<br>LOL<br>L STAT1<br>POM: STAT                                                             |                                                                                                    | REP<br>④ 00:00:02                                                | DIAGNOS           |
|                                                                                                    | Ү –<br>+А<br>т 5 | 340.0<br>+0.0                                                                 | 710 2<br>300 + 5<br>S                                                                             | 2 +1<br>3<br>1 0.0                                                                                 | 100.25<br>+0.00<br>300                                           |                   |
| STRTUS OF Stav<br>OVERVIEW POS. r                                                                                                    | Stav t           | Stav<br>ransfor.<br>ouradnic                                                  |                                                                                                   |                                                                                                    |                                                                  |                   |

# Programování podle DIN/ISO

Programování pohybů nástroje pomocí pravoúhlých souřadnic

| G00      | Přímkový pohyb rychloposuvem                        |
|----------|-----------------------------------------------------|
| G01      | Přímkový pohyb                                      |
| G02      | Kruhový pohyb ve smyslu hodinových ručiček          |
| G03      | Kruhový pohyb proti smyslu hodinových ručiček       |
| G05      | Kruhový pohyb bez udání směru otáčení               |
| G06      | Kruhový pohyb s tangenciálním napojením na<br>obrys |
| G07*     | Polohovací blok paralelně s osou                    |
|          |                                                     |
| Program  | nování pohybů nástroje pomocí                       |
| Polárnío | ch souřadnic                                        |
| G10      | Přímkový pohyb rychloposuvem                        |
| G11      | Přímkový pohyb                                      |
| G12      | Kruhový pohyb ve smyslu hodinových ručiček          |
| G13      | Kruhový pohyb proti smyslu hodinových ručiček       |
| G15      | Kruhový pohyb bez udání směru otáčení               |
|          |                                                     |

Vrtací cykly G240 Středění G200 Vrtání G201 Vystružování G202 Vyvrtávání G203 Univerzální vrtání G204 Zpětné zahlubování Univerzální hluboké vrtání G205 G208 Vrtací frézování G206 Nové řezání vnitřních závitů G207 Řezání vnitřních závitů GS (řízené vřeteno) nově G209 Vrtání závitu s odlomením třísky G240 Středění G262 Frézování závitů G263 Frézování závitů se zahloubením G264 Vrtací frézování závitů G265 Vrtací frézování závitů Helix

G267 Frézování vnějších závitů

\*) Funkce působící po blocích

obrys

| Kapsy, čepy (ostrůvky) a drážky |                                 |  |
|---------------------------------|---------------------------------|--|
| G251                            | Pravoúhlá kapsa kompletně       |  |
| G252                            | Kruhová kapsa kompletně         |  |
| G253                            | Drážka kompletně                |  |
| G254                            | Kruhová drážka kompletně        |  |
| G212                            | Dokončení kapsy                 |  |
| G213                            | Dokončení čepu                  |  |
| G214                            | Obrábění kruhové kapsy načisto  |  |
| G215                            | Obrábění kruhového čepu načisto |  |
| G210                            | Drážka kývavě                   |  |
| G211                            | Kruhová drážka                  |  |

#### Rastr bodů

| G220 | Rastr bodů na kruhu |
|------|---------------------|
| G221 | Rastr bodů v přímce |

\*) Funkce působící po blocích

| SL-Cyki | y skupiny z                                              |
|---------|----------------------------------------------------------|
| G37     | Definice podprogramů obrysu                              |
| G120    | Obrysová data                                            |
| G121    | Předvrtávání                                             |
| G122    | Hrubování                                                |
| G123    | Dokončení dna                                            |
| G124    | Dokončení stěny                                          |
| G125    | Otevřený obrys                                           |
| G127    | Válcový plášť (volitelný software)                       |
| G128    | Frézování drážek na válcovém plášti (volitelný software) |
| G129    | Válcový plášť frézování výstupku (volitelný<br>software) |
| G139    | Válcový plášť frézování obrysu (volitelný<br>software)   |
|         |                                                          |
| Řádkova | ání (plošné frézování)                                   |
|         |                                                          |

| G60  | Zpracovávání 3D-dat          |  |
|------|------------------------------|--|
| G230 | Řádkování (plošné frézování) |  |
| G231 | Pravidelná plocha            |  |

G232 Čelní frézování

| -                       |
|-------------------------|
| <b>U</b>                |
| ñ                       |
| ••                      |
|                         |
| _                       |
| Z                       |
| =                       |
| $\overline{\mathbf{a}}$ |
|                         |
| <b>A</b>                |
| Ψ                       |
|                         |
| σ                       |
| Ō                       |
| ×                       |
| <b>Q</b>                |
| -                       |
| 1                       |
| <u> </u>                |
| Ω,                      |
| 5                       |
| 5                       |
| 0                       |
|                         |
| _                       |
| <b>7</b>                |
|                         |
| -                       |
| ວ                       |
| Ő                       |
| 2                       |
| -                       |
| а.                      |
|                         |

-

| Cykly p | Cykly pro transformaci (přepočet) souřadnic    |  |  |  |  |
|---------|------------------------------------------------|--|--|--|--|
| G53     | Posunutí nulového bodu z tabulky nulových bodů |  |  |  |  |
| G54     | Přímé zadání posunutí nulového bodu            |  |  |  |  |
| G247    | Vložení (nastavení) vztažného bodu             |  |  |  |  |
| G28     | Zrcadlení obrysů                               |  |  |  |  |
| G73     | Otočení souřadného systému                     |  |  |  |  |
| G72     | Změna měřítka, zmenšení či zvětšení obrysů     |  |  |  |  |
| G80     | Rovina obrábění (volitelný software)           |  |  |  |  |
|         |                                                |  |  |  |  |

# Speciální cykly

| G04* | Prodleva                        |
|------|---------------------------------|
| G36  | Orientace vřetena               |
| G39  | Deklarování programu jako cyklu |
| G79* | Vyvolání cyklu                  |
| G62  | Tolerance (volitelný software)  |

#### 

| Сукіў аб | otykove sondy                                         |
|----------|-------------------------------------------------------|
| G55*     | Měření souřadnic                                      |
| G400*    | Základní natočení 2 body                              |
| G401*    | Základní natočení 2 otvory                            |
| G402*    | Základní natočení 2 čepy                              |
| G403*    | Základní natočení pomocí kulatého stolu               |
| G404*    | Nastavení základního natočení                         |
| G405*    | Základní natočení pomocí kulatého stolu, střed otvoru |

#### Cykly dotykové sondy

| G410* | Vztažný bod střed pravoúhlé kapsy   |  |  |
|-------|-------------------------------------|--|--|
| G411* | Vztažný bod střed pravoúhlého čepu  |  |  |
| G412* | Vztažný bod střed otvoru            |  |  |
| G413* | Vztažný bod střed kruhového čepu    |  |  |
| G414* | Vztažný bod roh zvenku              |  |  |
| G415* | Vztažný bod roh zevnitř             |  |  |
| G416* | Vztažný bod střed roztečné kružnice |  |  |
| G417* | Vztažný bod osa dotykové sondy      |  |  |
| G418* | Vztažný bod střed 4 otvorů          |  |  |
| G419* | Vztažný bod jednotlivá osa          |  |  |
| G420* | Měření úhlu                         |  |  |
| G421* | Měření otvoru                       |  |  |
| G422* | Měření kruhového čepu               |  |  |
| G423* | Měření pravoúhlé kapsy              |  |  |
| G424* | Měření pravoúhlého čepu             |  |  |
| G425* | Měření drážky zevnitř               |  |  |
| G426* | Měření stojiny zvenku               |  |  |
| G427* | Měření libovolné souřadnice         |  |  |
| G430* | Měření roztečné kružnice            |  |  |
| G431* | Měření roviny                       |  |  |
| G440* | Tepelná kompenzace                  |  |  |
| G480* | Kalibrace dotykové sondy TT         |  |  |
| G481* | Měření délky nástroje               |  |  |
| G482* | Měření rádiusu nástroje             |  |  |
| G483* | Měření délky a rádiusu nástroje     |  |  |

#### Definice roviny obrábění

G18 Rovina Z/X, osa nástroje Y

- G19 Rovina Y/Z, osa nástroje X
- **G20** Čtvrtá osa je osa nástroje

#### Najet, případně odjet od sražení, zaoblení či obrysu

- G24\* Sražení s délkou sražení R
- G25\* Zaoblit rohy rádiusem R
- G26\* Najet obrys tangenciálně na kruhu s rádiusem R
- **G27**\* Odjet z obrysu tangenciálně na kruhu s rádiusem R

#### **Definice nástroje**

| G99* | Definice nástroje v programu s délkou L a |
|------|-------------------------------------------|
|      | rádiusem R                                |

#### Korekce rádiusu nástrojů

- G40 Bez korektury rádiusu
- G41 Korekce rádiusu nástroje, vlevo od obrysu
- G42 Korekce rádiusu nástroje, vpravo od obrysu
- **G43** Korekce rádiusu paralelně s osou, prodloužení dráhy pojezdu
- **G44** Korekce rádiusu paralelně s osou, zkrácení dráhy pojezdu

#### Rozměrové údaje

- **G90** Absolutní rozměry
- **G91** Přírůstkové rozměry (řetězcová kóta)

#### Stanovení rozměrové jednotky (začátek programu)

- **G70** Rozměrová jednotka **palec**
- G71 Rozměrová jednotka mm

#### Definování polotovaru pro grafiku

| G30 | Určení roviny, MIN-bod souřadnic                        |  |
|-----|---------------------------------------------------------|--|
| G31 | Rozměrové údaje (pomocí G90, G91), MAX-boc<br>souřadnic |  |
|     |                                                         |  |

# Ostatní G-funkce

| G29                          | Převzetí poslední polohy jako pólu                                       |  |
|------------------------------|--------------------------------------------------------------------------|--|
| G38 Zastavení chodu programu |                                                                          |  |
| G51*                         | Vyvolat další číslo nástroje (pouze u centrálního<br>zásobníku nástrojů) |  |
| C09*                         | Nactovit zpačku (čícla pávěcti)                                          |  |

G98\* Nastavit značku (číslo návěsti)

\*) Funkce působící po blocích

| Funkce s Q-parametry |                                                                                           |  |  |
|----------------------|-------------------------------------------------------------------------------------------|--|--|
| D00                  | Přímé přiřazení hodnoty                                                                   |  |  |
| D01                  | Vytvoření a přiřazení součtu dvou hodnot                                                  |  |  |
| D02                  | Vytvoření a přiřazení rozdílu dvou hodnot                                                 |  |  |
| D03                  | Vytvoření a přiřazení součinu dvou hodnot                                                 |  |  |
| D04                  | Vytvoření a přiřazení podílu dvou hodnot                                                  |  |  |
| D05                  | Vytvoření a přiřazení druhé odmocniny z čísla                                             |  |  |
| D06                  | Určení a přiřazení sinusu úhlu ve stupních                                                |  |  |
| D07                  | Určení a přiřazení kosinusu úhlu ve stupních                                              |  |  |
| D08                  | Vytvoření a přiřazení druhé odmocniny ze součtu<br>druhých mocnin dvou čísel (Pythagoras) |  |  |
| D09                  | Pokud je rovno, skočit na uvedené návěstí                                                 |  |  |
| D10                  | Pokud není rovno, skočit na uvedené návěstí                                               |  |  |
| D11                  | Pokud je větší, skočit na uvedené návěstí                                                 |  |  |
| D12                  | Pokud je menší, skočit na uvedené návěstí                                                 |  |  |
| D13                  | Určení a přiřazení úhlu pomocí arc tg ze dvou<br>stran nebo pomocí sin a cos úhlu         |  |  |
| D14                  | Vypsat na obrazovce text                                                                  |  |  |
| D15                  | Odeslat text nebo obsah parametru přes datové<br>rozhraní                                 |  |  |
| D19                  | Předat číselné hodnoty nebo Q-parametry do<br>PLC                                         |  |  |

| Adresy |                                                   |        |                                                          |
|--------|---------------------------------------------------|--------|----------------------------------------------------------|
| %      | Počátek programu                                  | R      | Rádius polárních souřadnic u G10/G11/G12/<br>G13/G15/G16 |
| A<br>_ | Osa vykiopeni kolem X                             | R      | Bádius krubu u G02/G03/G05                               |
| В      | Osa vyklopeni kolem Y                             | D      |                                                          |
| С      | Osa natočení kolem Z                              | n<br>B |                                                          |
| D      | Definování funkce s Q-parametry                   |        |                                                          |
| E      | Tolerance pro kružnici zaoblení u M112            | к      | Radius nastroje u G99                                    |
| F      | Posuv v mm/min u polohovacích bloků               | S      | Otačky vretena v ot/min                                  |
| F      | Časová prodleva v sek u G04                       | S      | Uhel pro orientaci vretena G36                           |
| F      | Koeficient změny měřítka u G72                    | Т      | Císlo nástroje u G99                                     |
| G      | Funkce G (viz seznam G-funkcí)                    | т      | Vyvolání nástroje                                        |
| н      | Úhel polárních souřadnic                          | т      | Vyvolání dalšího nástroje u G51                          |
| н      | Úhel natočení u G73                               | U      | Paralelní osa k X                                        |
| 1      | Souřadnice X středu kruhu / pólu                  | V      | Paralelní osa k Y                                        |
| J      | Souřadnice Y středu kruhu / pólu                  | W      | Paralelní osa k Z                                        |
| K      | Souřadnice Z středu kruhu / pólu                  | Х      | Osa X                                                    |
| L      | Nastavit značku (číslo návěsti) u G98             | Y      | Osa Y                                                    |
| L      | Skočit na značku (číslo návěsti)                  | Z      | Osa Z                                                    |
| L      | Délka nástroje u G99                              | *      | Znak konce bloku                                         |
| М      | Přídavná funkce                                   |        |                                                          |
| Ν      | Číslo bloku                                       |        |                                                          |
| Ρ      | Parametr cyklu u obráběcích cyklů                 |        |                                                          |
| Ρ      | Hodnota nebo Q-parametr v definici<br>Q-parametru |        |                                                          |
| Q      | Označení parametru (zástupce)                     |        |                                                          |

123

# Přídavné funkce M

| M00 | Zastavení chodu programu/zastavení vřetena/<br>vypnutí chlazení                                                              |
|-----|----------------------------------------------------------------------------------------------------|
| M01 | Volitelné zastavení provádění programu                                                                                       |
| M02 | Zastavení provádění programu/zastavení<br>vřetena/vypnutí chlazení/skok zpět do bloku 1/<br>případně vymazání indikace stavu |
| M03 | Zapnutí vřetena ve smyslu hodinových ručiček                                                                                 |
| M04 | Zapnutí vřetena proti smyslu hodinových ručiček                                                                              |
| M05 | Zastavení vřetena                                                                                                    |
| M06 | Povolení výměny nástroje/zastavení chodu<br>programu (závisí na strojním parametru)/<br>zastavení vřetena                    |
| M08 | ZAP chladicí kapaliny                                                                                                    |
| M09 | VYP chladicí kapaliny                                                                                                    |
| M13 | Zapnutí vřetena ve smyslu hodinových ručiček/<br>ZAP chladicí kapaliny                                                       |
| M14 | Zapnutí vřetena proti smyslu hodinových<br>ručiček/ZAP chladicí kapaliny                                                     |
| M30 | Stejná funkce jako M02                                                                                                    |
| M89 | Volná dodatečná funkce nebo vyvolání cyklu,<br>modálně účinné (závisí na strojním parametru)                                 |
| M90 | Konstantní pojezdová rychlost v rozích (působí<br>pouze ve vlečném provozu)                                                  |
| M91 | V polohovacím bloku: souřadnice se vztahují k<br>nulovému bodu stroje                                                        |
| M92 | V polohovacím bloku: souřadnice se vztahují k<br>poloze, určené výrobcem stroje                                              |

| M93  | Rezervováno                                                                             |  |
|------|-----------------------------------------------------------------------------------------|--|
| M94  | Redukce indikace rotační osy na hodnotu pod<br>360°                                     |  |
| M95  | M95 Rezervováno                                                                         |  |
| M96  | Rezervováno                                                                             |  |
| M97  | Obrábění malých úseků obrysu                                                            |  |
| M98  | Konec korekce dráhy                                                                     |  |
| M99  | Vyvolání cyklu, působí po blocích                                                       |  |
| M101 | Automatická výměna nástroje po uplynutí jeho<br>životnosti                              |  |
| M102 | Zrušení M101                                                                            |  |
| M103 | Redukce posuvu při zanořování na faktor F                                               |  |
| M104 | Opětná aktivace naposledy nastaveného<br>vztažného bodu                                 |  |
| M105 | Provést obrábění s druhým k <sub>V</sub> -faktorem                                      |  |
| M106 | Provést obrábění s prvním k <sub>V</sub> -faktorem                                      |  |
| M107 | Viz Příručka uživatele                                                                  |  |
| M108 | Zrušení M107                                                                            |  |
| M109 | Konstantní pojezdová rychlost břitu nástroje v<br>poloměrech (zvýšení a snížení posuvu) |  |

Přídavné funkce M

124

| M110      | Konstantní pojezdová rychlost břitu nástroje v<br>poloměrech (pouze snížení posuvu)    | M130 | V polohovacím bloku: body se vztahují k<br>nenaklopenému souřadnému systému |
|-----------|----------------------------------------------------------------------------------------|------|-----------------------------------------------------------------------------|
| M111      | Zrušení M109/M110                                                                      | M134 | Přesné zastavení při polohování s rotačními                                 |
| M114      | Autom. korekce geometrie stroje při obrábění s<br>osami naklopení (volitelný software) | M135 | osamı<br>Zrušení M134                                                       |
| M115      | Zrušení M114                                                                           | M136 | Posuv F v milimetrech na otáčku vřetena                                     |
| M116      | Posuv úhlových os v mm/min (volitelný software)                                        | M137 | Posuv F v milimetrech za minutu                                             |
| M117      | Zrušení M116                                                                           | M138 | Výběr os naklopení pro M114, M128 a cyklus<br>Naklopení roviny obrábění     |
| M118      | Proložené polohování s ručním kolečkem během<br>provádění programu                     | M140 | Odjezd od obrysu ve směru osy nástroje                                      |
| M120      | Dopředný výpočet obrysu s korekcí rádiusu<br>LOOK AHEAD                                | M141 | Potlačení kontroly dotykovou sondou                                         |
|           |                                                                                        | M142 | Smazání modální programové informace                                        |
| M124      | Nebrat do úvahy během zpracovávání body z                                              | M143 | Smazání základního natočení                                                 |
|           | nekorigovanych primkovych vet                                                          | M144 | Ohled na kinematiku stroje v polohách                                       |
| M126      | Pojíždění rotačních os nejkratší cestou                                                |      | AKTUÁLNÍ/CÍLOVÁ na konci bloku (volitelný                                   |
| M127      | Zrušení M126                                                                           |      | software)                                                                   |
| M128      | Zachování polohy hrotu nástroje při polohování                                         | M145 | Zrušení M114                                                                |
|           | naklápěcích os (TCPM) ' <sup>7</sup><br>(volitelný software)                           | M148 | Automaticky zdvihnout nástroj z obrysu při<br>NC-stop                       |
| M129      | Zrušení M128                                                                           | M149 | Zrušení M148                                                                |
|           | Tool Contor Point Managoment (řízení středu                                            | M150 | Potlačit chybové hlášení koncového vypínače                                 |
| nástroje) | Tool Center Point Management (nzeni stredu                                             | M200 | Přídavné funkce pro laserové řezací stroje                                  |
| · ·       |                                                                                        | •    | ,                                                                           |
|           |                                                                                        | •    |                                                                             |
|           |                                                                                        | •    |                                                                             |

M204 Viz Příručka uživatele

# HEIDENHAIN

| DR. JOHANNES HEIDENHAIN GmbH<br>DrJohannes-Heidenhain-Straße 5<br>83301 Traunreut, Germany                                                                                                    | HEIDENHAIN s.r.o.<br>Strěmchová 16<br>CZ-106 00 Praha 10<br>(02) 72658131<br>(02) 72658724 |
|----------------------------------------------------------------------------------------------------|--------------------------------------------------------------------------------------------|
| Technical supportFax+49 (8669) 31-1000E-Mail: service@heidenhain.deMeasuring systems***+49 (8669) 31-3104E-Mail: service.ms-support@heidenhain.deTNC support***+49 (8669) 31-3101E-Mail: service.nc-support@heidenhain.deNC programming***+49 (8669) 31-3103E-Mail: service.nc-ggm@heidenhain.deNC programming***+49 (8669) 31-3103E-Mail: service.nc-ggm@heidenhain.dePLC programming***+49 (8669) 31-3102E-Mail: service.plc@heidenhain.deLathe controls***+49 (711) 952803-0E-Mail: service.hsf@heidenhain.de |                                                                                            |

www.heidenhain.de

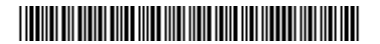